Vulnerability rapport over:

# https://www.huursector.nl/

| HUURSECTOP Huurwoningen Huurwoningen Huurwoningen Huurwoningen |
|----------------------------------------------------------------|
| Jouw nieuwe huurwoning zó gevonden!                            |
|                                                                |
|                                                                |
|                                                                |
|                                                                |
|                                                                |
|                                                                |
|                                                                |
|                                                                |
|                                                                |
| Zoek op plaats 60 V Hoursy stat Zoek O                         |
|                                                                |
|                                                                |
|                                                                |
|                                                                |
|                                                                |
|                                                                |
|                                                                |
|                                                                |
|                                                                |
|                                                                |
|                                                                |
|                                                                |
| Hoe werkt Huursector.nl?                                       |
|                                                                |
|                                                                |
|                                                                |
|                                                                |
|                                                                |
|                                                                |
|                                                                |

Bedrijf: Hackoclipse Datum: 9 September 2019

### Inhoud

| 1. | Wat is de opdracht3                                                                                                    |
|----|----------------------------------------------------------------------------------------------------|
| 1. | Zeer hoge prioriteit4                                                                                                    |
|    | 1.1. Insecure direct object reference in advertentie verwijderen leidt tot verwijdering van iemand anders advertentie                              |
|    | 1.2. Insecure direct object reference in advertentie bewerken leidt tot verwijdering van iemand anders advertentie                                 |
| 2. | Hoge prioriteit14                                                                                                    |
|    | 2.1. Insecure direct object reference in advertentie verwijderen leidt tot verwijdering van al geaccepteerde advertentie                           |
|    | 2.2. Insecure direct object reference in bewerken leidt tot verwijdering van al aangeboden advertentie                                             |
|    | 2.3. Stored cross site scripting door middel van het bewerken van een woning voordat het geaccepteerd is                                           |
| 3. | Gemiddelde prioriteit                                                                                                    |
|    | 3.1. 2 reflective xss'en in de facebook autorisatie en google autorisatie doormiddel van malformed<br>url                                          |
|    | 3.2. Bypass om een naam van een premium account aan te passen zonder dat de user dit hoort te kunnen                                               |
|    | 3.3. Klachten die worden ontvangen worden niet escaped voordat ze worden verstuurt37                                                               |
|    | 3.4. Reacties die worden ontvangen bij adverteerders worden niet escaped voordat ze worden verstuurt                                               |
|    | 3.5. Berichten die worden verstuurt naar de medewerkers worden niet escaped voordat zeworden verstuurt                                             |
|    | 3.6. De bevestigingsmails van het contactformulier worden niet escaped waardoor het mogelijk is<br>om spam te sturen vanaf het huursector domein45 |
| 4. | lage prioriteit47                                                                                                    |
|    | 4.1. Geen rate limiting op contact en klachtenformulier47                                                                                          |

### 1. Wat is de opdracht

Het testen van mogelijke kwetsbaarheden van de website:

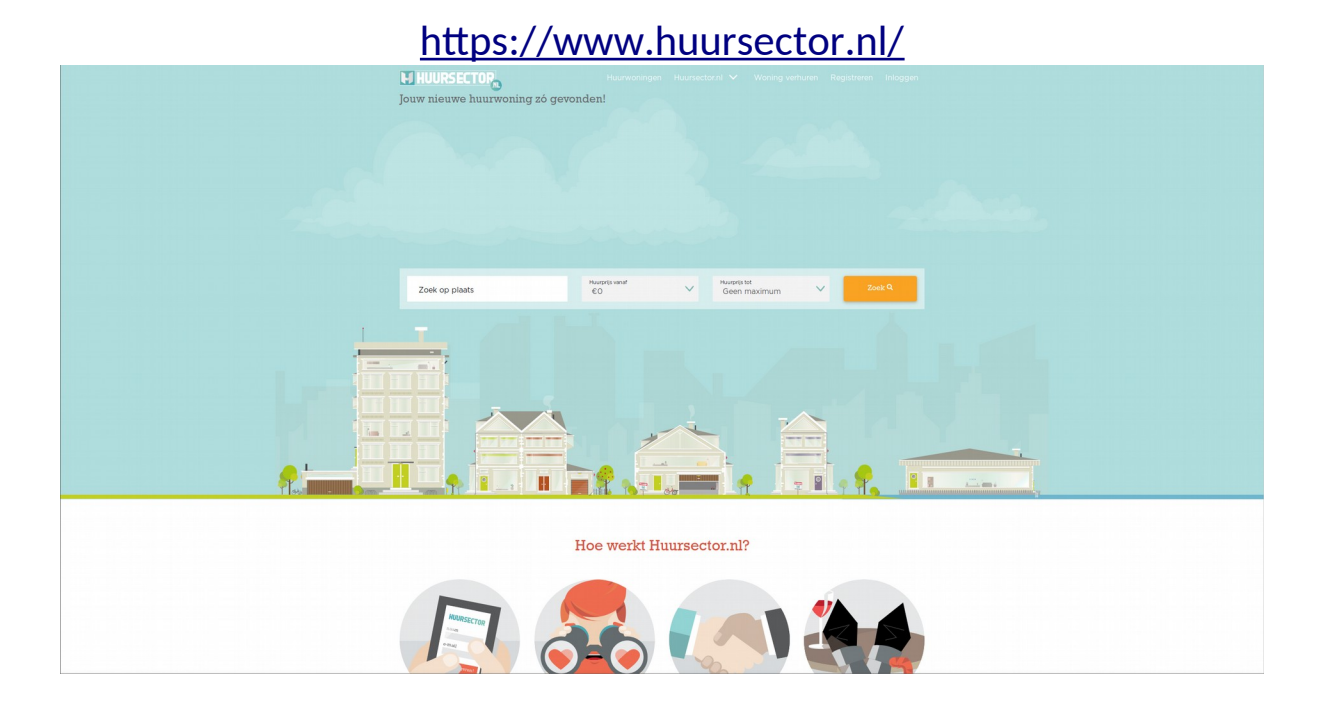

De test moest gedaan worden op 1,4 en 9 September 2019. Hiervan moet een duidelijk rapport gemaakt worden. Voor alle proof of concepts is of chrome/chromium gebruikt of firefox en soms burpsuite, maar dit is niet verplicht om de poc's uit te voeren. Sommige lekken zijn al verholpen.

### 1. Zeer hoge prioriteit

### 1.1. Insecure direct object reference in advertentie verwijderen leidt tot verwijdering van iemand anders advertentie.

Tijdens mijn onderzoeken op 4 September kwam ik er achter dat als je een advertentie aanmaakt met een premium account die nog niet is goedgekeurd, als je dan die advertentie verwijdert en het advertentienummer vervangt met een andere advertentie die niet van jouw is.

Dan wordt die andere advertentie verwijdert ook al hoor je dit recht niet te hebben. Dit maakt het mogelijk om iedereens advertentie te verwijderen.

Om deze lek te verifiëren moet u eerst ingelogd zijn met een premium users en naar de webpagina "mijn advertenties" gaan.

U moet nu een advertentie aanmaken en terug naar de "mijn advertenties" pagina. Als de advertentie is aangemaakt, het huursector team heeft de advertentie geaccepteerd en hij staat in de "aangeboden woning" kunt u deze advertentie openen.

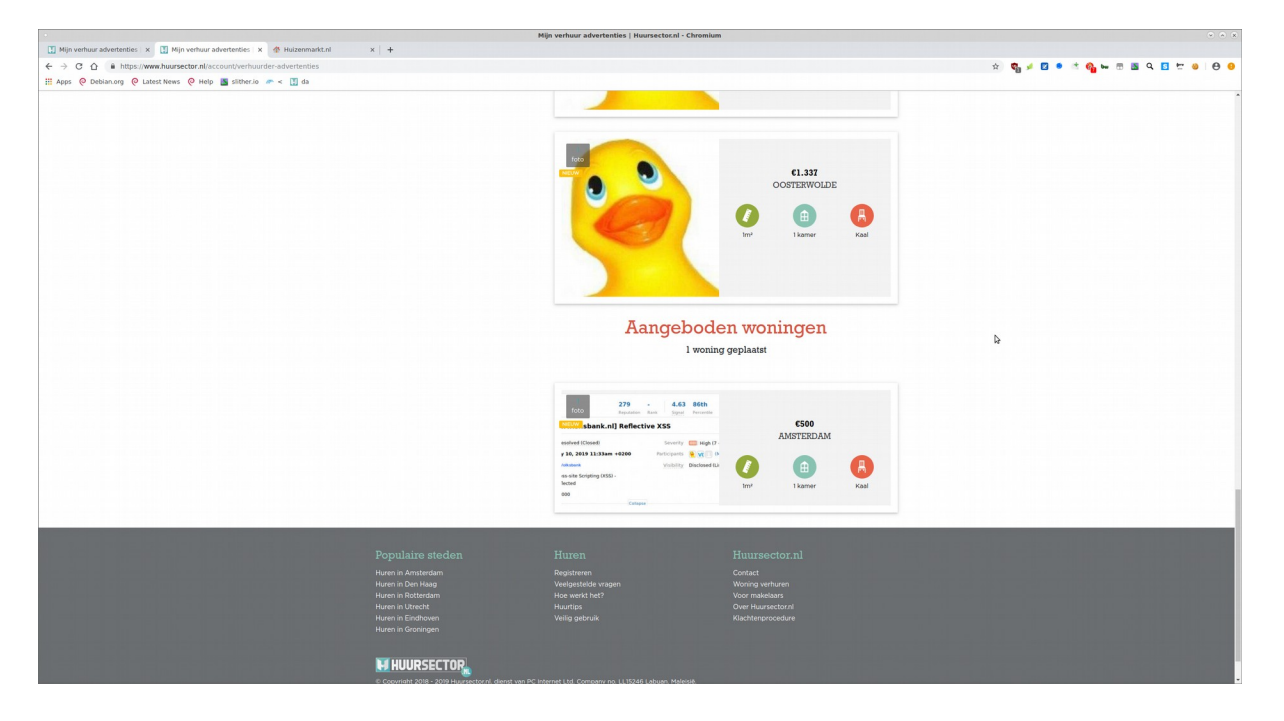

| •                                                                                                    |          | W                                                                                       | oonhuis te huur in Amsterdam, voor 500.                             | 00 p/m   Huursector.nl          | I - Chromium                                                                | * * *                  |
|----------------------------------------------------------------------------------------------------|----------|-----------------------------------------------------------------------------------------|---------------------------------------------------------------------|---------------------------------|-----------------------------------------------------------------------------|------------------------|
| 🚺 Mijn verhuur advertenties 🗴 🚺 Woonhuis te huur in Amste 🗴 🍈 Huizen                                        | markt.nl | ×   +                                                                                   |                                                                     |                                 |                                                                             |                        |
| ← → G L ■ https://www.nuursector.ni/nuren/u12042 Ⅲ Apps @ Debian.org @ Latest News @ Help Sither.io 	 < ③ d | a        |                                                                                         |                                                                     |                                 |                                                                             | x, d = _ d = d = d = d |
|                                                                                                    |          |                                                                                         | Hu                                                                  | urwoningen Huur                 | sector.ni 🗸 Woning verhuren 🧁 🗸                                             |                        |
|                                                                                                    |          | 🔊 Home 🕥 Amsterda                                                                       | ım                                                                  |                                 |                                                                             |                        |
|                                                                                                    |          | < Terug naar het overzicht                                                              |                                                                     |                                 |                                                                             |                        |
| ¢                                                                                                    |          | Woonhuis in te Amsterda                                                                 | m<br>I minsten geleden                                              |                                 | ♥ Bewaar als favoriet                                                       |                        |
|                                                                                                    |          | ił4ckh4ck5                                                                              | 279 - 4.63 86th<br>Reputation Rank State                            | 22.50 94t<br>Impact Perce       | €500<br>Huurpis per maand                                                   |                        |
|                                                                                                    |          | (#4920227) [www.snsbank.<br>State • Resolved (Closed)<br>Disclosed July 10, 2019 11:33a | nl] Reflective XSS<br>Severity 🛄 High (<br>m +0200 Participants 🔒 😿 | 7 ~ 8.9)<br>(Manage collaborato | Inst I karner Kosl                                                          |                        |
|                                                                                                    |          | Reported To de Volksbank Weakness Reflected                                             | Visibility Disclosed                                                | (Limited)                       | Contact met de verhuurder                                                   |                        |
|                                                                                                    |          | Bounty \$1.000 Aangeboden sinds: 2 minuten geleden                                      | Collapse                                                            |                                 | 🛱 Plan een bezichtiging<br>Si Reageer op deze woning                        |                        |
|                                                                                                    |          | Beschrijving                                                                            |                                                                     |                                 | Toon op kaart                                                               |                        |
|                                                                                                    |          | dfghnt                                                                                  |                                                                     |                                 |                                                                             |                        |
|                                                                                                    |          | Kenmerken Foto's Kaar                                                                   | rt                                                                  |                                 | Toon op kaart                                                               |                        |
|                                                                                                    |          | 1                                                                                       | Status                                                              | Beschikbaar<br>(te huur)        |                                                                             |                        |
|                                                                                                    |          | 2                                                                                       | Aangeboden sinds                                                    | 04-09-2019                      | Delen                                                                       |                        |
|                                                                                                    |          | 3                                                                                       | Beschikbaarheid gecontroleerd                                       | 2 minuten<br>geleden            |                                                                             |                        |
|                                                                                                    |          | 4                                                                                       | Laatste prijs                                                       | €500 p/m                        |                                                                             |                        |
|                                                                                                    |          | 5                                                                                       | Type aanbod                                                         | Woonhuis                        | Is deze woning al verhaurd of is de vermelding<br>incorrect? Vertel het ons |                        |
|                                                                                                    |          | 6                                                                                       | Straatnaam                                                          | Postbus                         | Woningkenmerk: 112042                                                       |                        |

Als u dat heeft gedaan komt u op uw advertentie en in de url staat een nummer.

kopieer dit nummer en sla dit ergens even op want dit hebben we straks nodig. Nu open de tweede premium account ( de hacker account ) en maak daar ook een advertentie aan, maar hij mag nog niet goedgekeurd worden.

|                                                     |                                                                                                   | Mijr                                                                               | vernuur advertenties   Huursector.nl - Firefox Devel        | oper Edition                                                                                              |     | ( ) ( ) ( ) ( ) ( ) ( ) ( ) ( ) ( ) ( ) |
|-----------------------------------------------------|---------------------------------------------------------------------------------------------------|------------------------------------------------------------------------------------|-------------------------------------------------------------|----------------------------------------------------------------------------------------------------|-----|-----------------------------------------|
| Bestand Bemerken Beeld G<br>HackFlag Hackersforum X | eschiedenis Bladwijzers Eatra Help<br>10 Dragon Ball - Wikipedia 🗙 🤒 Dragon Ball Super - Bi 🐠 🗙 🎼 | 🛿 Slack   securitytesting   F 🗙 🛛 🔢 Woonhuls te hui                                | ur in Ams 🗙 🔢 Mijn verhuur advertentie 🗙 🕂                  |                                                                                                    |     |                                         |
|                                                     | A https://www.huursector.nl/account/verhuurder-adverter                                           | inties                                                                             |                                                             |                                                                                                    | 🖾 🕁 | 👱 in d s 🖑 🖑 🕱 💕 (S) 😑                  |
|                                                     |                                                                                                   | HUURSECTOR                                                                         |                                                             |                                                                                                    |     |                                         |
|                                                     |                                                                                                   | 🕥 Home 💿 Mijn account                                                              | Mijn advertenties                                           |                                                                                                    |     |                                         |
|                                                     |                                                                                                   | Min accurit     Min accurit     Min advertantes     Velgenstedde vragen            |                                                             | Nieuwe woning<br>aanbieden<br>25.000° woningzoekenden per maan<br>26.000° woningzoekenden per maan        |     |                                         |
|                                                     |                                                                                                   |                                                                                    | Goed te ke                                                  | euren woningen                                                                                            |     |                                         |
|                                                     |                                                                                                   |                                                                                    |                                                             | Cl<br>AMSTERDAM<br>(a)<br>(b)<br>(b)<br>(c)<br>(c)<br>(c)<br>(c)<br>(c)<br>(c)<br>(c)<br>(c)<br>(c)<br>(c | Ņ   |                                         |
|                                                     |                                                                                                   | Populaire steden<br>Huren in Amsterdam<br>Huren in Rotterdam<br>Huren in Rotterdam | Huren<br>Registeren<br>Veelgestelde wagen<br>Hoe werkt het? | Huursector.nl<br>Contact<br>Woning verhuren<br>Voor makelaars                                             |     |                                         |

nu maak een nieuwe html file met de code die hieronder staat met bijvoorbeeld notepad++.

```
<html>
<body>
<script>history.pushState(", ", '/')</script>
<form action="https://www.huursector.nl/account/verhuurder-advertenties/
112042" method="POST">
token:<br>><input name="&#95;token" value=""' /></br>
<input type="hidden" name="&#95;method" value="DELETE" />
<input type="submit" value="Submit request" />
</form>
</body>
</html>
```

Dan verander het nummer 112042 met het nummer van de advertentie die we weg willen gooien ( dat was dat nummer dat we van straks opsloegen ) en sla de html file op.

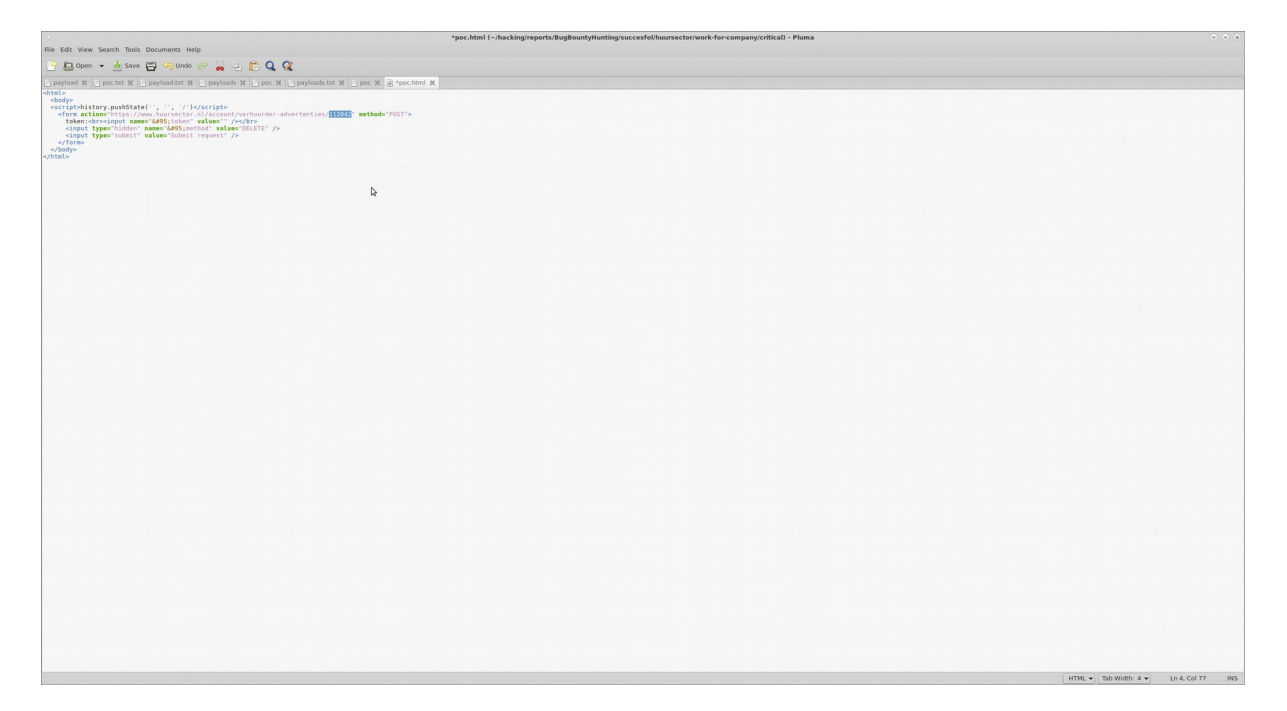

Nu open deze html file in een nieuwe tab in firefox naast de "hackers" account. Je zult nu een knop en een veld zien.

|                             | Firefox Developer Edition                                                                                                    |     | (* (* (* )         |
|-----------------------------|----------------------------------------------------------------------------------------------------|-----|--------------------|
| Bestand Bewerken Beeld      | jeschindenis Bigdwiljzers Egtra Help                                                                                                    |     |                    |
| 🕴 HackFlag - Hackersforum 🗙 | o Dragon Ball - Wikipedia 🗴 💆 One Punch Man Seaso: 40 X 🔯 Slack I securitytesting I : X 👖 Woonthuis te huuri in Am: X 👖 Mijn verhuur advetentii: X 🥻 homebäldskhidsfinaskingii: X + |     |                    |
| (e) → ⊁ C @                 | file () file () file () hashing hearts BugBourty Hunting successful humseter/work-for company (critical) goc.tem                                                                    | 🗟 습 | 🛓 IN 🗊 🕸 🖷 🛤 🍯 🕄 🗏 |
| token:                      |                                                                                                    |     |                    |
|                             |                                                                                                    |     |                    |
| Submit request              |                                                                                                    |     |                    |
|                             |                                                                                                    |     |                    |
|                             |                                                                                                    |     |                    |
|                             |                                                                                                    |     |                    |
|                             |                                                                                                    |     |                    |
|                             |                                                                                                    |     |                    |
|                             |                                                                                                    |     |                    |
|                             |                                                                                                    |     |                    |
|                             |                                                                                                    |     |                    |
|                             |                                                                                                    |     |                    |
|                             |                                                                                                    |     |                    |
|                             |                                                                                                    |     |                    |
|                             |                                                                                                    |     |                    |
|                             |                                                                                                    |     |                    |
|                             |                                                                                                    |     |                    |
|                             |                                                                                                    |     |                    |
|                             | 4                                                                                                    |     |                    |
|                             | ~                                                                                                    |     |                    |
|                             |                                                                                                    |     |                    |
|                             |                                                                                                    |     |                    |
|                             |                                                                                                    |     |                    |
|                             |                                                                                                    |     |                    |
|                             |                                                                                                    |     |                    |
|                             |                                                                                                    |     |                    |
|                             |                                                                                                    |     |                    |
|                             |                                                                                                    |     |                    |
|                             |                                                                                                    |     |                    |
|                             |                                                                                                    |     |                    |
|                             |                                                                                                    |     |                    |
|                             |                                                                                                    |     |                    |
|                             |                                                                                                    |     |                    |
|                             |                                                                                                    |     |                    |
|                             |                                                                                                    |     |                    |
|                             |                                                                                                    |     |                    |
|                             |                                                                                                    |     |                    |
|                             |                                                                                                    |     |                    |
|                             |                                                                                                    |     |                    |
|                             |                                                                                                    |     |                    |
|                             |                                                                                                    |     |                    |

Nu open nog een nieuwe tab in firefox en ga naar de hoofdpagina https://www.huursector.nl/

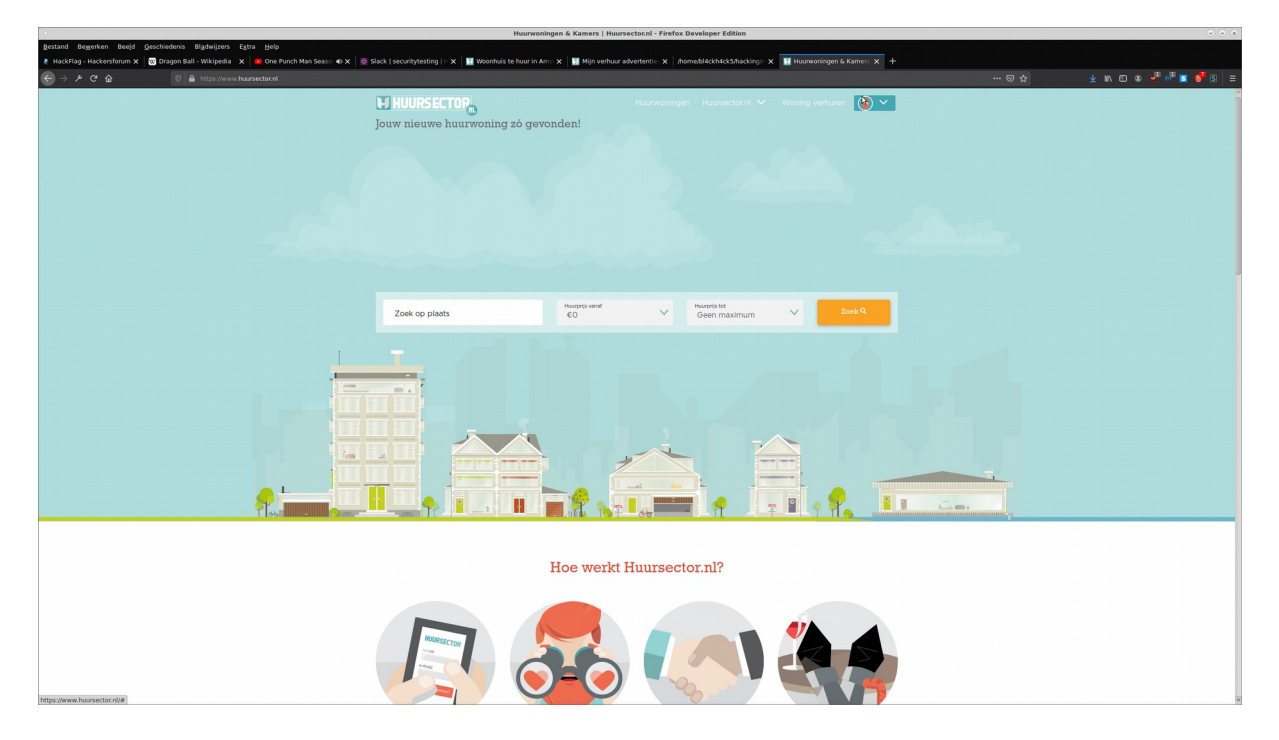

Daar open elemental inspect ( rechtsklik staat ergens in dat menu ) en zoek naar "csrftoken"

Je zult een meta tag zien die csrf-token heet waar in content een random zin staat. kopieer exact wat er in content staat tussen de aanhalingstekens. ( een spelfout en het mislukt )

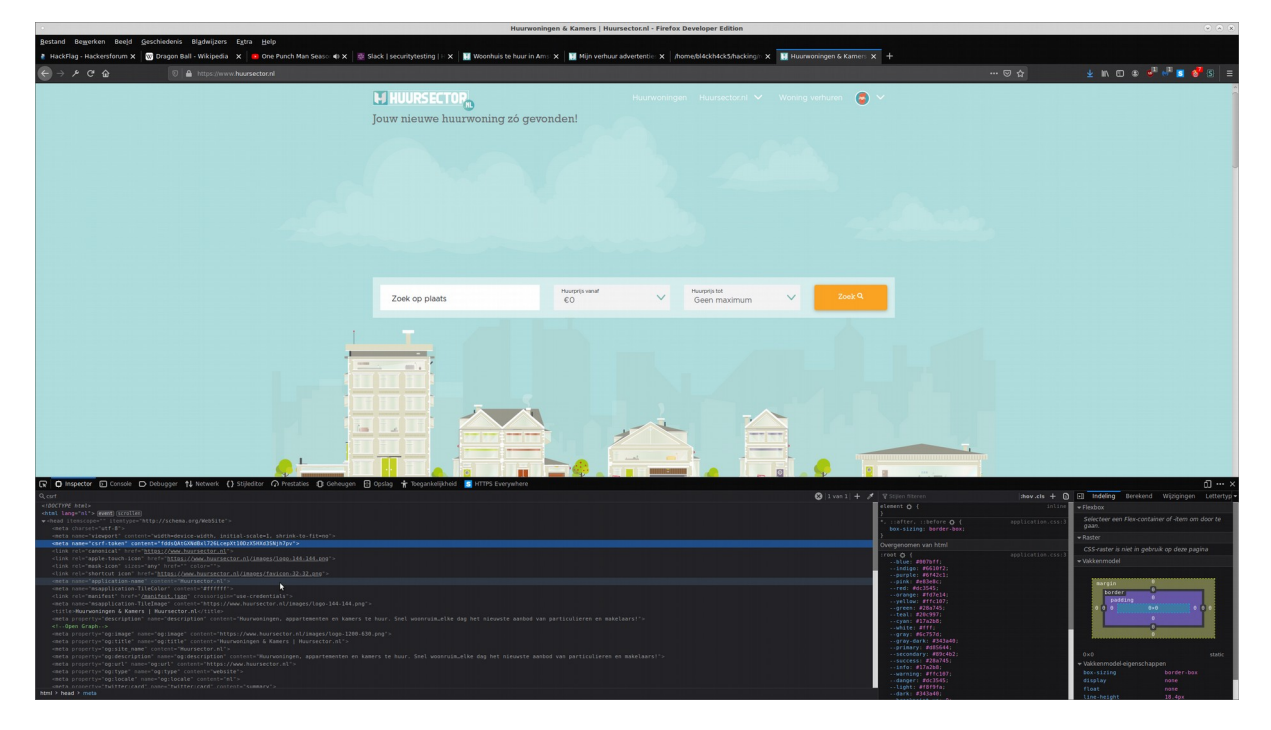

als je dat hebt gekopieerd ga terug naar de html file in een andere tab en plak in het veld de code die je net kopieerde en dan druk op submit.

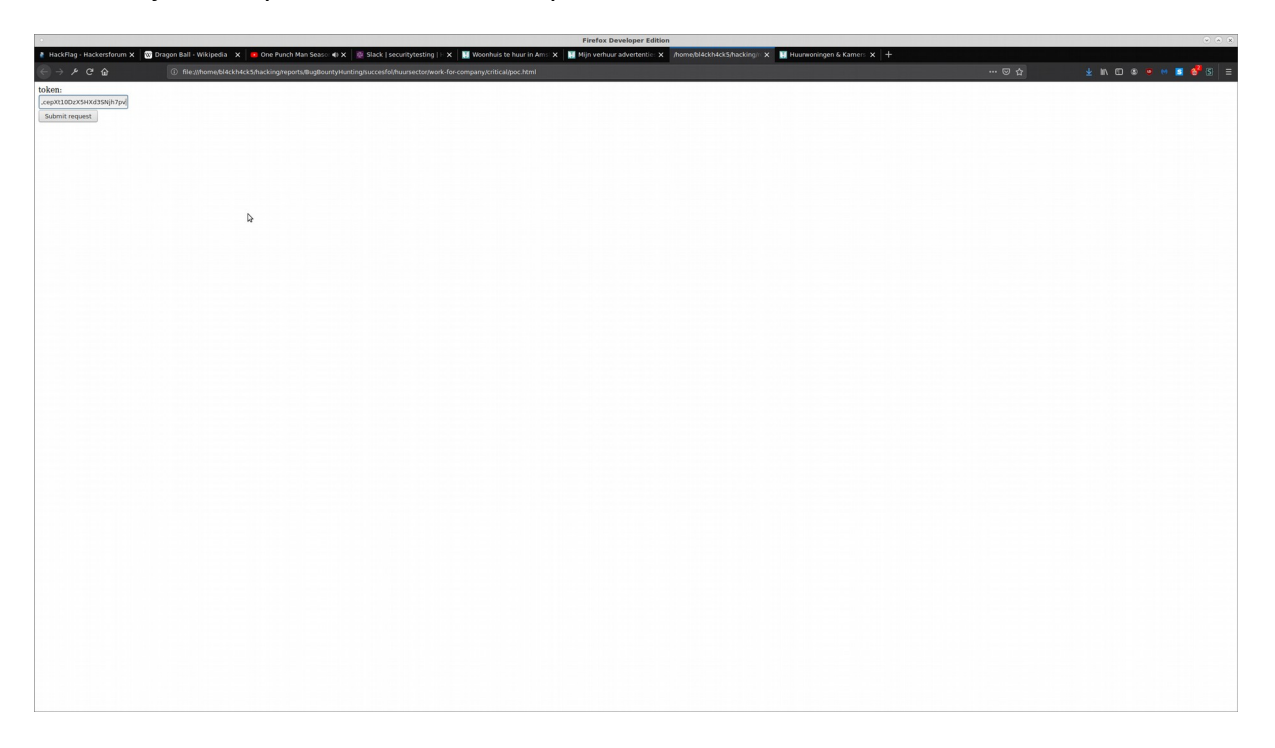

Als het goed ging kom je terug in de "mijn advertenties" pagina.

Als je niet op die pagina komt heb je mogelijk iets fout gedaan en ben je niet in de verhuurder profiel geweest toen je starten of je maakten een tik fout toen je de token kopieerde en plakten ( dat merk je door een session error of je komt op een andere pagina. )

|                                                                                                    | Mijn ver                                                                           | huur advertenties   Huursector.nl - Firefox Developer      | Edition                                                                        |       | (*) (*) (X)         |
|----------------------------------------------------------------------------------------------------|------------------------------------------------------------------------------------|------------------------------------------------------------|--------------------------------------------------------------------------------|-------|---------------------|
| gestand Begerken Beejd Geschiedenis Bladwijzers Egtra Help<br>≹ HackFlag - Hackersforum X   😨 Oragon Ball - Wikipedia X   🔹 One Punch Man Seaso: € X | 👳 Slack   securitytesting   H 🗙 🛛 🔝 Woonhuis te huur in                            | Ams 🗴 🔝 Mijn verhuur advertentie: 🗙 🔝 Mijn verhuu          | ar advertentie: 🗙 📲 Huurwoningen & Kamer: 🗙 🕇 🕂                                |       |                     |
| (€) → / C ⊕ (0) ● https://www.huursector.nl/account/verhuurder-adve                                                                                  | itenties                                                                           |                                                            |                                                                                | … ☺ ☆ | ± n o ≎ 📲 📲 s 💕 S ≡ |
|                                                                                                    |                                                                                    | Huurwoningen Huur                                          | ector.nl 🗸 Woning verhuren 😨 🗸                                                 |       |                     |
|                                                                                                    | 🕥 Home 🚫 Mijn account                                                              | Mijn advertenties                                          |                                                                                |       |                     |
| þ                                                                                                    | Min accurt<br>Min advertentis<br>Min advertentis                                   |                                                            | euwe woning<br>nbieden<br>000 woningsokenden per maand<br>rever tennig ankonen |       |                     |
|                                                                                                    |                                                                                    | Goed te keu                                                | ren woningen                                                                   |       |                     |
|                                                                                                    |                                                                                    |                                                            | CI<br>AMSTERDAM<br>CO<br>DO<br>I NAMOR<br>AGA                                  |       |                     |
|                                                                                                    | Populaire steden<br>Huren in Amsterdam<br>Huren in Rotterdam<br>Huren in Rotterdam | Huren<br>Registeren<br>Vedgestelde vagen<br>Hoe werkt het? | Huursector.nl<br>Contet<br>Woning verturen<br>Voor mäelaars                    |       |                     |

als je nu terug gaat naar de advertentie die je wilden weggooien zul je merken dat deze nu weg is.

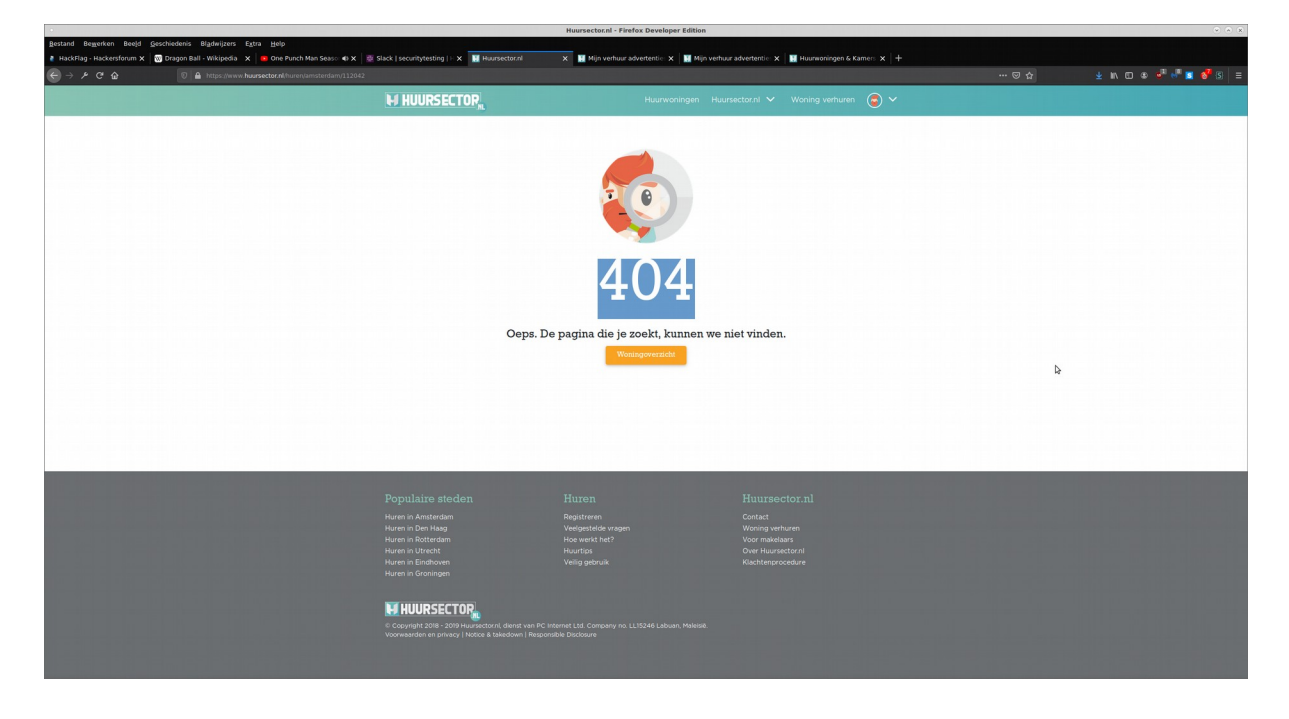

# 1.2. Insecure direct object reference in advertentie bewerken leidt tot verwijdering van iemand anders advertentie.

Tijdens mijn onderzoeken op 4 September kwam ik er achter dat als je een advertentie aanmaakt met een premium account die nog niet is goedgekeurd, als je die dan bewerkt en dan in de url het nummer van de advertentie verandert naar een andere advertentie die niet van jouw is.

Dan kun je als je de advertentie dan opslaat hem laten verdwijnen.

Om deze lek te verifiëren moet u eerst een advertentie hebben die is gemaakt met een premium user.

voor 5555.00 p/m | Huursector.nl - Firefox E

Ga dan naar die advertentie.

Dan kopieer je het nummer die in de url staat en slaat dat op voor later.

| ዶሮድ | https://www.huursector.nl/huren/amsterdam/112091 |                                                                               |                       |                                                    | v … ⊠ ☆ | ¥ N O 0 🔮 📲 🖬 |
|-----|--------------------------------------------------|-------------------------------------------------------------------------------|-----------------------|----------------------------------------------------|---------|---------------|
|     |                                                  | H HUURSECTOP                                                                  |                       |                                                    |         |               |
|     |                                                  | ) Home Amsterdam                                                              |                       |                                                    |         |               |
|     |                                                  | < Terug naar het overzicht                                                    |                       |                                                    |         |               |
|     |                                                  | Woonhuis in te Amsterdam<br>• Te huar Beschildbaarheid geocetroleezt: 55 soor | onden geleden         | • Bewaar als favoriet                              |         |               |
|     |                                                  | Ams                                                                           | terdams               | €5,555<br>Huurpisper maand                         |         |               |
|     |                                                  |                                                                               | TI AA                 | 555m <sup>2</sup> 1 kamer Kaal                     |         |               |
|     |                                                  |                                                                               |                       | Contact met de verhuurder                          |         |               |
|     |                                                  | Aangeboden sinds: 58 seconden geleden                                         |                       | E Plan een bezichtiging                            |         |               |
|     |                                                  | Beschrijving                                                                  |                       | Toon op kaart                                      |         |               |
|     |                                                  | 555555555555555555555555555555555555555                                       |                       |                                                    |         |               |
|     |                                                  | Kenmerken Foto's Kaart                                                        |                       | Toon op kaart                                      |         |               |
|     |                                                  | Status                                                                        | Beschikbaar (te huur) |                                                    |         |               |
|     |                                                  | Aangeboden sinds                                                              | 04+09-2019            | Data                                               |         |               |
|     |                                                  | Beschikbaarheid gecontroleerd                                                 | 58 seconden geleden   | Deten                                              |         |               |
|     |                                                  | Laatste prijs                                                                 | €5.555 p/m            | 🕑 🗗 🔕                                              |         |               |
|     |                                                  | type aanbod<br>Straatnaam                                                     | Woonhuis<br>Postbus   | Is deze woning al verhuurd of is de vermelding     |         |               |
|     |                                                  | Aantal kamers                                                                 |                       | Incorrect? Vertel het ons<br>Woningkenmerk: 112091 |         |               |
|     |                                                  | Autor Autors                                                                  |                       |                                                    |         |               |

Nu log je in met een andere account die niet deze advertentie had gemaakt ( hackers account ) en maak je een nieuwe advertentie aan, maar die nog niet goedgekeurd is. Ga dan naar de "mijn advertenties" sectie en druk daar bij de advertentie die je had gemaakt op bewerk.

| •                                                                                                    | Mijn verh                                                          | uur advertenties   Huursector.nl - Firefox Developer        | Edition                                                                                                    |                                                                                                |
|----------------------------------------------------------------------------------------------------|--------------------------------------------------------------------|-------------------------------------------------------------|----------------------------------------------------------------------------------------------------|------------------------------------------------------------------------------------------------|
| Bettand     Begeld     Geschiedenis     Bigdelijzers     Egta     Egto       It HackFilag     HackFilag     HackFilag | ck   securitytesting X      Woonhuis te huar in A: X   <br>enties  | Nijn verhuur adverten: 🗙 🔡 Hall of Fame   Huursec           | 🗙 📔 Huursector.el 🛛 🗙 📓 Mijn verhuur adverten: 🗙                                                                                                    | 🖬 Mijn verhuur adverte:: X 📓 Huursoningen & Kam:: X 🚯 Nieuw tabbiad X<br>🕞 🏠 👱 🖍 🗊 🌚 🖓 👫 🛒 💕 🧐 |
|                                                                                                    | M HUURSECTOR                                                       | Huurwoningen Huur                                           | sector.nl 🗸 Woning verhuren 🥃 🗸                                                                                                    |                                                                                                |
|                                                                                                    | 🕥 Home 💿 Mijn account                                              | Mijn advertenties                                           |                                                                                                    |                                                                                                |
|                                                                                                    | Min account<br>Min account<br>Min advertentes<br>Vergestede vragen | Ni<br>aa<br>200                                             | euwe woning<br>inbieden<br>000+ woningzeekenden per maand<br>rever wedag aablieden                                                                                                    |                                                                                                |
|                                                                                                    |                                                                    | Goed te keu                                                 | ren woningen                                                                                                    |                                                                                                |
|                                                                                                    |                                                                    |                                                             | CONSTRUCTION<br>CONSTRUCTION<br>CONST |                                                                                                |
| Lings Sweet Namestar All Construction Sweet and Lings                                                                                                    | Populaire steden<br>Huren in Amsterdam<br>Huren in Detterdam       | Huren<br>Registeren<br>Verigestelde vragen<br>Hoe werk het? | Huursector.nl<br>Centect<br>Woning verburen<br>Voor makelaars                                                                                                    |                                                                                                |

Nu je op de bewerk pagina bent zul je merken dat er in de url een nummer staat.

Nummerter el - Eirefex De

| Bestand Besperken Beeld Geschiedenis Bladwijzers Egtra Help<br>≹ HackFlag - Hackersfor: X   😨 Dragon Ball - Wikiped: X   😨 Super Salyan God P: 40 X   🖉 Slack   securitytesting: X | 🖬 Woonhuis te huur in A- 🗴 📓 Huursector.nl 🛛 🗴 🖬 Hall of Rame   Huursec: 🗙 📓 Huursector.nl                                     | 🗴 📓 Mijn verhuur adverten: X 📓 Mijn verhuur adverten: X 📓 Huurwoningen & Kans: X 🚯 Nieuw tabblad 🛛 X 🕂 |
|----------------------------------------------------------------------------------------------------|----------------------------------------------------------------------------------------------------|----------------------------------------------------------------------------------------------------|
| (€ → / C û                                                                                                    |                                                                                                    | ✓ ··· ♡ ☆ ± M □ ● ♣ <sup>0</sup> № ■                                                                   |
| M HUURS                                                                                                    | ECTOR <sub>NL</sub> Huurwoningen Huursector.nl V V                                                                             | Voning verhuren 💿 🗸                                                                                    |
| 📎 Ноте                                                                                                    | S Mijn account S Mijn advertenties                                                                                             |                                                                                                    |
|                                                                                                    |                                                                                                    |                                                                                                    |
| () Min acc                                                                                                    | Jouw huurwoning                                                                                                    |                                                                                                    |
| Mijn adv                                                                                                    | vertenties Type woning                                                                                                    | -                                                                                                    |
| (?) Veriges                                                                                                    | Viconhuis Appurtement Kamer                                                                                                    | Studo                                                                                                  |
|                                                                                                    | Upload foto's<br>Het uploaden van foto's kan eventueel ook op een ister tijstist<br>Oor op op op op op op op op op op op op op |                                                                                                    |
|                                                                                                    | Alten JPG, JPEG, en PNO bestanden, Maximale bestandigroo                                                                       | te № 1048.<br>I Kamers                                                                                 |

Verander dat nummer naar het nummer dat we hadden opgeslagen ( het advertenties nummer van de advertentie die we willen wissen )

als de foto hetzelfde wordt als de foto van de advertentie die we willen wissen heb je tot nu toe alles goed gedaan. ( lek van zijn eigen )

|                                                                                                    | Huursector.m - Firefox Developer Edition                                                                                                    |
|----------------------------------------------------------------------------------------------------|----------------------------------------------------------------------------------------------------|
| gestand Begerken Beejd Geschiedenis Bigdeijters Egtra Help<br>2 HackFilge - Hackersfor: 🗙 🔯 Dragon Ball - Wikiper: X 📴 Sper Seiyan God 🗉 🐠 X 🔡 Stack   securitytesting X 📗 Woorhuis te huur in A - X | 🛛 Haursectorel 🛛 x 🖬 Hall of Fame ( Haurse: x ) 📓 Haursectorel x   📓 Mijn verbaar adverter: x   📓 Mijn verbaar adverter: x   📓 Mijn verbaar adverter: x   📓 Haurseoningen & Kam: x   👌 Neuw tabblad 🛛 x   +                                                                                                    |
| (€) → /² C* A       (0)     A     https://www.huursector.nl/account/ver/huurder-advertentiles/112091                                                                                                 |                                                                                                    |
| M HUURSECTOR <sub>M</sub>                                                                                                    | Haurwoningen Haursectorni V Woning verhuren 🧿 V                                                                                                    |
| 💿 Homo 💿 Mijn account                                                                                                    | Ø Mijn advertenties                                                                                                    |
|                                                                                                    | e Terug                                                                                                    |
|                                                                                                    | Iouw huurwoning                                                                                                    |
| Mijn account                                                                                                    | in Amsterdam                                                                                                    |
| Min advertenties                                                                                                    |                                                                                                    |
|                                                                                                    | Type woning                                                                                                    |
| ? Vergestelde vragen                                                                                                    | Viconhuis Ageartement Kamer Studio                                                                                                    |
|                                                                                                    | Inlad folds                                                                                                    |
|                                                                                                    | Het spleaden van foto's kar eventueel ook op een laker tijdstip         Image: Spleaden van foto's kar eventueel ook op een laker tijdstip         Image: Spleaden van foto's kar eventueel ook op een laker tijdstip         Image: Spleaden van foto's kar eventueel ook op een laker tijdstip         Image: Spleaden van foto's kar eventueel ook op een laker tijdstip         Image: Spleaden van foto's kar eventueel ook op een laker tijdstip         Image: Spleaden van foto's kar eventueel ook op een laker tijdstip         Image: Spleaden van foto's kar eventueel ook op een laker tijdstip         Image: Spleaden van foto's kar eventueel ook op een laker tijdstip         Image: Spleaden van foto: Spleaden van foto: |
|                                                                                                    |                                                                                                    |
|                                                                                                    | Oppervlakte                                                                                                    |
|                                                                                                    | 885 1 1                                                                                                    |

scroll nu naar beneden en in de beschrijving plaats 1 extra teken ( niet zeker of dit moet ) en druk op opslaan.

Huursector.nl - Firefox Develope

| <u>B</u> estand Be <u>m</u> erken Beeld <u>G</u> eschiedenis Bl <u>a</u> dwijzers Egtra <u>H</u> elp                             |                                              |                                                 |                                            |                                         |
|----------------------------------------------------------------------------------------------------|----------------------------------------------|-------------------------------------------------|--------------------------------------------|-----------------------------------------|
| 👌 HackFlag - Hackersfon: 🗙 🛛 👹 Dragon Ball - Wikiped: 🗙 📄 🖬 Super Salyan God R. 🛛 🗙 🖉 Slack   securitytesting: 🗙 📲 Huursector.nl | X 🔢 Huursector.nl 🛛 X 🔡 Hall of Fame   Huurs | e:: 🗙 🛛 🔣 Huursector.nl 💦 🗙 🔛 Mijn verhuur adve | rten: 🗙 📔 Mijn verhuur adverten: 🗙 📗 Huurw | ningen & Kama 🗙 👌 Nieuw tabblad 🛛 🗙 🕇 🕂 |
| (€ → / C û (0) ▲ https://www.huursector.nl/account/verhuurder-advertenties/112091                                                |                                              |                                                 |                                            | 👱 in co 👁 🖑 📲 💕 (S) 😑                   |
|                                                                                                    | <b>O</b> opportunito                         |                                                 |                                            | *                                       |
|                                                                                                    | 555                                          | 1 ~                                             |                                            |                                         |
|                                                                                                    |                                              |                                                 |                                            |                                         |
|                                                                                                    |                                              |                                                 |                                            |                                         |
|                                                                                                    | Huurphis per maand                           | Rantal slaapkamers                              |                                            |                                         |
|                                                                                                    | 5555.00                                      | 1 ~                                             |                                            |                                         |
|                                                                                                    | Inclusief gas, water en licht                |                                                 |                                            |                                         |
|                                                                                                    |                                              |                                                 |                                            |                                         |
|                                                                                                    |                                              |                                                 |                                            |                                         |
|                                                                                                    | Copieverstaat                                | P Beschikbaar vanaf                             |                                            |                                         |
|                                                                                                    | Gemeubileerd                                 | 2019-09-04                                      |                                            |                                         |
|                                                                                                    | Gestoffeerd                                  |                                                 |                                            |                                         |
| A                                                                                                    | Kaal                                         |                                                 |                                            |                                         |
|                                                                                                    |                                              |                                                 |                                            |                                         |
|                                                                                                    | Beschrijving                                 |                                                 |                                            |                                         |
|                                                                                                    | 855555555555555555555555555555555555555      |                                                 |                                            |                                         |
|                                                                                                    |                                              |                                                 |                                            |                                         |
|                                                                                                    |                                              |                                                 |                                            | 1                                       |
|                                                                                                    |                                              |                                                 |                                            |                                         |
|                                                                                                    |                                              |                                                 |                                            |                                         |
|                                                                                                    |                                              |                                                 |                                            |                                         |
|                                                                                                    |                                              | 4                                               |                                            |                                         |
|                                                                                                    | Opslaan                                      |                                                 |                                            |                                         |
|                                                                                                    |                                              |                                                 |                                            |                                         |
|                                                                                                    |                                              |                                                 |                                            |                                         |
| Populaire steden                                                                                                    |                                              |                                                 |                                            |                                         |
|                                                                                                    |                                              |                                                 |                                            |                                         |
| Huren in Den Haag<br>Muran in Dottarriam                                                                                         | Veelgestelde vragen<br>Hoe werkt het?        | Woning verhuren<br>Voor makelaars               |                                            |                                         |
|                                                                                                    |                                              |                                                 |                                            |                                         |
| Huren in Eindhoven<br>Huren in Groningen                                                                                         |                                              |                                                 |                                            |                                         |
|                                                                                                    |                                              |                                                 |                                            |                                         |
|                                                                                                    |                                              |                                                 |                                            |                                         |
| li: Copyright 2019 - 2019 Haursectorni, die                                                                                      |                                              |                                                 |                                            |                                         |
|                                                                                                    |                                              |                                                 |                                            |                                         |
| وكالالالية التلوي التيكي الشروع ومنها والمتعاد المرتب المتلا وليتنا                                                              |                                              |                                                 |                                            |                                         |

Als je op opslaan hebt gedrukt en dan terug gaat naar de advertentie die we wilden verwijderen zult u merken dat hij verdwenen is.

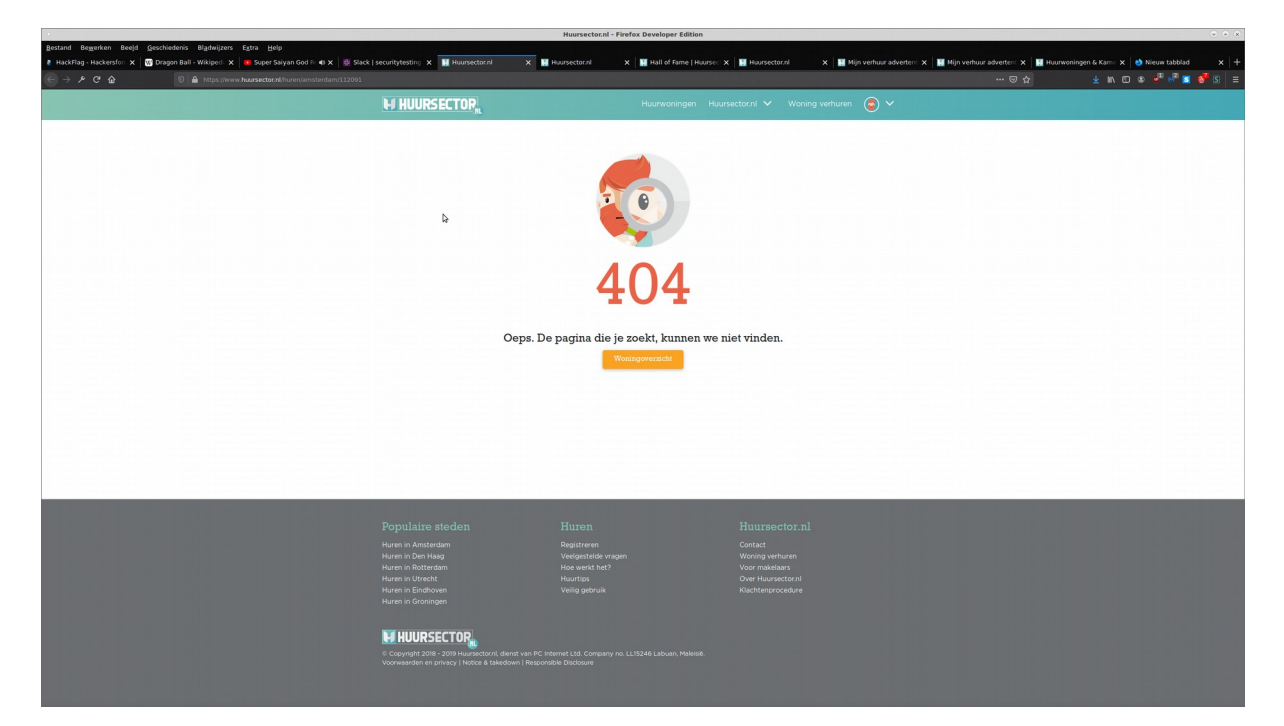

### 2. Hoge prioriteit

### 2.1. Insecure direct object reference in advertentie verwijderen leidt tot verwijdering van al geaccepteerde advertentie.

Tijdens mijn onderzoeken op 9 September kwam ik er achter dat als je een advertentie aanmaakt met een premium account die al aangeboden is, dat het mogelijk is om de aangeboden woning te verwijderen door het request op te sturen van het verwijderen van een nog niet aangeboden advertentie, maar dat je dan het advertentienummer vervangt met een advertentie die al aangeboden is.

Dit maakt het mogelijk om een advertentie te verwijderen die al aangeboden is ook al hoor ik dit niet te kunnen.

Om deze lek te verifiëren moet u eerst ingelogd zijn met firefox en 1 advertentie hebben die aangeboden is.

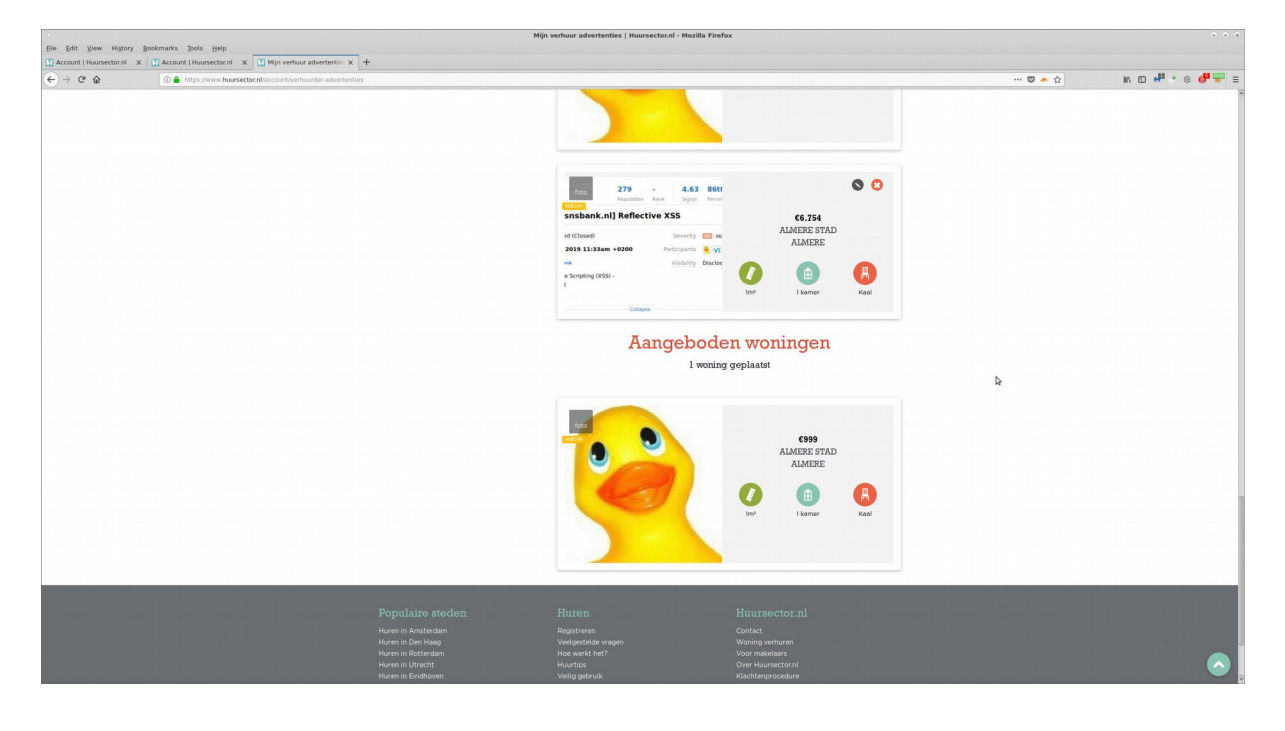

Nu open de aangeboden woning en kopieer het advertentienummer in de url en sla het ergens op.

| Ele Edit View History   | Bookmarks Jools Help                               | Woonhuis te                                                                             | huur in Almere, voor 999.00 p/m   Huur | ector.nl - Mozilla Firefox                                                  |         |                 |
|-------------------------|----------------------------------------------------|-----------------------------------------------------------------------------------------|----------------------------------------|-----------------------------------------------------------------------------|---------|-----------------|
| Account   Huursector.nl | X Account   Huursector.nl X Min verhuur advertenti | 🗉 X 🚺 Woonhuis te huur in Alm: X 🕂                                                      |                                        |                                                                             | v 🖾 🛧 🔿 | n n 📲 + a 🚚 📟 : |
| <u></u>                 |                                                    | M HUURSECTOR                                                                            | Huurwoning                             | ien Huursector.ni 🗸 Woning verhuren 😩 🗸                                     | ·       |                 |
|                         |                                                    | Home     Almere                                                                         | Almere Stad                            |                                                                             |         |                 |
|                         |                                                    | < Terug naar het overzicht                                                              |                                        |                                                                             |         |                 |
|                         |                                                    | Woonhuis in Almere Stad te Alm<br>• Te huur Seechtkisaacheid gecontmoerd: 15 minnten ge | lere                                   | ♥ Bewaar als favoriet                                                       |         |                 |
|                         |                                                    | 0                                                                                       | -                                      | €999<br>Huurpis per maand                                                   |         |                 |
|                         |                                                    |                                                                                         |                                        | 1 🖻 🛱<br>Im <sup>4</sup> I kamer - Kaal                                     |         |                 |
|                         |                                                    |                                                                                         |                                        | Contact met de verhuurder                                                   |         |                 |
|                         |                                                    | Aangeboden sinds: 15 minuten geleden                                                    |                                        | Plan een bezichtiging                                                       |         |                 |
|                         |                                                    | Beschrijving                                                                            |                                        | Toon op kaart                                                               |         |                 |
|                         |                                                    | accept                                                                                  |                                        |                                                                             |         |                 |
|                         |                                                    | Kenmerken Foto's Kaart                                                                  |                                        | Toon op kaart                                                               |         |                 |
|                         |                                                    | Status                                                                                  | Beschikbaar (te huur)                  | State 1                                                                     |         |                 |
|                         |                                                    | Aangeboden sinds                                                                        | 09-09-2019                             |                                                                             |         |                 |
|                         |                                                    | Beschikbaarheid gecontroleerd                                                           | 15 minuten geleden                     | Delen                                                                       |         |                 |
|                         |                                                    | Laatste prijs                                                                           | €999 p/m                               |                                                                             |         |                 |
|                         |                                                    | Type aanbod                                                                             | Woonhuis                               |                                                                             |         |                 |
|                         |                                                    | Straatnaam                                                                              | Wisselweg                              | Is deze woning al verhuurd of is de vermelding<br>incorrect? Vertel het ons |         |                 |
|                         |                                                    | Aantal kamers                                                                           | 1                                      | Woningkenmerk: 114773                                                       |         |                 |

Nu maak een html file met de code hieronder en verander de 112042 naar het advertentienummer dat we net opsloegen en sla de html file op.

| <html><br/><body><br/><script>history.pushState('', '', '/')</script><br/><form action="https://www.huursector.nl/account/verhuurder-advertenties/&lt;/th&gt;&lt;/tr&gt;&lt;tr&gt;&lt;td&gt;112042" method="POST"><br/>token:<br/><input name="_token" value=""/><br/><input name="_method" type="hidden" value="DELETE"/><br/><input type="submit" value="Submit request"/><br/></form></body></html> |
|----------------------------------------------------------------------------------------------------|
| <br>                                                                                                    |

| File Edit View Search Tools Documents Help                                                      | *poc.html [-/hacking/reports/BugBountyHunting/succesfol/huursector/work-for-company/critical] - Pluma | * * X            |
|-------------------------------------------------------------------------------------------------|----------------------------------------------------------------------------------------------------|------------------|
| S Di Coen - A Save Di Go Undo 🛷 🔟 💈 🖹 🖸 🕼                                                       |                                                                                                    |                  |
| i pavload M i poc.ht M i pavload.ht M i pavloads M i poc. M i pavloads.ht M i poc. M @ *poc.htm | il X                                                                                                  |                  |
| <pre>shall<br/>coop<br/></pre>                                                                  |                                                                                                    |                  |
| 4                                                                                               |                                                                                                    |                  |
|                                                                                                 |                                                                                                    |                  |
|                                                                                                 |                                                                                                    |                  |
|                                                                                                 |                                                                                                    |                  |
|                                                                                                 |                                                                                                    |                  |
|                                                                                                 |                                                                                                    |                  |
|                                                                                                 |                                                                                                    |                  |
|                                                                                                 |                                                                                                    |                  |
|                                                                                                 |                                                                                                    |                  |
|                                                                                                 |                                                                                                    |                  |
|                                                                                                 |                                                                                                    |                  |
|                                                                                                 |                                                                                                    |                  |
|                                                                                                 |                                                                                                    |                  |
|                                                                                                 |                                                                                                    |                  |
|                                                                                                 |                                                                                                    |                  |
|                                                                                                 | HTML • Tab Width: 4 •                                                                                 | Ln 4, Col 77 INS |

Nu open de html file in een nieuwe tab en je zult een veld zien met een knop.

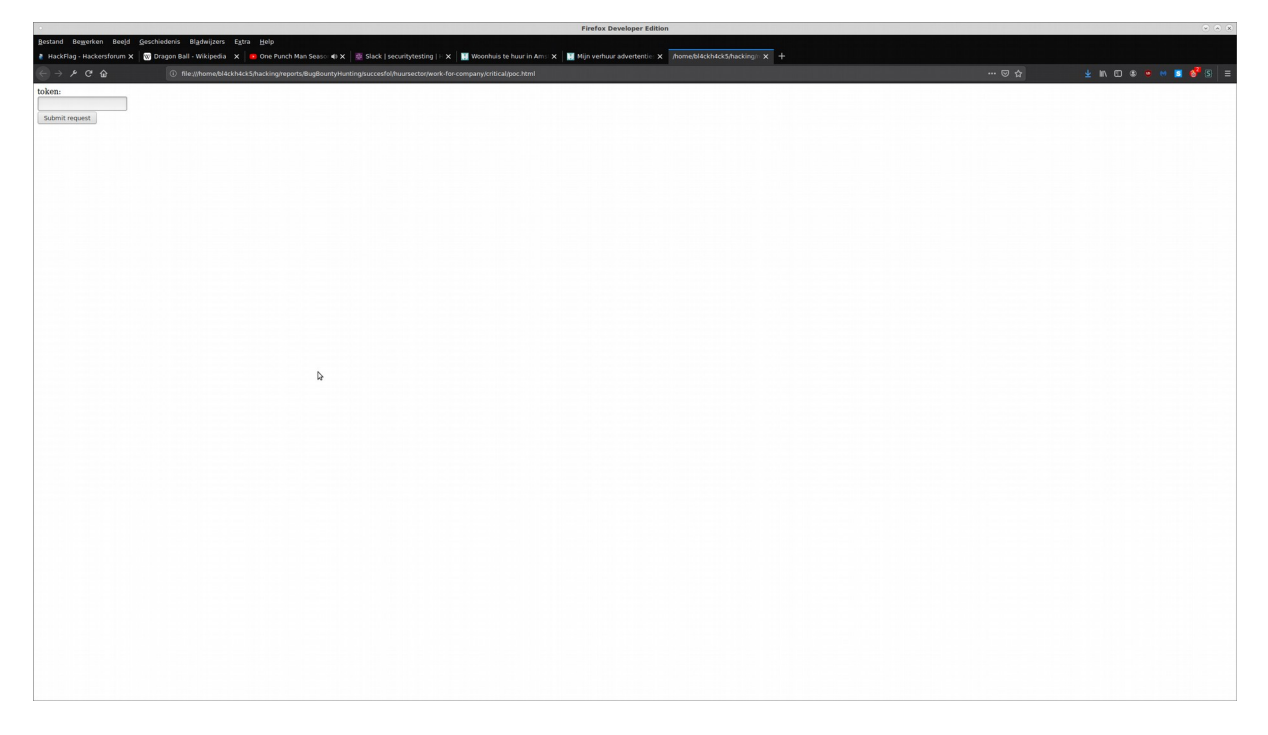

Open nu nog een nieuwe tab en ga naar de webpagina <u>https://www.huursector.nl</u>. Open daar elemental inspect en zoek voor een meta tag genoemd csrf-token. kopieer wat er tussen content staat en plak dat in de html files veld.

| File Edit View History                                                                                                    | Rockmarks Tools Help                                                                                                    | Huurwoningen & Kamers   Huursector.nl - Mozilla Firefox                                     |                 | * * X                                          |
|----------------------------------------------------------------------------------------------------|----------------------------------------------------------------------------------------------------|---------------------------------------------------------------------------------------------|-----------------|------------------------------------------------|
| Account   Huursector n )                                                                                                    | Account   Huursectorn X Nin verbaur advectention X                                                                                        | Weenhuis te buur in Alm: X T Buuryseelingen & Kamer: X +                                    |                 |                                                |
|                                                                                                    |                                                                                                    |                                                                                             |                 |                                                |
|                                                                                                    | https://www.huursector.nl                                                                                                    |                                                                                             | ··· 😇 🔶 습       | IV (D 🖬 . 🔅 💁 🙈 🗏                              |
|                                                                                                    |                                                                                                    |                                                                                             |                 |                                                |
|                                                                                                    |                                                                                                    | HUURSELIUK                                                                                  |                 |                                                |
|                                                                                                    |                                                                                                    | Jouw nieuwe huurwoning zó gevonden!                                                         |                 |                                                |
|                                                                                                    |                                                                                                    | ,                                                                                           |                 |                                                |
|                                                                                                    |                                                                                                    |                                                                                             |                 |                                                |
|                                                                                                    |                                                                                                    |                                                                                             |                 |                                                |
|                                                                                                    |                                                                                                    |                                                                                             |                 |                                                |
|                                                                                                    |                                                                                                    |                                                                                             |                 |                                                |
|                                                                                                    |                                                                                                    |                                                                                             |                 |                                                |
|                                                                                                    |                                                                                                    |                                                                                             |                 |                                                |
|                                                                                                    |                                                                                                    |                                                                                             |                 |                                                |
|                                                                                                    |                                                                                                    |                                                                                             |                 |                                                |
|                                                                                                    |                                                                                                    |                                                                                             |                 |                                                |
|                                                                                                    |                                                                                                    | Haurprijs vanaf Haurprijs tot                                                               |                 |                                                |
|                                                                                                    |                                                                                                    | Zoek op plaats E0 Geen maximum Zoek 9                                                       |                 |                                                |
|                                                                                                    |                                                                                                    |                                                                                             |                 |                                                |
|                                                                                                    |                                                                                                    |                                                                                             |                 |                                                |
|                                                                                                    |                                                                                                    |                                                                                             |                 |                                                |
|                                                                                                    |                                                                                                    |                                                                                             |                 |                                                |
|                                                                                                    |                                                                                                    |                                                                                             |                 |                                                |
|                                                                                                    |                                                                                                    |                                                                                             |                 |                                                |
|                                                                                                    |                                                                                                    |                                                                                             |                 |                                                |
|                                                                                                    |                                                                                                    |                                                                                             |                 |                                                |
|                                                                                                    |                                                                                                    |                                                                                             |                 |                                                |
|                                                                                                    |                                                                                                    |                                                                                             |                 |                                                |
|                                                                                                    | _ L                                                                                                    |                                                                                             |                 |                                                |
|                                                                                                    |                                                                                                    |                                                                                             |                 |                                                |
|                                                                                                    |                                                                                                    |                                                                                             |                 |                                                |
| Console                                                                                                    | Debugger () Style Editor @ Performance @ Memory > Netw                                                                                    | ork 🖨 Storage                                                                               |                 | 8-6800e×                                       |
| +                                                                                                    |                                                                                                    |                                                                                             | 1 of 1 csrf     | Rules Computed Layout Anim -                   |
| <html lang="nl"> (D)</html>                                                                                                    |                                                                                                    |                                                                                             |                 | v Hiter Styles + 10 .cs                        |
| <pre>w chead itenscopes** itentype</pre>                                                                                                    | "http://schema.org/WebSite">                                                                                                    |                                                                                             |                 | ) Inthe                                        |
| «neta nane="viewport" con                                                                                                    | ent="width=device-width, initial-scale=1, shrink-to-fit=no">                                                                              |                                                                                             |                 | *, ::after, application.css:11<br>::before 0 { |
| <li><li><li><li><li><li><li><li><li><li></li></li></li></li></li></li></li></li></li></li>                                                                                                    | <pre>https://www.hursector.nl"&gt;</pre>                                                                                                  |                                                                                             |                 | box-sizing: barder-bax:                        |
| <pre><li>k rel="apple-touch-ic<br/>clink rel="apple-touch-ic</li></pre>                                                                                                    | n' Bref='https://www.busrsector.nl/images/logo.144.144.png">                                                                              |                                                                                             |                 | Inherited from html                            |
| <li><li>k rel="shortcut icen"</li></li>                                                                                                    | href="https://www.huursector.nl/images/Wwicen-32-32.org">                                                                                 |                                                                                             |                 | :root ( explication.css:11                     |
| <neta content="Huursector.nl" name="application-n&lt;/td&gt;&lt;td&gt;me"></neta>                                                                                                    |                                                                                                    |                                                                                             | blue: #007bff:  |                                                |
| <pre></pre>                                                                                                    | "/manifest.isen" crossorigin="use-credentials">                                                                                           |                                                                                             |                 | purple: #6142c1;                               |
| <nets content="https://www.huursector.nl/images/logo-144-144.png&lt;/td&gt;&lt;td&gt;&lt;/td&gt;&lt;td&gt;&lt;/td&gt;&lt;td&gt;pink: #el3elc;&lt;/td&gt;&lt;/tr&gt;&lt;tr&gt;&lt;td&gt;&lt;pre&gt;&lt;title&gt;Huurwenlopen 5 Kan &lt;neta property=" descripti"<="" nane="msapplication&lt;/td&gt;&lt;td&gt;TileImage" pre=""></nets>                                                                                                    | <pre>rs   Huursector.nt n' name="description" content="Huurwoningen, appartementem en kamers</pre>                                        | te huur. Snel woonruim.elke dap het nieuwste aanbod van particulieren en makelaars!">       |                 | orange: #fd7e14;                               |
| «1Open Graph>                                                                                                    |                                                                                                    |                                                                                             |                 | green: #280745;                                |
| <pre> cneta propertys"og:image"     cneta propertys"og:title"</pre>                                                                                                    | name="og:image" content="https://www.huursector.nl/images/logo-1200-0<br>name="og:title" content="Huurwaningen & Kamers   Huursector.nl"> | an bul.>                                                                                    |                 | teal: #28(997)                                 |
| «meta property»"og:site_m                                                                                                    | me" content="Mursector.nl">                                                                                                    |                                                                                             |                 | white: #fff;                                   |
| <pre>emeta property*'og:descri conta property*'og:descri conta propert</pre> | tion" name="og:description" content="Buurwoningen, appartementen en i                                                                     | amers te huur. Snel woonruim…elke dag het nieuwste aanbod van particulieren en makelaars!"> |                 | gray: #6c7576;                                 |
| «seta property» ogitype"                                                                                                    | ame="opitype" content="website">                                                                                                    |                                                                                             |                 | primary: #085644;                              |
| «seta property="ogilocale                                                                                                    | name="og(locale" content="nl">                                                                                                    |                                                                                             |                 | secondary: #89c4b2;<br>success: #28a745;       |
| <pre> deta property='twitter:t</pre>                                                                                                    | tle" name="twitter:title" content="Haurwoningen & Kamers   Haursector                                                                     | <16.                                                                                        |                 | info: #17a2b8;                                 |
| <meta ;<="" content="https://www.huursector.nl/images/&lt;/td&gt;&lt;td&gt;ogs-1280-633.png*&gt;&lt;/td&gt;&lt;td&gt;&lt;/td&gt;&lt;td&gt; danger: #0:3545;&lt;/td&gt;&lt;/tr&gt;&lt;tr&gt;&lt;td&gt;&lt;pre&gt;&lt;/td&gt;&lt;td&gt;&lt;pre&gt;com/leafletal.5.1/dist/leaflet.css' type=" css'="" name="twitter:image" pre="" property="twitter:1&lt;/td&gt;&lt;td&gt;age" rel="stylesheet" text=""/>                                                                                                    | enten en samers te nuur, smet wommruim.eine oag met nieuwste aansoo van partituiteren en MakéläärST'>                                     |                                                                                             | Light: #f8f9fa; |                                                |
| html > head > meta                                                                                                    |                                                                                                    |                                                                                             |                 | breakpoint.as: 0;                              |
| mann - means - mieta                                                                                                    |                                                                                                    |                                                                                             |                 | ( ) )                                          |

| - Firefox Developer Edition                                                                                                    |         | ~ ~ x                        |
|----------------------------------------------------------------------------------------------------|---------|------------------------------|
| 🕴 HackFlag - HackEng - HackEng - Ha |         |                              |
|                                                                                                    | ··· 🖾 🕁 | ± in © ⊕ ● ● ■ <b>6</b> *5 = |
| token:<br>Januar Januarian Januarian Januari                                                                                                    |         |                              |
| Submit request                                                                                                    |         |                              |
|                                                                                                    |         |                              |
|                                                                                                    |         |                              |
|                                                                                                    |         |                              |
|                                                                                                    |         |                              |
|                                                                                                    |         |                              |
| 4                                                                                                    |         |                              |
|                                                                                                    |         |                              |
|                                                                                                    |         |                              |
|                                                                                                    |         |                              |
|                                                                                                    |         |                              |
|                                                                                                    |         |                              |
|                                                                                                    |         |                              |
|                                                                                                    |         |                              |
|                                                                                                    |         |                              |
|                                                                                                    |         |                              |
|                                                                                                    |         |                              |
|                                                                                                    |         |                              |
|                                                                                                    |         |                              |
|                                                                                                    |         |                              |
|                                                                                                    |         |                              |
|                                                                                                    |         |                              |
|                                                                                                    |         |                              |
|                                                                                                    |         |                              |
|                                                                                                    |         |                              |
|                                                                                                    |         |                              |
|                                                                                                    |         |                              |
|                                                                                                    |         |                              |
|                                                                                                    |         |                              |
|                                                                                                    |         |                              |
|                                                                                                    |         |                              |
|                                                                                                    |         |                              |
|                                                                                                    |         |                              |
|                                                                                                    |         |                              |
|                                                                                                    |         |                              |

Druk nu op submit.

Je komt nu terug op de mijn advertentie pagina en je zult snel merken dat de aangeboden woning weg is.

Als dat niet is gebeurt dan is er iets fout gegaan en is het mogelijk mislukt.

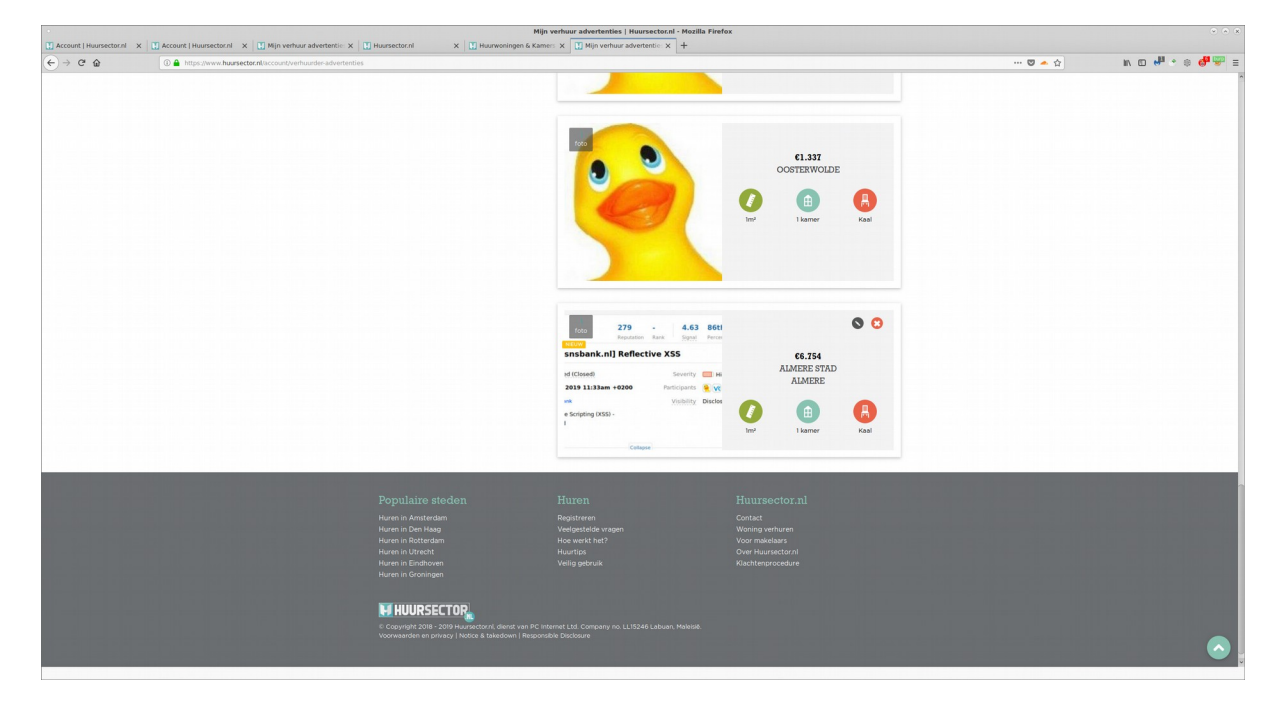

Als je nu terug gaat naar de advertentie die je wilden verwijderen zul je merken dat deze weg is.

| File Fulit Minus Misters  | Paralamente Tarde Mala                                 |                                                                                                    | Huursector.nl - Mozilla Firefox                              |                                                               |            | · · · ·         |
|---------------------------|--------------------------------------------------------|----------------------------------------------------------------------------------------------------|--------------------------------------------------------------|---------------------------------------------------------------|------------|-----------------|
| Account   Huursector.nl X | Count   Huursectorn  X   ] Mijn verhuur advertentie: X | Huursector.nl X Huurwoningen & Kamer                                                                                                    | X   ] Mijn verhuur advertentie X +                           |                                                               |            |                 |
| ← → ♂ ☆                   | A https://www.huursector.nl/huren/114773               |                                                                                                    |                                                              |                                                               | 😇 📥 🏠      | n ⊡ 📌 + ⊜ 🖑 🖤 ≡ |
|                           |                                                        | H HUURSECTOR                                                                                                    | Huurwoningen Huurs                                           | sector.ni 🗸 Woning verhuren 🌘                                 | <b>)</b> ~ |                 |
|                           | 4                                                      |                                                                                                    |                                                              |                                                               |            |                 |
|                           |                                                        |                                                                                                    | 404                                                          |                                                               |            |                 |
|                           |                                                        | Oeps. De                                                                                                    | pagina die je zoekt, kunnen we n                             | iet vinden.                                                   |            |                 |
|                           |                                                        |                                                                                                    | Woningoverzicht                                              |                                                               |            |                 |
|                           |                                                        |                                                                                                    |                                                              |                                                               |            |                 |
|                           |                                                        |                                                                                                    |                                                              |                                                               |            |                 |
|                           |                                                        |                                                                                                    |                                                              |                                                               |            |                 |
|                           |                                                        | Populaire steden<br>Huren in Amsterdam<br>Huren in Den Haag<br>Huren in Rotterdam                                                                                                    | Huren<br>Registreen<br>Veelgestelde vragen<br>Hoe werkt het? | Huursector.nl<br>Contact<br>Woning verhuren<br>Voor makelaars |            |                 |
|                           |                                                        | Huren in Utrecht<br>Huren in Eindhoven<br>Huren in Groningen                                                                                                    | Huurtips<br>Veilig gebruik                                   |                                                               |            |                 |
|                           |                                                        | HUURSECTOR     Copyright 2018 - 2019 Huursectorni, dienst van PC Inte<br>Copyright 2018 - 2019 Huursectorni, dienst van PC Inte<br>Voorwaarden en privacy   Notice & takedown   Responsit |                                                              |                                                               |            |                 |

# 2.2. Insecure direct object reference in bewerken leidt tot verwijdering van al aangeboden advertentie.

Tijdens mijn onderzoeken op 9 September kwam ik er achter dat als je 2 advertenties aanmaakt waar een is al aangeboden en de andere staat in de wacht dat het mogelijk is om de aangeboden advertentie te verwijderen door de nog niet goedgekeurde advertentie te bewerken en als je op de bewerk pagina komt in de url het advertentienummer te vervangen met een advertentie van een al goedgekeurde advertentie.

En als je het dan opslaat wordt de aangeboden woning verwijdert.

Om deze lek te verifiëren moet je 1 premium account hebben waar je 1 aangeboden woning hebt en een woning die in de wacht zit.

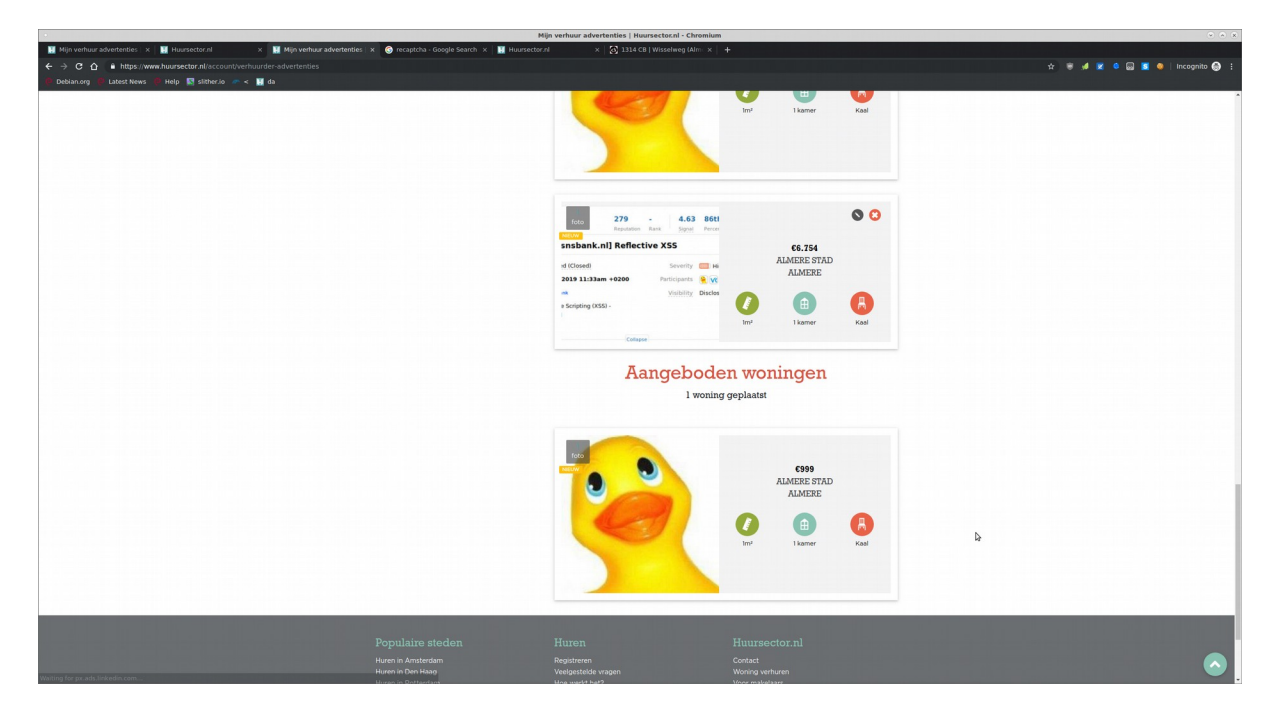

Open nu de aangeboden woning en kopieer het advertentienummer in de url en sla dat ergens op.

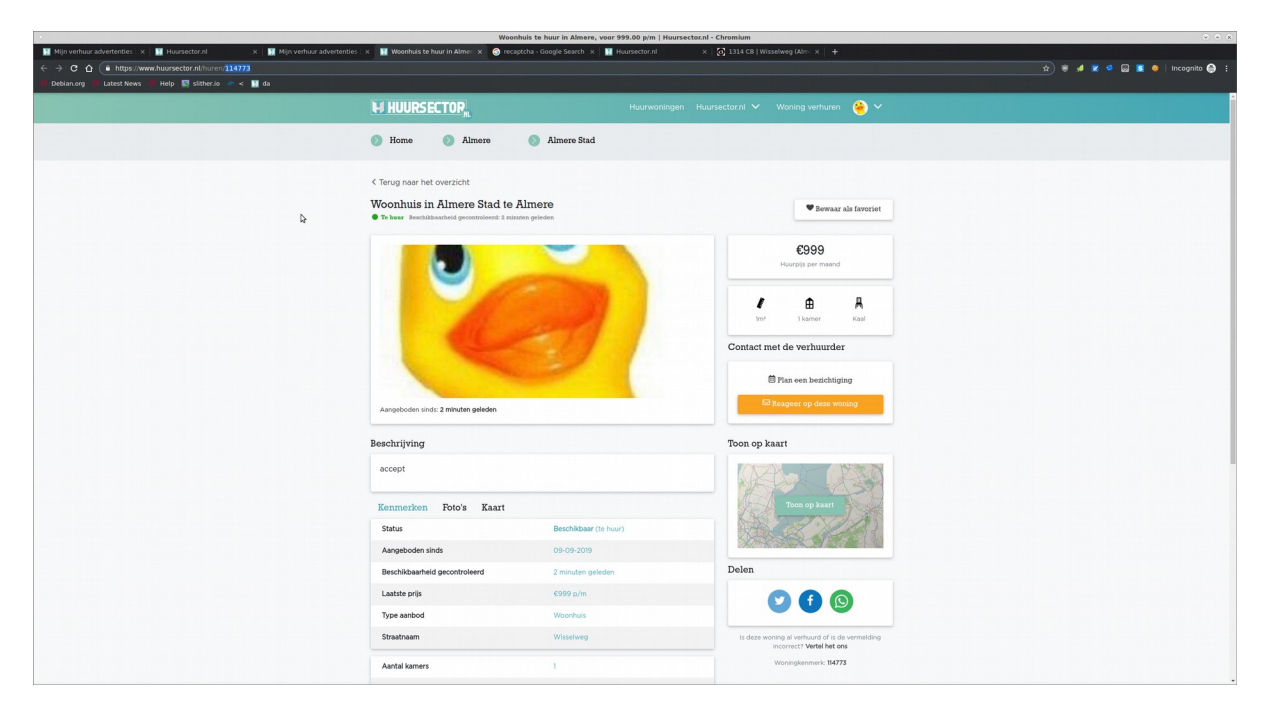

Nu ga terug naar de de mijn advertentie webpagina en druk op bewerk bij de nog goed te keuren woning.

|                                                                                                    | Mijn verhuur advertenties   Huursector.nl - Chr                                                                                                    | romium                            | · · · · · · · · · · · · · · · · · · · |
|----------------------------------------------------------------------------------------------------|----------------------------------------------------------------------------------------------------|-----------------------------------|---------------------------------------|
| 🖬 Mijn verhuur advertenties 🗴 📓 Huursector.nl 🛛 🗴 🖬 Mijn verhuur advertenties 🗴 📳 Woonhuis te huur in Alme: 🗴 📀 reca                                                                                                    | sptcha - Google Search 🗴 📘 Huursector.nl                                                                                                    | × 👩 1314 CB   Wisselweg (Alm. × 🕂 |                                       |
|                                                                                                    |                                                                                                    |                                   | al 🗮 al 🗮 🔿 🖓 🗮 💩 Lineannite 🗛 1      |
| The second second se |                                                                                                    |                                   | H 🐡 💭 🗙 👻 🔤 💁 🚺 incognito 🤯 :         |
| 🥙 Debian.org 🖗 Latest News 🥀 Help 📓 slither.io 🛷 < 📓 da                                                                                                    |                                                                                                    |                                   |                                       |
|                                                                                                    | All started                                                                                                    |                                   |                                       |
|                                                                                                    |                                                                                                    | Im <sup>2</sup> I kamer Kaal      |                                       |
|                                                                                                    |                                                                                                    |                                   |                                       |
|                                                                                                    |                                                                                                    |                                   |                                       |
|                                                                                                    |                                                                                                    |                                   |                                       |
|                                                                                                    |                                                                                                    |                                   |                                       |
|                                                                                                    |                                                                                                    |                                   |                                       |
|                                                                                                    |                                                                                                    |                                   |                                       |
|                                                                                                    |                                                                                                    | Bauad                             |                                       |
|                                                                                                    |                                                                                                    |                                   |                                       |
|                                                                                                    | 279 - 4.63                                                                                                    | 86ti 🔍 🔇                          |                                       |
|                                                                                                    | Reputation Rank Signal                                                                                                    | Perces                            |                                       |
|                                                                                                    | anshank pil Reflective YSS                                                                                                    |                                   |                                       |
|                                                                                                    | shabanking kenective A33                                                                                                    | 66.754                            |                                       |
|                                                                                                    | id (Closed) Severity                                                                                                    | ALMERE STAD                       |                                       |
|                                                                                                    | 2019 11:33am +0200 Participants                                                                                                    | ALMERE                            |                                       |
|                                                                                                    | A Visibility                                                                                                    | Dista                             |                                       |
|                                                                                                    | a Resisting (VER)                                                                                                    |                                   |                                       |
|                                                                                                    | a scipting (cash-                                                                                                    |                                   |                                       |
|                                                                                                    |                                                                                                    | Im <sup>2</sup> I kamer Kaal      |                                       |
|                                                                                                    | Cottapoe                                                                                                    |                                   |                                       |
|                                                                                                    |                                                                                                    |                                   |                                       |
|                                                                                                    |                                                                                                    |                                   |                                       |
|                                                                                                    | Aangebo                                                                                                    | oden woningen                     |                                       |
|                                                                                                    |                                                                                                    |                                   |                                       |
|                                                                                                    | 1 v                                                                                                    | voning geplaatst                  |                                       |
|                                                                                                    |                                                                                                    |                                   |                                       |
|                                                                                                    |                                                                                                    |                                   |                                       |
|                                                                                                    |                                                                                                    |                                   |                                       |
|                                                                                                    |                                                                                                    |                                   |                                       |
|                                                                                                    | foto                                                                                                    |                                   |                                       |
|                                                                                                    | THE OWNER OF THE OWNER OF THE OWNER | €999                              |                                       |
|                                                                                                    |                                                                                                    | ALMERE STAD                       |                                       |
|                                                                                                    |                                                                                                    | ALMERE                            |                                       |
|                                                                                                    |                                                                                                    |                                   |                                       |
|                                                                                                    | All and and a                                                                                                    |                                   |                                       |
|                                                                                                    |                                                                                                    |                                   |                                       |
|                                                                                                    |                                                                                                    | Im <sup>2</sup> I kamer Kaal      |                                       |
|                                                                                                    |                                                                                                    |                                   |                                       |
|                                                                                                    |                                                                                                    |                                   |                                       |
|                                                                                                    |                                                                                                    |                                   |                                       |
|                                                                                                    |                                                                                                    |                                   |                                       |
|                                                                                                    |                                                                                                    |                                   |                                       |
|                                                                                                    |                                                                                                    |                                   |                                       |
| والمتحد والمتحد والمتحري والمحري المرجع المتحد والمتحد والمحد والمحد والمحد والمحد والمحد والمحد والم                                                                                                    |                                                                                                    |                                   |                                       |
| Populaire steden                                                                                                    |                                                                                                    |                                   |                                       |
| ropalate steden                                                                                                    |                                                                                                    |                                   |                                       |
| Huren in Amsterdam                                                                                                    |                                                                                                    |                                   |                                       |
| ettos://www.huarsector.nl/account/verbraurder-advertenties#                                                                                                    |                                                                                                    |                                   |                                       |
|                                                                                                    | MAB washt har?                                                                                                    | TOAR MITCH SHE                    |                                       |

Nu bij de bewerk pagina verander het advertentienummer in de url naar het advertentienummer dat we net opsloegen en druk op enter. Je zult al snel merken dat de foto verandert.

| Mijn verhuir advententies ×                                                | x 🔢 Woonhuis te huur in Alme- x 💿 recaptchi | a - Google Search x 🖿 Hoursectarul x 🔮 1131 (21) (Waarloog (Alic: x   +                                                                                                    |
|----------------------------------------------------------------------------|---------------------------------------------|----------------------------------------------------------------------------------------------------|
|                                                                            |                                             | Huurwoningen Huursectorni V Woning verhuren 🤗 V                                                                                                    |
|                                                                            | Nijn account                                | Ø Mijn advertenties                                                                                                    |
|                                                                            |                                             | test test2                                                                                                    |
|                                                                            |                                             | Reng                                                                                                    |
|                                                                            |                                             | Jouw huurwoning                                                                                                    |
|                                                                            | Mijn account                                | in Almero                                                                                                    |
|                                                                            | Mijn advertenties                           | Type woning                                                                                                    |
|                                                                            | vengestende vragen                          | Vitoorhuis Appartement Kamer Studio                                                                                                    |
|                                                                            |                                             | Upload foro's<br>He uploader van foto's kan eventueel ook op een later tijdstip                                                                                                    |
|                                                                            |                                             |                                                                                                    |
|                                                                            |                                             | Alleen JPG, JPEG, en PNG bestanden. Maximale bestandsgroote is 10MB.                                                                                                    |
|                                                                            |                                             | 🕜 Oppervlakie 👝 Aantal Kamers .                                                                                                    |
| Millin verhuur sovertentie: x Millinursector el x Millinursector el        | x Woonhuis te huur in Alme: x @ recartch    | Nuursectoral - Chronium ○ ○ △ ▲                                                                                                    |
| ← → C △ ▲ https://www.huursector.nl/account/verhuurder-advertenties/114773 |                                             | tr 😻 🚽 🗶 🏶 📄 🕱 ♦   Incognito 😋 ‡                                                                                                    |
|                                                                            |                                             | Huurwoningen Huursectorni V Woning verhuren 🤗 V                                                                                                    |
|                                                                            | 🕥 Home 🕥 Mijn account                       | Mijn advertenties                                                                                                    |
|                                                                            |                                             | test test2                                                                                                    |
|                                                                            |                                             | Terug                                                                                                    |
|                                                                            |                                             | Jouw huurwoning                                                                                                    |
|                                                                            | Mijn account                                | in Almere                                                                                                    |
|                                                                            | Mijn advertenties  Veelgestelde vragen      | Type woning<br>O Accurtement Kamer Studio                                                                                                    |
|                                                                            |                                             | Upload foto's<br>Het uigsaden van foto's kan eventueel ook op een later tijstsp<br>International foto skan eventueel ook op een later tijstsp<br>International foto skan eventueel ook op een later tijstsp<br>International foto skan eventueel ook op een later tijstsp |
|                                                                            |                                             | 🕜 Oppervlakte 💦 Aantal Kamers                                                                                                    |

| •                                                                           |                                                                    | Huursector.nl - Chromium        |                    | (v) (x) (x)                             |
|-----------------------------------------------------------------------------|--------------------------------------------------------------------|---------------------------------|--------------------|-----------------------------------------|
| 🔢 Mijn verhuur advertenties 🗴 🔛 Huursector.nl 🛛 🗴 🔛 Huursector.nl           | 🗴 🛐 Woonhuis te huur in Almer 🗴 👩 recaptcha - Google Si            | earch 🗴 🔝 Huursector.nl 🛛 🛛 🛪 🧕 |                    | 왜 비행히 물건에 웃던 방문에 부가가 만나 도망하며 여기 비행하게 비행 |
| ← → C ☆  i https://www.huursector.nl/account/verhuurder-advertenties/114773 |                                                                    |                                 |                    | 🖈 🤴 💋 🔽 🤷 😡 🗾 Incognito 💮 🗄             |
| 🤨 Debian.org 🔮 Latest News 🔮 Help 🔣 slither.io 🥟 🤜 🔢 da                     |                                                                    |                                 |                    |                                         |
|                                                                             | <b>^</b>                                                           | Oppervlakte                     | Aantal Kamers      | ^                                       |
|                                                                             |                                                                    | - pp                            | •                  |                                         |
|                                                                             |                                                                    | 1                               | 1                  | ×                                       |
|                                                                             |                                                                    |                                 |                    |                                         |
|                                                                             |                                                                    |                                 |                    |                                         |
|                                                                             | A                                                                  | Huurprijs per maand             | Aantal slaapkamers |                                         |
|                                                                             |                                                                    | 999.00                          | • ·                | × ·                                     |
|                                                                             |                                                                    |                                 |                    |                                         |
|                                                                             |                                                                    | Inclusief gas, water en licht   |                    |                                         |
|                                                                             |                                                                    |                                 |                    |                                         |
|                                                                             |                                                                    | Onlanation                      |                    |                                         |
|                                                                             |                                                                    | Opteversiaat                    | Beschikbaar vanaf  |                                         |
|                                                                             |                                                                    | Gemeubileerd                    | 2019-09-09         |                                         |
|                                                                             |                                                                    | Gestoffeerd                     |                    |                                         |
|                                                                             |                                                                    | Kaal                            |                    |                                         |
|                                                                             |                                                                    |                                 |                    |                                         |
|                                                                             | Beer                                                               | And Index of                    |                    |                                         |
|                                                                             | Besc                                                               | anijving                        |                    |                                         |
|                                                                             | aco                                                                | ept                             |                    |                                         |
|                                                                             |                                                                    |                                 |                    |                                         |
|                                                                             |                                                                    |                                 |                    |                                         |
|                                                                             |                                                                    |                                 |                    |                                         |
|                                                                             |                                                                    |                                 |                    |                                         |
|                                                                             |                                                                    |                                 |                    |                                         |
|                                                                             |                                                                    |                                 |                    |                                         |
|                                                                             | or                                                                 | psiaan                          |                    |                                         |
|                                                                             |                                                                    | 4                               |                    |                                         |
|                                                                             |                                                                    |                                 |                    |                                         |
|                                                                             |                                                                    |                                 |                    |                                         |
|                                                                             |                                                                    |                                 |                    |                                         |
|                                                                             |                                                                    |                                 |                    |                                         |
|                                                                             | Huren in Den Haag Veelge<br>Huren in Datterdam Hon w               | estelde vragen                  | Woning verhuren    |                                         |
|                                                                             | Huren in Utrecht Huurti                                            | ips                             | Over Huursector.nl |                                         |
|                                                                             |                                                                    |                                 |                    |                                         |
|                                                                             |                                                                    |                                 |                    |                                         |
|                                                                             |                                                                    |                                 |                    |                                         |
|                                                                             | HUURSECTOR                                                         |                                 |                    |                                         |
|                                                                             | © Copyright 2018 - 2019 Huursector.nl, dienst van PC Internet Ltd. |                                 |                    |                                         |
|                                                                             | voorwaarden en privacy ( Nouce & takedown ( Nesponsible Discie     | osare                           |                    |                                         |

Je wordt nu helemaal naar boven gescrolled. Als je nu terug gaat naar de aangeboden advertentie merk je dat deze advertentie nu weg is.

|                                                                                                    |                                                                                                    | Huursector.nl - Chromium                                                                                                    |                                                                                         | · · ·                            |
|----------------------------------------------------------------------------------------------------|----------------------------------------------------------------------------------------------------|----------------------------------------------------------------------------------------------------|-----------------------------------------------------------------------------------------|----------------------------------|
| <ul> <li>Mijn verhaur advententies x M Haursector.nl x M Haursector.nl</li> <li>         → C C A https://www.haursector.nl/huren/114773         Deblan.org 0 Latest News 10 Help S sitter: 0 = &lt; M da </li> </ul> | x 📕 Huursector.nl 🛛 🗙                                                                                                    | 🕲 recaptcha - Google Search 🗴 📘 Huursector.nl                                                                                                    | × 🔯 1314 CB   Wisselweg (Alm: × +                                                       | st 👻 🖋 🗶 D 😡 🕱 🐠   Incognito 🚱 : |
|                                                                                                    | H HUURSECTOP,                                                                                                    |                                                                                                    | Huursector.nl 🗸 Woning verhuren 🤗 🗸                                                     |                                  |
| Ŀ                                                                                                    |                                                                                                    | 404<br>Opps. De pagina die je zoekt, kunnen                                                                                                    | we niet vinden.                                                                         |                                  |
|                                                                                                    | Populaire steden<br>Haren en Ansterdam<br>Haren Bon Haag<br>Haren Bon Hade<br>Haren Bouteden<br>Haren en Userdt<br>Haren Henderber<br>Haren en Genergen<br>Henderber<br>Henderber<br>Hende | Humen<br>Registrean<br>Verlagsstälde wegen<br>noor werk her?<br>Haartos<br>Verlag gebruik<br>Verlag gebruik<br>Sonia ven PC intervert Lit. Schwart Halenak<br>doort (Responselie Dachwart | Huursector.nl<br>Cortes<br>Wormekens<br>Vormekens<br>Over Aussectors<br>Reichterenochue |                                  |

## 2.3. Stored cross site scripting door middel van het bewerken van een woning voordat het geaccepteerd is.

Tijdens mijn onderzoeken op 1 September kwam ik er achter dat als je een nieuwe woning aanbiedt met een premium account en tijdens de woning in de acceptatie fase zit bewerkt. Dan krijg je stored xss als je een script tag stuurt in de Beschrijving wanneer je het bewerkt.

Om deze lek te verifiëren moet u eerst ingelogd zijn met een premium users en naar de webpagina <u>https://www.huursector.nl/account/verhuurder-advertenties</u> gaan.

| Mijn verhuur advertenties   Huursector.nl - Chromium 📀                                 |                                                                                    |                                                                |                                                                                  |                                                                      |    |  |
|----------------------------------------------------------------------------------------|------------------------------------------------------------------------------------|----------------------------------------------------------------|----------------------------------------------------------------------------------|----------------------------------------------------------------------|----|--|
| 🚺 Account   Huurse x   🚺 Huursector.nl 🛛 x   🚺 Huursector.nl 🛛 x   🚺 Woonhuis te huu 🤉 | x   🚺 > Huurwoningen x   🚺 Appartement te 🗆 x                                      | 🚺 Mijn verhuur adv 🗴   🚺 Woonhuis te huu 🗴   🚺                 | 🕽 Mijn verhuur advi 🗴 🚺 Mijn verhuur advi 🗴 📑 Log into Facebool 🗴 📋              | https://images.h: x   🗱 W3Schools Onlin: x   🗱 Tryit Editor v3.6 🛛 x | +  |  |
| ← → ♂ ☆ 🔒 https://www.huursector.nl/account/verhuurder-advertenties                    |                                                                                    |                                                                |                                                                                  | x 📬 🖌 🛛 🔹 🖄 🗛 🛏 🗇 🗳 Q 🖬 🗠 🧕                                          | 00 |  |
| III Apps 🝳 Debian.org 🝳 Latest News 🝳 Help 🧾 slither.io 🛷 <                            |                                                                                    |                                                                |                                                                                  |                                                                      |    |  |
|                                                                                        | M HUURSECTOR <sub>M</sub>                                                          | Huurwoningen Huu                                               | rsector.nl 🗸 Woning verhuren 🤗 🗸                                                 |                                                                      | Î  |  |
|                                                                                        | 🕥 Home 💿 Mijn account                                                              | Mijn advertenties                                              |                                                                                  |                                                                      |    |  |
|                                                                                        |                                                                                    | test test2                                                     |                                                                                  |                                                                      |    |  |
|                                                                                        | Mijn account<br>Mijn advertenties<br>Verligestelde vragen                          |                                                                | ieuwe woning<br>anbieden<br>000+ woligzekenden per maand<br>Revers weng aablanke |                                                                      |    |  |
|                                                                                        |                                                                                    | Goed te keu                                                    | ıren woningen                                                                    | Þ                                                                    |    |  |
|                                                                                        |                                                                                    |                                                                | AMSTERDAM                                                                        |                                                                      |    |  |
|                                                                                        | Populaire steden<br>Huren in Amsterdan<br>Huren in Rotterdan<br>Huren in Rotterdan | Hurren<br>Registreren<br>Verlgestelde vragen<br>Hee werkt het? | Huursector.nl<br>Contact<br>Woring withium<br>Voor makdaara                      |                                                                      |    |  |

Nadat u op deze webpagina bent gekomen drukt u op "Nieuwe woning aanbieden". Je zult nu een echt postcode in moeten voeren. ( in deze POC gebruik ik 1000AA met huisnummer 29 )

| Woning zelf verburen   Hoursector.nl - Chromium                                    |                                                                                                    |                                                                                                    |                                                                                                    |                                                                           |  |
|------------------------------------------------------------------------------------|----------------------------------------------------------------------------------------------------|----------------------------------------------------------------------------------------------------|----------------------------------------------------------------------------------------------------|---------------------------------------------------------------------------|--|
| 🚺 Account   Huurse x   🚺 Huursector.nl x   🚺 Huursector.nl x   🚺 Woonhuis te huu x | t   🚺 > Huurwoningen 🗴   🚺 Appartement te 🖂 🗴                                                                                                    | 🚺 Mijn verhuur adv 🗴   🚺 Woonhuis te huu 🗴   🚺 🕅                                                                                                    | Nijn verhuur adv 🗴 🔝 Woning zelf verh 🗴 👔 Log into Faceboo 🗴                                          | 🗅 https://images.hii x   😴 W3Schools Onlini x   📰 Tryit Editor v3.6 x   🕇 |  |
| ← → C ☆ @ https://www.huursector.nl/woning-verhuren/adres                          |                                                                                                    |                                                                                                    |                                                                                                    | x 🔹 🖌 🛛 🔹 🖄 🖓 🖬 🕾 🔍 🖸 😾 😣 😌                                               |  |
| 🛗 Apps 🔞 Debian.org 🔞 Latest News 🔞 Help 📓 slither.io 🛷 🛪                          |                                                                                                    |                                                                                                    |                                                                                                    |                                                                           |  |
|                                                                                    | M HUURSECTOR                                                                                                    | Huurwoningen Huur                                                                                                    | sector.nl 🗸 Woning verhuren 🧁 🗸                                                                       |                                                                           |  |
|                                                                                    | Mome Nieuwe woning a                                                                                                    | anbieden                                                                                                    |                                                                                                    |                                                                           |  |
|                                                                                    | Gratis je hu<br>20.000 voring<br>Postcode<br>10004                                                                                                    | iis verhuren?<br>toosenden per mand<br>20                                                                                                    | towapu<br>ana<br>Vulgendo                                                                             |                                                                           |  |
|                                                                                    | Popularine staden<br>Haran ia Anderdan<br>Haran Dan Hasa<br>Haran B. Durekt<br>Haran B. Durekt<br>Haran B. Granisen<br>Haran II. Granisen<br>Haran II. Granisen<br>Haran II. Character (J. Barthan M. Barthan<br>C. Granisett 2019 Haranshird, david an P.<br>Workweither an princip (Hottor & Machanin Perg | FUTCON<br>Programmer<br>Weightein Angen<br>Hearting<br>Hearting<br>Verlag petruk<br>Schleren List, Cumpeny nei Listärit Jahouri Helenik<br>deleh Futcher | Hurrnector.nl<br>Contect<br>Woong withoun<br>Ower Haursectord<br>Ower Haursectord<br>Kachtengenoodare |                                                                           |  |

je zult nu op een nieuwe pagina komen; geef daar een foto open en vul alle velden in.

|                                                                                                    | Woning zelf verhuren   Huursector.nl - Chromiur                     | n                                                                            | · · ·                                                            |
|----------------------------------------------------------------------------------------------------|---------------------------------------------------------------------|------------------------------------------------------------------------------|------------------------------------------------------------------|
| 🚺 Account   H: x   🚺 Mijn verhui: x 🚺 Woning zelf x 🚺 view-source: x   🚺 Huursector: x   🚺 Woonhuis te x   🚺 | 🕽 þ-Huunwonir 🗙   🚺 Appartemen 🛪   🚺 Mijn verhuur 🛪   🚺 Woonhuis to | 🗙   🚺 Mijn verhuur 🗴   🚺 Mijn verhuur 🗙   🛃 Log into Fact 🗴   🗅 https://imag | 🗴   🗱 W3Schools 🤇 x   🧱 Tryit Editor 🖓 x   🚻 JSFuck - Writ x   🕂 |
| ← → ♂ ☆ 🔹 https://www.huursector.nl/woning-verhuren/details                                                  |                                                                     |                                                                              | 🚖 📬 🖌 🖾 🔹 🖄 🐜 🕾 🖄 Q 🔝 🕁 🕹 🖂 😣                                    |
| III Apps @ Debian.org @ Latest News @ Help 📓 slither.lo 🛷 <                                                  |                                                                     |                                                                              |                                                                  |
|                                                                                                    | Aleen JPG, JPG, en PNG bestander, Maximale bestandsgroote is        | 57<br>1048.                                                                  |                                                                  |
|                                                                                                    | Oppervlakte                                                         | Aantal Kamers                                                                |                                                                  |
|                                                                                                    | 6 Huurprijs per maand<br>567 inclusief gas, water en licht          | Aantal slaapkamers<br>1 V                                                    |                                                                  |
|                                                                                                    | Copleverstaat<br>Geneubleerd Gestoffeerd<br>Kaal                    | Beschikbaar vanaf<br>2018-08-02                                              |                                                                  |
|                                                                                                    | Beschrijving                                                        |                                                                              | b.                                                               |
|                                                                                                    |                                                                     | Ga vezdez                                                                    | •                                                                |

Als u nu op "Ga veder" drukt moet u daarna terug naar de webpagina <u>https://www.huursector.nl/account/verhuurder-advertenties</u>. Daar gaat u naar uw advertentie die nog niet goedgekeurd is en drukt u op "Bewerk".

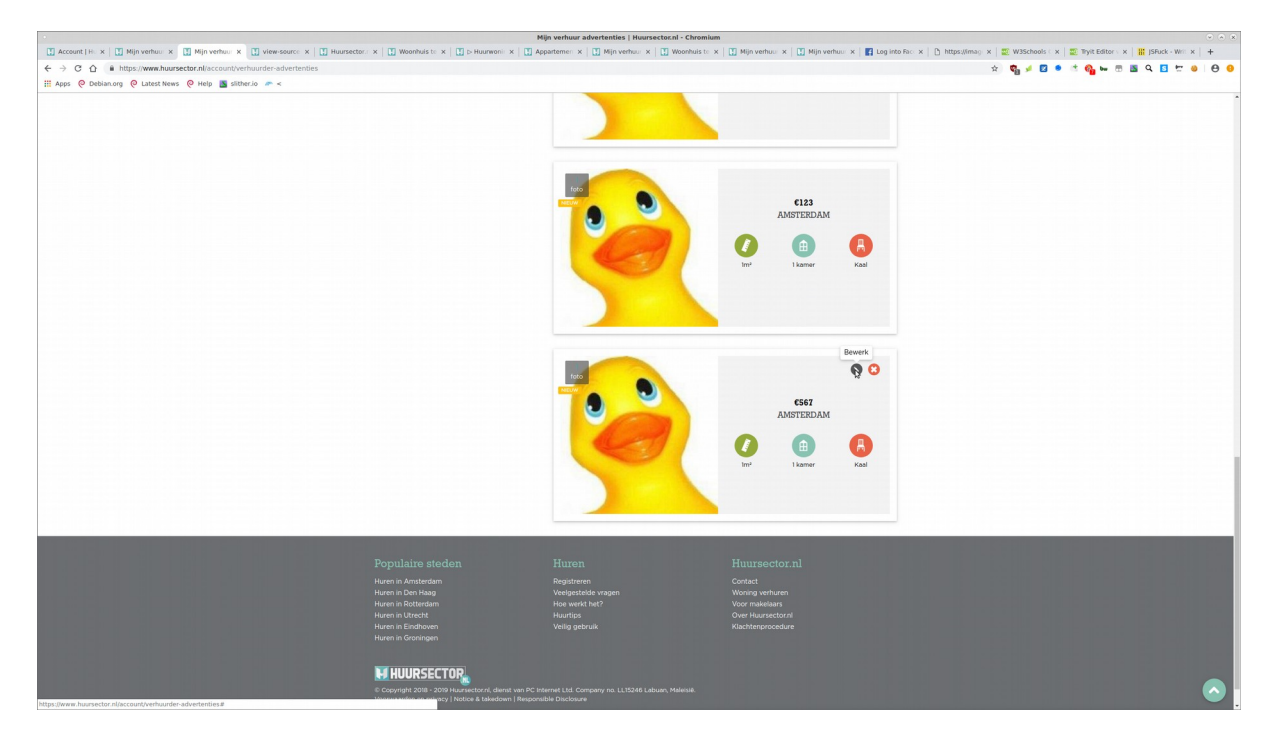

Nu plaats in de Beschrijving een html tag ( ik gebruik script tag voor deze poc ) en druk op opslaan.

|                                                                                                    | Huursector.ni - Chromium                                                                        |                                                                                                    |
|----------------------------------------------------------------------------------------------------|-------------------------------------------------------------------------------------------------|----------------------------------------------------------------------------------------------------|
| 🖸 Account   H. x   🗓 Mijn verhuu: x   🗄 Huursector.: X   🚺 view-source: X   🚺 Huursector.: X   🚺 Woonhuis te: X   🚺 b Huurwoni: X   🚺 v | kppartemen x 📳 Mijn verhuur x 🔛 Woonhuis to x 🔛 Mijn verhuur x 🔛 Mijn verhuur x 📲 Log into Fac- | x 🗅 https://imag. x 🔤 W3Schools 🗆 x 🔤 Tryit Editor 🛛 x 🔡 ISFuck - Writ x 🕇 🕂                                                                                                    |
| ← → C △ ® https://www.huursector.nl/account/verhuurder-advertenties/110809                                                              |                                                                                                 | x 🗞 🖉 🖉 🔹 🕆 🐴 🛏 🕾 🖄 Q 📴 😾 😝 😌                                                                                                    |
| 🛗 Apps 🔞 Debian.org 🔞 Latest News 🔞 Help 📓 slither.io 🛷 <                                                                               |                                                                                                 |                                                                                                    |
|                                                                                                    | Upload foto's                                                                                   | •                                                                                                    |
|                                                                                                    | Het uploaden van foto's kan eventueel ook op een later tijdstip                                 |                                                                                                    |
|                                                                                                    | •                                                                                               |                                                                                                    |
|                                                                                                    | Alleen JPG, JPEG, en PNG bestanden. Maximale bestandsgroote is 10MB.                            |                                                                                                    |
|                                                                                                    |                                                                                                 |                                                                                                    |
|                                                                                                    |                                                                                                 |                                                                                                    |
|                                                                                                    |                                                                                                 |                                                                                                    |
|                                                                                                    | Oppervlakte Aantal Kamers                                                                       |                                                                                                    |
|                                                                                                    |                                                                                                 |                                                                                                    |
|                                                                                                    | 1                                                                                               |                                                                                                    |
|                                                                                                    |                                                                                                 |                                                                                                    |
|                                                                                                    | Austral alarmian and                                                                            |                                                                                                    |
|                                                                                                    | Annai siaapkamers                                                                               |                                                                                                    |
|                                                                                                    | 567.00 1                                                                                        |                                                                                                    |
|                                                                                                    |                                                                                                 |                                                                                                    |
|                                                                                                    | Inclusier gas, water en licht                                                                   |                                                                                                    |
|                                                                                                    |                                                                                                 |                                                                                                    |
|                                                                                                    | Opleverstaat Opleverstaat                                                                       |                                                                                                    |
|                                                                                                    | Gemeubileerd 2019-09-02                                                                         |                                                                                                    |
|                                                                                                    | Gestoffeerd                                                                                     |                                                                                                    |
|                                                                                                    | Kaal                                                                                            |                                                                                                    |
|                                                                                                    |                                                                                                 |                                                                                                    |
|                                                                                                    | Desetativies                                                                                    |                                                                                                    |
|                                                                                                    | beschrijving                                                                                    |                                                                                                    |
|                                                                                                    | <script>alert(document.domain)</script>                                                         |                                                                                                    |
|                                                                                                    |                                                                                                 |                                                                                                    |
|                                                                                                    |                                                                                                 |                                                                                                    |
|                                                                                                    |                                                                                                 |                                                                                                    |
|                                                                                                    |                                                                                                 |                                                                                                    |
|                                                                                                    |                                                                                                 |                                                                                                    |
|                                                                                                    | Opalaan                                                                                         |                                                                                                    |
|                                                                                                    |                                                                                                 | <ul> <li>Image: A start of the start of the start of</li></ul> |
|                                                                                                    |                                                                                                 | •                                                                                                    |

Er is een kans dat uw firewall een waarschuwing geeft; voer de recaptcha in. ( als er een blokkade komt gebruik dan een html tag die minder gevaarlijk is zoals een B tag )

|                                                                                                 | Attention Required!   Clo                                      | udflare - Chromium 📀 🔿 🗴                                                                                                    |
|-------------------------------------------------------------------------------------------------|----------------------------------------------------------------|----------------------------------------------------------------------------------------------------|
| 🚺 Account   H. x   🚺 Mijn verhuu: x 🚺 Attention R: x 🚺 view-source: x   🚺 Huursecter.: x   🚺 Wo | onhuis te 🗴   🚺 þ-Huunwonii x   🚺 Appartemen x   🚺 Mijn verhuu | 🗴 🔋 🚺 Woonhuis te: X   🛄 Mijn verhue:: X   🚺 Mijn verhue:: X   📓 Log into Fac:: X   🕐 https://imag:: X   💆 W3Schools 🗄 X   💆 Tryit Editor :: X   🕌 ISFluck - Weil:: X   + |
| ← → C △ (# https://www.huursector.nl/account/verhuurder-advertenties/110809                     |                                                                | 🔅 🗢 🚽 🖬 🔹 🕲 🗮 🖬 🖾 🔍 🖬 😓 😓                                                                                                    |
| III Apps 🔞 Debian.org 🔞 Latest News 🔞 Help 📓 slither.io 🛷 <                                     |                                                                |                                                                                                    |
|                                                                                                 |                                                                |                                                                                                    |
|                                                                                                 | One means stan                                                 |                                                                                                    |
|                                                                                                 | One more step                                                  |                                                                                                    |
|                                                                                                 | Please complete the security check                             | to access huursector n                                                                                                    |
|                                                                                                 | ricuse complete the secondy encert                             |                                                                                                    |
|                                                                                                 |                                                                |                                                                                                    |
|                                                                                                 |                                                                |                                                                                                    |
|                                                                                                 |                                                                |                                                                                                    |
|                                                                                                 | I'm not a robot                                                |                                                                                                    |
|                                                                                                 | The fame                                                       |                                                                                                    |
|                                                                                                 | SUDINE                                                         |                                                                                                    |
|                                                                                                 |                                                                |                                                                                                    |
|                                                                                                 |                                                                |                                                                                                    |
|                                                                                                 |                                                                |                                                                                                    |
|                                                                                                 |                                                                |                                                                                                    |
|                                                                                                 |                                                                |                                                                                                    |
|                                                                                                 |                                                                |                                                                                                    |
|                                                                                                 |                                                                |                                                                                                    |
|                                                                                                 |                                                                |                                                                                                    |
|                                                                                                 |                                                                |                                                                                                    |
|                                                                                                 |                                                                |                                                                                                    |
|                                                                                                 | Why do I have to complete a                                    | What can I do to prevent this in                                                                                                    |
|                                                                                                 | CADTCHA2                                                       | the future?                                                                                                    |
|                                                                                                 | CAPICHA?                                                       | the future?                                                                                                    |
|                                                                                                 | Completing the CAPTCHA proves you are a human and gives you    | If you are on a personal connection, like at home, you can run an                                                                                                    |
|                                                                                                 | temporary access to the web property.                          | amevinus scan on your device to make sure it is not intected with<br>malware.                                                                                             |
|                                                                                                 |                                                                | If you see at so affice or desced naturals you due with the national                                                                                                    |
|                                                                                                 |                                                                | Ir you are at an omice or shared network, you can ask me network<br>administrator for un a scan across the network looking for                                            |
|                                                                                                 |                                                                | misconfigured or infected devices.                                                                                                    |
|                                                                                                 |                                                                |                                                                                                    |
|                                                                                                 |                                                                |                                                                                                    |
|                                                                                                 | CloudTare Ray ID: 50%bae71f2d9c3f • Your IP: 185.65.134.178    | Performance & security by Cloudflare   English                                                                                                    |
|                                                                                                 |                                                                |                                                                                                    |
|                                                                                                 |                                                                |                                                                                                    |
|                                                                                                 |                                                                |                                                                                                    |
|                                                                                                 |                                                                |                                                                                                    |
|                                                                                                 |                                                                |                                                                                                    |
|                                                                                                 |                                                                |                                                                                                    |
| https://www.google.com/inti/en/policies/privacy/                                                |                                                                |                                                                                                    |

als u deze captcha heeft ingevoerd komt u terug in uw advertentie die u aan het bewerken bent.

Als u onderaan de bewerk pagina kijkt zult u ook de script tag in text zien staan.

| Account   H ×   Min verhui × M Huursector × M verwissurce ×   Huursector     ← → C △ ▲ https://www.huursector.nl/account/verhuurder-advertenties/110809     Haps Ø Debianorg Ø Latest News Ø Help ▲ sitheric ♥ < | r 🗙   🚺 Woonhuis te > | t 🚺 🏷 Huurwonii: X 📗 App | antanes: x   [] Mijo verhus: x   [] Mijo verhus: x   [] Mijo verhus: x   [] Lag into fis: x   ] Intractional y x   [2] VersSchool : x   [2] Type Entre : x   [2] Type Entre : x |
|----------------------------------------------------------------------------------------------------|-----------------------|--------------------------|----------------------------------------------------------------------------------------------------|
|                                                                                                    | M HUURSEC             | TOP <sub>ML</sub>        | Huurwoningen Huursectorni 🗸 Woning verhuren 🧁 🗸                                                                                                    |
|                                                                                                    | 🔊 Home                | 🔊 Mijn account           | Mjin advertentice                                                                                                    |
|                                                                                                    |                       |                          | test test2                                                                                                    |
|                                                                                                    |                       |                          | Turug                                                                                                    |
|                                                                                                    | Min accourt           |                          | Jouw huurwoning                                                                                                    |
|                                                                                                    | Mijn advert           | enties                   | Type woning                                                                                                    |
|                                                                                                    | ? Veelgesteld         | le vragen                | 000                                                                                                    |
|                                                                                                    |                       |                          | Woothuis Appartement Kamer Studio                                                                                                    |
|                                                                                                    |                       |                          | Upload foto's<br>Het utbodden win foto's kan eventueet ook oo een later Tiirdtin                                                                                                    |
|                                                                                                    |                       |                          |                                                                                                    |
|                                                                                                    |                       |                          | Alleen JPG, JPEG, en PNG bestanden. Maximale bestandsgroote is 10MB.                                                                                                    |
|                                                                                                    |                       |                          | Oppervlakte                                                                                                    |

U kunt nu op "Mijn advertenties" drukken.

Wanneer deze advertentie dan wordt geaccepteerd ( raad aan dat jullie hem accepteren ) komt deze in de aangeboden woningen te staan.

| •                                                                                                    | Mijn verhuur advertenties   Huursector.nl - Chromium             |                                                          |                                                    |                       |     |
|----------------------------------------------------------------------------------------------------|------------------------------------------------------------------|----------------------------------------------------------|----------------------------------------------------|-----------------------|-----|
| 🚺 Account   H.: x   🚺 Mijn verhuu: x 🚺 Mijn verhuu: x 🚺 view-source: x   🚺 Huursector.: x   🚺 Woonhuis te: x   🚺 b-Huurwoni: x   🚺 A | uppartemen: x   🚺 Mijn verhuur: x   🚺 Woonhuis to x   🚺 Mijn ve  | erhuur 🛪   🚺 Mijn verhuur 🛪   🛃 Log into Face 🛪   🗅 http | sullimagi 🗙   🗱 W3Schools ( 🗙   🧱 Tryit Editor ( 🗙 | III JSPuck - Writ × + |     |
| ← → C △ 🔺 https://www.huursector.nl/account/verhuurder-advertenties                                                                  |                                                                  |                                                          | x) 😋 🖌 🖸 🔹 🖄 🚱 🛏 🖽 🗷                               | ۹ 🖬 🖻 😸 🔴             | 0 0 |
| III Apps 🔞 Deblan.org 🔞 Latest News 🔞 Help 📓 slither.io 🛷 <                                                                          |                                                                  |                                                          |                                                    |                       |     |
|                                                                                                    | <u>°</u>                                                         | Harrer Fad                                               |                                                    |                       |     |
|                                                                                                    |                                                                  | E123<br>AMSTEEDAM<br>(f)<br>I ammer Kat                  |                                                    |                       |     |
|                                                                                                    | Aangeboden wo                                                    | oningen<br>*                                             |                                                    |                       |     |
| b                                                                                                    |                                                                  | CS67<br>AMSTERDAM<br>(B)<br>Tamer<br>Tamer<br>Kal        |                                                    |                       |     |
| Populaire steden<br>Hure in Andreden<br>Hure in On Maa                                                                               | Huren Huurs<br>Registreren Contact<br>Veelastielde vragen Woning | sector.nl                                                |                                                    |                       |     |

Druk nu op uw nieuwe advertentie.

Wanneer u nu op uw nieuwe advertentie komt zult u merken dat de html tag afgaat in de beschrijving.

Omdat ik een script tag met een alert(document.domain) gebruikten gaat deze bij mij af.

| C Arcount Lie x C Min verbuis x C Weenbuis tr x C view-seurce x C | Huursertor : x 🕅 Woonbuis tr. x 🕅 tvi     | woonnuis te nuur in Amsterdam, voor 567. | x Whenhuis to x          | Chromium     Mile verbus: x Mile verbus: x Mile into Fac. x D http://                                                                                 | sulfman x 2 WiSchools ( x 2 Thill Editor ( x 2 B) (Shirk - Writ x 2 + |
|-------------------------------------------------------------------|-------------------------------------------|------------------------------------------|--------------------------|----------------------------------------------------------------------------------------------------|-----------------------------------------------------------------------|
|                                                                   |                                           | and a left when a left when a            | a l G House a            | C administration a C administration a C administration and C                                                                                          |                                                                       |
| C                                                                 |                                           |                                          |                          |                                                                                                    |                                                                       |
| 11 Abba 6 promitorià 6 pressimenta 6 unite 2 augusto no si        |                                           | www.huursector.nl says                   |                          |                                                                                                    |                                                                       |
|                                                                   |                                           | www.huursector.nl                        |                          | nl 🗸 Woning verhuren 🦲 🗸                                                                                                    |                                                                       |
|                                                                   | 🜖 Home 🚺 Ar                               | nsterdam                                 |                          |                                                                                                    |                                                                       |
|                                                                   | C Terug naar het overzicht                |                                          |                          |                                                                                                    |                                                                       |
|                                                                   | Woonbuig in to Ame                        | tordam                                   |                          |                                                                                                    |                                                                       |
|                                                                   | Te huar Beachikbaarheid geee              | ntroleerd: 4 minuten geleden             |                          | Bewaar als favoriet                                                                                                    |                                                                       |
|                                                                   | Angelosten und: 4 minuten<br>Beschrijving | picter.                                  |                          | ES67<br>Tearring for reason<br>To the set<br>To the set<br>Contact met de verhunder<br>Plan een beschligtig<br>Reageer op deze woning<br>To nop Jeast |                                                                       |
|                                                                   |                                           |                                          |                          |                                                                                                    |                                                                       |
|                                                                   | Kenmerken Foto's                          | Kaart                                    |                          |                                                                                                    |                                                                       |
|                                                                   | 1                                         | Status                                   | Beschikbaar<br>(te huur) | roon op kean                                                                                                    |                                                                       |
|                                                                   | 2                                         | Aangeboden sinds                         | 02-09-2019               |                                                                                                    |                                                                       |
|                                                                   | 3                                         | Beschikbaarheid gecontroleerd            | 4 minuten<br>geleden     | Delen                                                                                                    |                                                                       |
|                                                                   | 4                                         | Laatste prijs                            | €567 p/m                 | Is deze woning al verhuurd of is de vermelding                                                                                                    |                                                                       |
|                                                                   | 5                                         | Type aanbod                              | Woonhuis                 | incorrect? Vertel het ons                                                                                                    |                                                                       |
|                                                                   | 6                                         | Straatnaam                               | Postbus                  | -voningeenmenic iliuurur                                                                                                    |                                                                       |
|                                                                   | Aantal kamers                             | 1                                        |                          |                                                                                                    |                                                                       |
| Huursector.nl                                                     | Annal descioners                          |                                          |                          |                                                                                                    | Toevoegen aan beginscherm Annuleren                                   |
| Processing request                                                | Alerral changements                       |                                          |                          |                                                                                                    |                                                                       |

Wat ik wel merkten is dat deze lek alleen werkt op premium accounten, dus als u naar dezelfde advertentie gaat met een gratis account gaat deze html tag niet af maar wel met alle premium accounten.

Dit kan dus een zeer goede targeted aanval zijn op premium gebruikers en als ze alleen naar de advertentie gaan wordt hun hele account overgenomen.

Als bewijs laat ik alleen een simpele javascript popup zien maar javascript kan makkelijk de hele account overnemen zonder dat de gebruiker het merkt.

#### 3. Gemiddelde prioriteit.

### 3.1. 2 reflective xss'en in de facebook autorisatie en google autorisatie doormiddel van malformed url.

Tijdens mijn onderzoeken op 9 September kwam ik er achter dat als je een malformed url meestuurt in de url van de google of facebook autorisatie dat het mogelijk is om reflective xss te krijgen in het error bericht op <u>https://www.huursector.nl</u>.

Om deze lek te verifiëren hoeft u alleen naar een van deze 2 webpagina's te gaan met een niet ingelogde account.

https://www.huursector.nl/inloggen/google\_extended&test=%3Ciframe%3E

https://www.huursector.nl/inloggen/facebook\_extended&test=%3Ciframe%3E

als u op deze webpagina komt wordt je geredirect naar de hoofdpagina en zie je een nieuwe iframe.

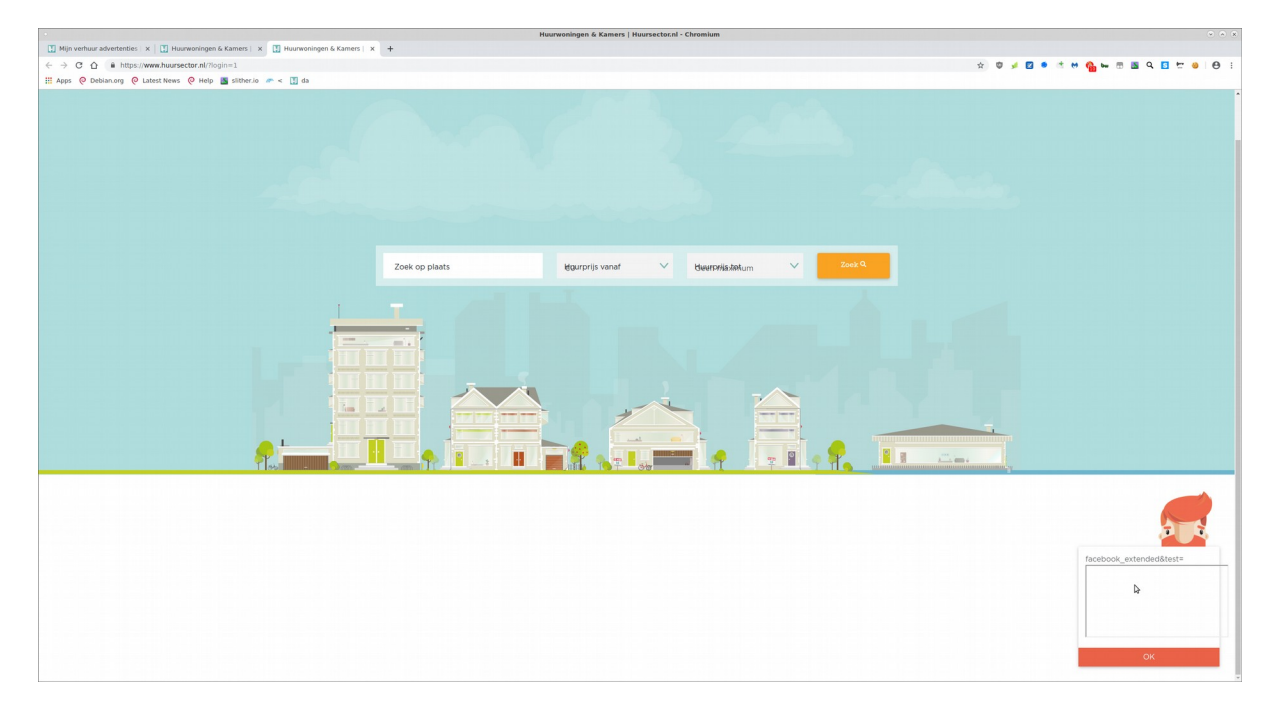

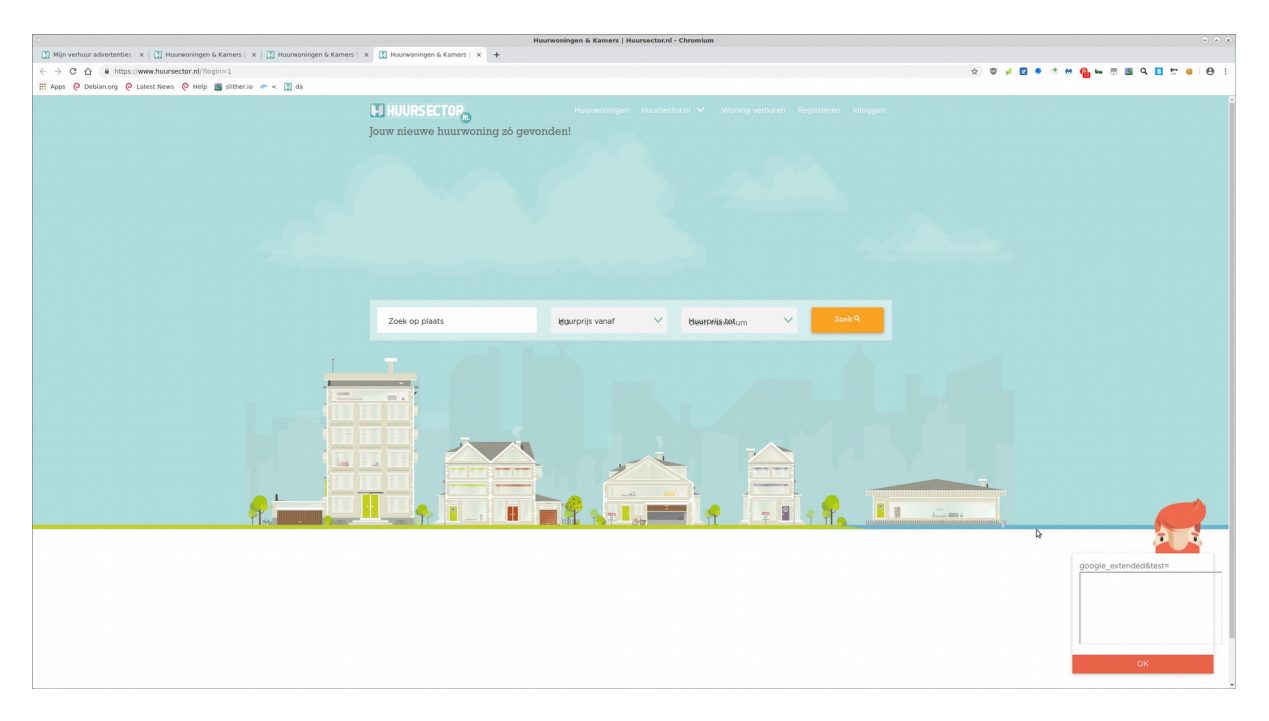

Als we kijken met een interceptie tool kunnen we zien wat er gebreurt ( ik gebruik burpsuite ) Wanneer je op de login pagina bent zul je 2 knoppen zien. Een voor facebook login en de andere voor google login.

|                                                                | Huurwoningen & Kamers   Huursector.nl - Chromium 🗢 🔿 🗴 |
|----------------------------------------------------------------|--------------------------------------------------------|
| 🔝 Mijn verhuur advertenties 🛛 🗶 Huurwoningen & Kamers   🗴 🕂    |                                                        |
| ← → C △ 🕯 https://www.huursector.nl                            | x) 🔍 🖻 🐘 😘 😘 🖕 🖬 🖕 👘 👘                                 |
| 🛗 Apps 🔞 Debian.org 🔞 Latest News 🔞 Help 📓 slither.io 🛷 < 🚺 da |                                                        |
|                                                                |                                                        |
|                                                                |                                                        |
|                                                                |                                                        |
|                                                                |                                                        |
|                                                                |                                                        |
|                                                                |                                                        |
|                                                                |                                                        |
|                                                                |                                                        |
|                                                                |                                                        |
|                                                                | ×                                                      |
|                                                                | Inloggen bij Huursector n                              |
|                                                                | mogger bij natisetor.m                                 |
|                                                                | 4 Lords and Shahada                                    |
|                                                                |                                                        |
|                                                                | G Login met Gmail                                      |
|                                                                |                                                        |
|                                                                | Inloggen met je e-mailadres                            |
|                                                                | E-mailadres                                            |
|                                                                |                                                        |
|                                                                | Washhwoord                                             |
|                                                                | Wachtwoord vergeten?                                   |
|                                                                |                                                        |
|                                                                |                                                        |
|                                                                |                                                        |
|                                                                | Heb je nog geen account? Registreren                   |
|                                                                |                                                        |
|                                                                |                                                        |
|                                                                |                                                        |
|                                                                |                                                        |
|                                                                |                                                        |
|                                                                |                                                        |
|                                                                |                                                        |
| AURSECTAL                                                      |                                                        |
|                                                                |                                                        |
|                                                                |                                                        |

Als je op een van die knoppen drukt stuur je een request naar <u>https://www.huursector.nl/inloggen/</u>\*\*\*\*\*\*\*

| Burp Sulle Professional v2.0.11beta - Temporary Project - Incensed to martin                                                                                                    | * x     |
|----------------------------------------------------------------------------------------------------|---------|
| Burp Project Intruder Repeater Window Help                                                                                                    | -       |
| Dashbaurd Target: Jimose Intruder   Repeater   Sequencer   Decoder   Comparer   Extender   Project options   User options   USEP   SOX Beautifier   SAAR, Raider Certificates   Upload Scamer   Desenialization Scamer   Java Smallad Paylobadk   psycholatin   Logger++   AutoRepeater   Autorise                                                                                                    |         |
| Intervent HTTP history WebSockets History Options                                                                                                    |         |
| / 🙆 Request to https://www.huorsector.nl/43 (104.20.59.169)                                                                                                    |         |
| Forward Drop intercept is on Action                                                                                                    | •?      |
| Raw Parary Headers Headers                                                                                                    |         |
| ۲۲ //۱۰۵۵pps//hebs/stread/#197/.1<br>Some-Space (Lanz) And Some Stread (Lanz) And Some Stread (Lanz) And Some St |         |
| hter:                                                                                                    |         |
|                                                                                                    |         |
|                                                                                                    |         |
|                                                                                                    |         |
|                                                                                                    |         |
|                                                                                                    |         |
|                                                                                                    |         |
|                                                                                                    |         |
|                                                                                                    |         |
|                                                                                                    |         |
|                                                                                                    |         |
|                                                                                                    |         |
|                                                                                                    |         |
|                                                                                                    |         |
|                                                                                                    |         |
|                                                                                                    |         |
|                                                                                                    |         |
|                                                                                                    |         |
|                                                                                                    |         |
|                                                                                                    |         |
|                                                                                                    |         |
|                                                                                                    |         |
|                                                                                                    |         |
|                                                                                                    |         |
|                                                                                                    |         |
|                                                                                                    |         |
|                                                                                                    | )       |
| 0 < + > 1%/b1 0r                                                                                                    | natches |

als je daar een malformed url meestuurt door in plaats van met een "?" een parameter te openen in het begin een "&" stuurt als eerste parameter dan veroorzaak je een reflective xss op de hoofdpagina.

| Burp Suite Professional v2.0.11beta - Temporary Project - licensed to martin                                                                                                    |                   |
|----------------------------------------------------------------------------------------------------|-------------------|
| Burp Project Intruder Repeater Window Help                                                                                                    |                   |
| Dashbaard Target Jimme Intruder Repeater Sequence: Decoder Compare Extender Project options User options CSBF CO2 JSON Beauchier SAME Raider Certificates Upload Science: Java Senalized Payloads psychopATH Logger++ AutoRepeater Autorize                                                                                                    |                   |
| Internet http://websoluti.http://websoluti.http://we                                                                                                    |                   |
| / 🙆 Request to https://www.huurnettor.ri/443 [104.20.59.169]                                                                                                    |                   |
| Forward Drop Intercept is on Action                                                                                                    | ant this item 🔷 🕐 |
| Raw Param Heades Hex                                                                                                    |                   |
| OUT /inlogen/facebook_extendedsteat=dframe=HTP/1.3                                                                                                    | 2                 |
| Hell (Marcheles)<br>Hell (Marcheles)<br>Hell (Marche | #23/279420949630; |
|                                                                                                    |                   |
|                                                                                                    |                   |
| <b>b</b>                                                                                                    |                   |
|                                                                                                    |                   |
|                                                                                                    |                   |
|                                                                                                    |                   |
|                                                                                                    | 2                 |
|                                                                                                    | 0 matches         |

| Burp Suite Professional v2.0.11beta - Temporary Project - licensed to martin                                                                                                    |                      |        | *) (X) |
|----------------------------------------------------------------------------------------------------|----------------------|--------|--------|
| Burp Project Intruder Repeater Window Help                                                                                                    |                      |        |        |
| Dashbard Target Teme Sequence Decoder Compare Extender Project options User options CSPF C02 [SON Beaching SAME, Raider Centificates ] Upland Science ] Java Serialized Psyloads [psychaPATH] Logger++ ] AutoReparter   Autorize                                                                                                    |                      |        |        |
| Internet Internet Int |                      |        |        |
| A Request to https://www.huursector.nl+43 [164.20.59.169]                                                                                                    |                      |        |        |
| Forward Drop Intercept is on Action                                                                                                    | Comment this item    |        | 0      |
| Raw Parans Headers Hex                                                                                                    |                      |        |        |
| GT /inlogen/gools_stands@tstands@tstands/ftstands/ftsta                                                                                                    |                      |        | 1      |
| Connections close                                                                                                    |                      |        | - 1    |
| Unge down intervent Frequencis A<br>Under Agnetic NovalliAys,50 (21): Linux X00,64) AppleWebRity537.36 (100ML, like Gecko) Chromy72.0.3080.75 Safari/537.36                                                                                                    |                      |        | - 1    |
| accept: text/min.upplcetcom/min.em_pulcetcom/milgen/wep_image/appg_/*jequive<br>Beferer: https://ww.harsetcom/milgen/wep_image/appg_/*jequive<br>Beferer: https://ww.harsetcom/milgen/wep_image/appg_/*jequive                                                                                                    |                      |        | - 1    |
| Accept-Enrosoms; spire, derikate<br>Accept-Language: en-US-Ansigne0.0,012(ept.)                                                                                                    |                      |        | - 1    |
|                                                                                                    | ZiNiZiPerzzkzTPezQPi | dMSJ9; |        |
| _secial: 2.57562080.15001021; gitcal: 2.6023807.150001021; high=sitcae-1306-407b-427b-427b-66080(cb7%; hrstr regen; h<br>user tree 3109-23bc5c004f0caubaaranteexpectations/and/superior scheduli is used interpret animyter is interpret animyter is interpret animyter is interpret animyter is interpret animyter is interpret animyter is interpret animyter is interpret animyter is interpret animyter is interpret animyter is interpret animyter interpret animyter is interpret animyter is  |                      |        |        |
| xxxxxxxxxxxxxxxxxxxxxxxxxxxxxxxxxxxxxx                                                                                                    |                      |        |        |
|                                                                                                    |                      |        |        |
|                                                                                                    |                      |        |        |
| <b>b</b>                                                                                                    |                      |        |        |
|                                                                                                    |                      |        |        |
|                                                                                                    |                      |        |        |
|                                                                                                    |                      |        |        |
|                                                                                                    |                      |        |        |
|                                                                                                    |                      |        |        |
|                                                                                                    |                      |        |        |
|                                                                                                    |                      |        |        |
|                                                                                                    |                      |        |        |
|                                                                                                    |                      |        | - 1    |
|                                                                                                    |                      |        |        |
|                                                                                                    |                      |        |        |
|                                                                                                    |                      |        |        |
|                                                                                                    |                      |        |        |
|                                                                                                    |                      |        |        |
|                                                                                                    |                      |        |        |
|                                                                                                    |                      |        |        |
|                                                                                                    |                      |        |        |
|                                                                                                    |                      |        |        |
|                                                                                                    |                      |        |        |
|                                                                                                    |                      |        |        |
|                                                                                                    |                      |        |        |
|                                                                                                    |                      |        |        |
|                                                                                                    |                      |        |        |
|                                                                                                    |                      |        |        |
|                                                                                                    |                      |        | - 1    |
|                                                                                                    |                      |        |        |
|                                                                                                    |                      |        |        |
|                                                                                                    |                      | 0 ma   | tches  |

Je krijgt dan een redirect naar de hoofdpagina.

| Burp Project Intrudyir Apparter Window Help                                                                                                    |
|----------------------------------------------------------------------------------------------------|
| Databased Target Target |
| Intervent   HTTP httery   websctwh httery   Sptem                                                                                                    |
| sepante from https://www.huursettor.nl+43/reloggenfacebook_extended [104.20.59.169]                                                                                                    |
| Forward Drop Intercept is on Action Comment this item 🌳                                                                                                    |
| Rine Jeaders Hee Inth, Rander                                                                                                    |
| TP/1.1 302 Found                                                                                                    |
| tak Mon, do sep 2010 11:4:1:3: defi<br>montrilypei textfield, character/DF 8                                                                                                    |
| ennectan: close<br>dueControl: no-cache, private                                                                                                    |
| - /ailgu: driet (starting new WW connection)<br>action: https://doi.org/logi.com/action/action/acti                                                                                                    |
| et-cookie: SMP-Tobew-yobitstkuthudolheterkileKinsklusceststandhwltjait#EbbitstkuthudolheterkileKinsklusceststandhwltjait#Ebbitstaitzistait/jtait#Ebbitstaitzistait/jtait#Ebbitstaitzistait/jtait#Ebbitstaitzistait/jtait#Ebitstaitzistait/jtait#Ebitstaitzistait/jtait#Ebitstaitzistait/jtait#Ebitstaitzistait/jtait#Ebitstaitzistait/jtait#Ebitstaitzistaitzistaitzistaitzistait/jtait#Ebitstaitzistaitzist                                                                                                    |
| et. coasis in humsestant) sessionmybit (EndelsmuthusPathy)vedendaset(BSP3151abber(1)s12Fe125eh2200)/(aph/0mequ/Lesmber(1)s12Fe125eh2200)/(aph/0mequ/Lesmber(1)s |
| n; men empranzio, partici menta in unenta in unenta in unenta in unenta in unenta in unenta in unenta in unenta<br>per et el man in unenta in unenta in unenta in unenta in unenta in unenta in unenta in unenta in unenta in unent                                                                                                    |
| rver : Court can<br>F. Aris S138-06-07.01/17335-AMS                                                                                                    |
| Lantont-Length: 376                                                                                                    |
| 00CTPP indu-<br>table                                                                                                    |
| - Onido<br>wata dariater/UF-67 />                                                                                                    |
| <pre>seta http-equiverefresh* content=*curl=https://www.huursector.nl?togin=1* /&gt;</pre>                                                                                                    |
| <pre>stiluomdirecting to https://www.bwursector.al/logimi</pre> //iil/> //www.bwursector.al/logimi                                                                                                    |
| dody<br>Bedierelina ta us brefehttes //our humantes all/lasimel*altada/our humantes all/asimele/on                                                                                                    |
|                                                                                                    |
|                                                                                                    |
|                                                                                                    |
|                                                                                                    |
|                                                                                                    |
|                                                                                                    |
|                                                                                                    |
|                                                                                                    |
|                                                                                                    |
|                                                                                                    |
|                                                                                                    |
|                                                                                                    |
|                                                                                                    |
|                                                                                                    |
|                                                                                                    |
|                                                                                                    |
|                                                                                                    |
|                                                                                                    |
|                                                                                                    |
|                                                                                                    |
|                                                                                                    |
|                                                                                                    |
|                                                                                                    |
|                                                                                                    |

Als je die zou volgen en als je goed zoekt in het response dan zul je een nieuwe iframe tag zien staan in de "wordt niet ondersteund" veld.

| Burp Suite Professional v2.0.11beta - Temporary Project - licensed to martin                                                                                                    |           |
|----------------------------------------------------------------------------------------------------|-----------|
| Burp Project Intruder Papeleter Window Help                                                                                                    |           |
| Dashbard Target Termet Termet Neonater Sequence Decoder Compare Extender Project options User options (SRF CO2 JSON Beautifier SAML Raider Cetrificates Upload Scanner Deserialization Scanner Java Serialized Phyloads (psychopATH Logger++ AutoRepeater Autorize)                                                                                                    |           |
| Recordent HTTP history WebSockets history Options                                                                                                    |           |
| Besponse from https://www.huursector.nl/443/htopin=1 (104.20.59.169)                                                                                                    |           |
| Forward Drop Intercept is on Action                                                                                                    | • ?       |
| Raw Headers Hex HITM, Rander                                                                                                    |           |
| <pre>«option values*100* x41.560*/option&gt;</pre>                                                                                                    | 2         |
| <pre>explice value=1700 val.98/option=<br/>explice value=2000 val.98/option=</pre>                                                                                                    |           |
| <pre>weption value="1500" &gt;42.500" /0.500" /or ion&gt;</pre>                                                                                                    |           |
| <pre>aption value=3000 H3.0000/ptitlm aption value=3000 H3.0000/ptitlm </pre>                                                                                                    |           |
| <pre>«option values*4000* &gt;d4.000*/option&gt;</pre>                                                                                                    |           |
| <pre>soption value*'.'* selected-Geen maximum-/option&gt;</pre>                                                                                                    |           |
| dabel classes floating-labels for standardis tota/labels                                                                                                    |           |
|                                                                                                    |           |
|                                                                                                    |           |
| div class for groups                                                                                                    |           |
| -button class="btm btm-primary btm-block">                                                                                                    |           |
| zek<br>ess flasstion extra selli v Monthto / Association / Association                                                                                                    |           |
| spath ds 1923.7, 20.7.19, 16.1-0.2-0.2-0.5-0.3-0.8-0.3h-0.821.3-1.7, 2.1-3.7, 2.1-3.                                                                                                    |           |
| 94.4,9.7,9.7,9.70,2.3,0,4.3=0.8,6-2.140.800.0.3,0.1,0.6,0.4,7.4,720.4,0.4,1.2,0.4,1.4,0(1.3).1.3                                                                                                    |           |
| Care 1, 21, 39, 24, 1, 21, 24, 24, 7, 20, 75, 76, -3, 30, -6, 27, -6, 06, -3, 3, 27, -0, 0, -05, 3, 30, 0, 27, 7, 0, 0, 15, 7, 15, 75, 79, 71, 15, 75, 79, 71, 15, 75, 79, 70, 75, 70, 75, 75, 75, 70, 75, 75, 75, 75, 75, 75, 75, 75, 75, 75                                                                                                    |           |
| «/div»                                                                                                    |           |
|                                                                                                    | 1         |
| africidaes                                                                                                    |           |
|                                                                                                    |           |
| <pre>«/outo<br/>//hadet&gt;</pre>                                                                                                    |           |
|                                                                                                    |           |
| <pre>div class=latt alert-damper' folg="alert"&gt;     div class=latt-damper' folg="alert"&gt;     div class=latt-damper' folg="alert"     div class=latt-damper' folg="alert"     div class=latt-damper' folg="alert"     div class=latt-damper' folg="alert"     div class=latt-damper' folg="alert"     div class=latt-damper' folg="alert"     div class=latt-damper' folg="alert"     div class=latt-damper'     div class=latt-damper'     div</pre>                                                                                               |           |
| dution type=buttor class=close_alert aria-label=close>                                                                                                    |           |
| <span aria-hiddem*trua*="">0K</span>                                                                                                    |           |
|                                                                                                    |           |
| facebook_extended&testmciframer_wordt niet ondersteund.                                                                                                    |           |
|                                                                                                    |           |
| N                                                                                                    |           |
| <pre><ul>     <li><pre>cutic(science**</pre> 6</li></ul></pre>                                                                                                    |           |
|                                                                                                    |           |
| with Classification (1-5)'s                                                                                                    |           |
| do: class=text-primary text-centert=me werkt Huursector.nlt                                                                                                    |           |
| <pre>«div class="row mt-5"&gt;</pre>                                                                                                    |           |
| <pre>div class=coind.3 offset.se Coind offset.3 text-center'&gt; control = 0.0156 offset.3 text-center'&gt; control = 0.0156 offset.</pre> |           |
| db5 class="nt-5">Maak een gratis profiel aan                                                                                                    |           |
| eportul je unommensen en je maximale budget in«/p>                                                                                                    |           |
| <pre>4/01/&gt; div_class="col.md-3 offset-3 text-center"&gt;</pre>                                                                                                    |           |
| <pre>sing class="ing-fluid" data-src="https://www.hoursector.ml/images/zoom-watch.svg" src="data:image/png:baseda.ivDDexDCQpAAAADEAAADECXTAAAAE/DQBAAADEAAADECXTAAAAE/DQBCSXTBAAADECXECVTAAAE/DQSTwataABDCQEVyQtmP4+u37fwtlqAPiazuiCAAAAEDAUSErk/gggm=" alt="vind je droombuis"&gt;</pre>                                                                                                    |           |
| chi classified SYMD ye dreambase/https://doi.org/initiation/chi.classified/classified/classified                                                                                                    |           |
| 4/div                                                                                                    |           |
| <pre>cdiv class=col-ad.3 offset-im-0 col.6 offset.3 text-center'&gt;</pre>                                                                                                    |           |
| class training - training - tr                                                                                                    |           |
| eng qemakkelijk contact met de aanbieder van het buurhwis                                                                                                    |           |
| <pre>cluster classes cal.mb.3 difeat.sn.0 cal.s. difeat.s Text.conterts</pre>                                                                                                    |           |
| <pre>cimp class="imp-fluid" dita-src="https://www.hourisector.nl/images/zoom-relax.weg" src="data:imap/pog:baseda.iVDPwCKGppAAAMMUAAMAUAAAAAACXAAAAFCSDAAAAADCXAAAAFCSDAAAADDAEDQUIseDeut37FaaAaCDAEDQUIseDeut37FaaAaCDAEDQUIseDeut37FaaAaCDAEDQUIseDeut37FaaAaCDAEDQUIseDeut37FaaAaCDAEDQUIseDeut37FaaAaCDAEDQUIseDeut37FaaAaCDAEDQUIseDeut37FaaAaCDAEDQUIseDeut37FaaAaCDAEDQUIseDeut37FaaAaCDAEDQUIseDeut37FaaAaCDAEDQUIseDeut37FaaAaCDAEDQUIseDeut37FaaAaCDAEDQUIseDeut37FaaAaCDAEDQUIseDeut37FaaAaADCAEDQUIseDeut37FaaAaACDAEDQUIseDeut37FaaAaACDAEDQUIseDeut37FaaAaADCAEDQUIseDeut37FaaAaACDAEDQUIseDeut37FaaAaADCAEDQUIseDeut37FaaAaADCAEDQUIseDeut37FaaAaACDAEDQUIseDeut37FaaAaADCAEDQUIseDeut37FaaAaADCAEDQUIseDeut37FaaAAADCAEDQUIseDeut37FaaAAADCAEDQUIseDeut37FaaAAADCAEDQUIseDeut37FaaAAADCAEDQUIseDeut37FaaAAADCAEDQUIseDeut37FaaAAADCAEDQUIseDeut37FaAAAADCAEDQUIseDeut37FaAAAADCAEAAAAAAAAAAAAAAAAAAAAAAAAAAAAAAA</pre>                                                                                                    |           |
| 4th class="nt.5"-MeLaxt+/https                                                                                                    |           |
| c/patienes de koriste keren met je voeten omnog in je nieuwe muirmits                                                                                                    |           |
|                                                                                                    |           |
|                                                                                                    |           |
| div classifree at-5 recent-restals/>                                                                                                    |           |
| 0 < + > Type a search term                                                                                                    | 0 matches |

Zou je dat zelfde request maken met een browser dan zul je merken dat er een nieuwe iframe op de webpagina staat.

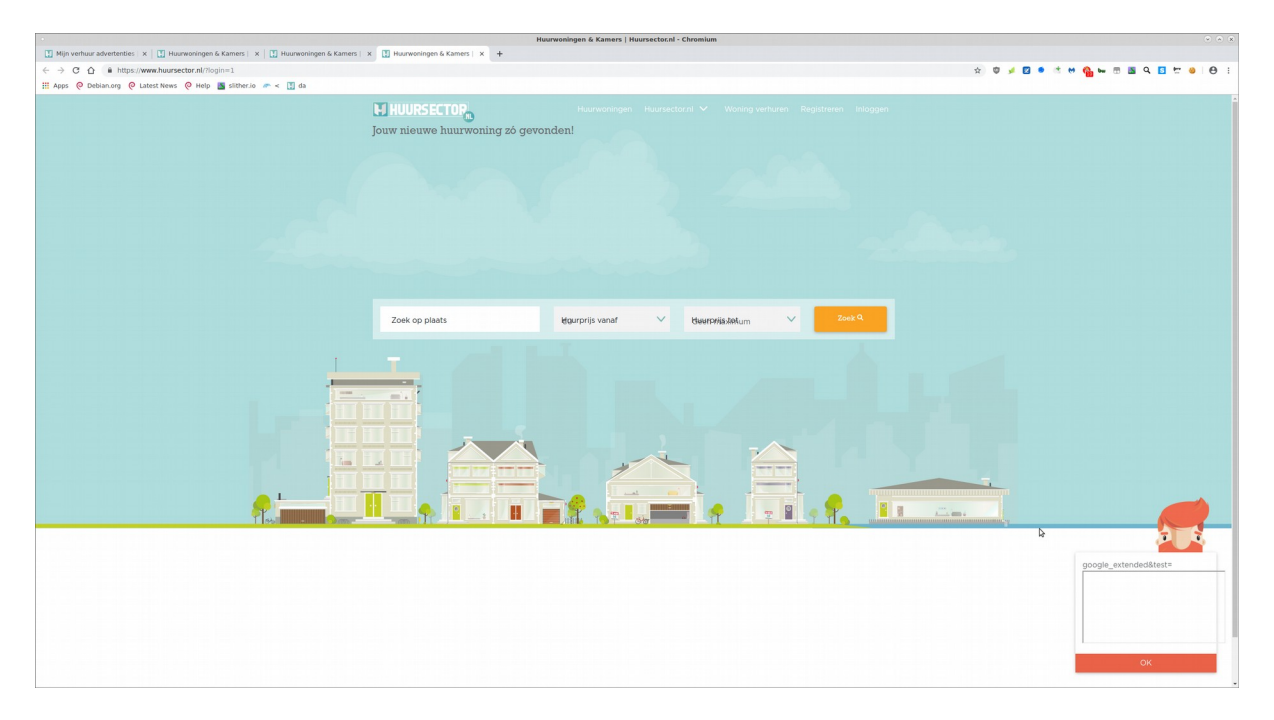

Als je meer tijd spendeert in de exploit dan kun je door een dubbele iframe te maken met een dubbele srcdoc event en dat allemaal html encode kun je de firewall bypassen en elk soort code sturen.

Als je wat extra css code meestuurt kun je deze iframe verbergen en als de user dan gaat inloggen kan de hacker de username en password stelen zonder dat de user het merkt.

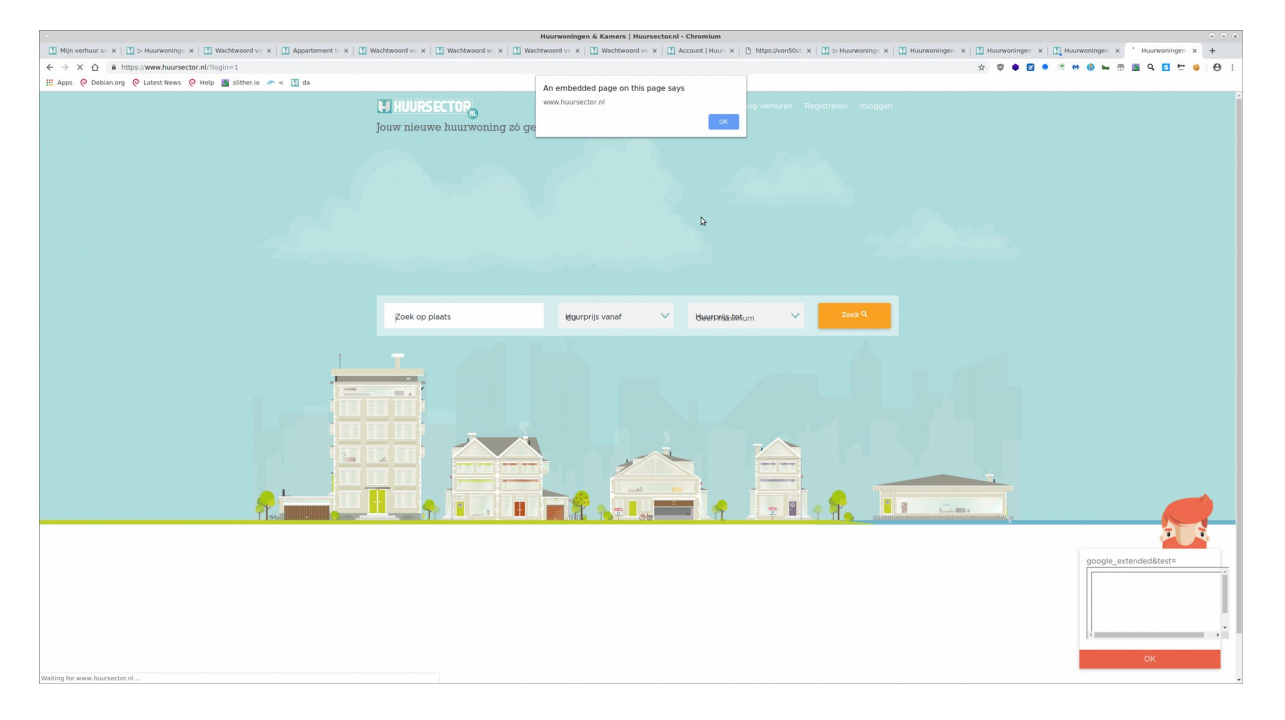

### 3.2. Bypass om een naam van een premium account aan te passen zonder dat de user dit hoort te kunnen.

Tijdens mijn onderzoeken op 1 September kwam ik er achter dat als je de html code aanpast van de voor- of achternaam in de settings pagina van een premium user en verwijdert de "readonly" uit de code.

Dan is het mogelijk om de voor- en achternaam aan te kunnen passen ook al hoort een premium user dit recht niet te hebben.

Om deze lek te verifiëren moet u eerst ingelogd zijn met een premium users en naar de webpagina <u>https://www.huursector.nl/account</u> gaan.

|                                                                             |                            | Account   Huursector.nl - Chromium                          |                                                      |                              |                                    | (*) (*) (*)                     |
|-----------------------------------------------------------------------------|----------------------------|-------------------------------------------------------------|------------------------------------------------------|------------------------------|------------------------------------|---------------------------------|
| Acco x II Mijn x II Woor x II Acco x II view x II Huur x II Acco x          | Do Hu X Moor X Appa X Appa | n x 🚺 Mijn x 🚺 Woor x 🚺 Mijn x 🚺 Mijr                       | 🗙 👔 Log i x 🗅 http: x 🔤                              | W3S: X 🛛 🌉 Tryit X 🛛 🏭 JSPuc | ×   🚺 Woor ×   🚺 Huur ×   🚺 Woor × | Mijn x Mijn x +                 |
| G      G      Debianorg      Australia News      Help      Sither.io      S |                            |                                                             |                                                      |                              | ж <b>4</b> м 19 е с 44 е           |                                 |
|                                                                             | b ( UUUDCECTOD             |                                                             |                                                      | <b>A</b>                     |                                    |                                 |
|                                                                             | HI HOURSELTUR              | Huurwoningen Huurs                                          | ector.ni 🗸 Woning vernuren                           | 🥌 ×                          |                                    |                                 |
|                                                                             | 🜖 Home 🚺 Mijn account      |                                                             |                                                      |                              |                                    |                                 |
|                                                                             |                            | pizza kwaak                                                 |                                                      |                              |                                    |                                 |
|                                                                             | ~                          | Persoonlijke gegevens                                       |                                                      | Bewerk                       |                                    |                                 |
|                                                                             | Profielfoto wijzigen       | Naam                                                        | pizza kwaak                                          |                              |                                    |                                 |
|                                                                             |                            | Geslacht                                                    | Man                                                  |                              |                                    |                                 |
|                                                                             | Mijn account               | E-mail adres                                                | dummy6@zeelandnet.nl                                 |                              |                                    |                                 |
|                                                                             | ~                          | Telefoonnummer                                              | 0612345678                                           |                              |                                    |                                 |
|                                                                             | Mijn huurdersprofiel       | Geboortedatum                                               | 2000-01-01                                           | Þ                            |                                    |                                 |
|                                                                             | Mijn zoekopdracht          | A days                                                      | 2000 01 01                                           |                              |                                    |                                 |
|                                                                             |                            | Adias                                                       | 1000AA                                               |                              |                                    |                                 |
|                                                                             | Mijn favorieten            |                                                             | Amsterdam                                            |                              |                                    |                                 |
|                                                                             | Mijn accounttype           |                                                             |                                                      |                              |                                    |                                 |
|                                                                             | <b>U</b>                   |                                                             |                                                      |                              |                                    |                                 |
|                                                                             | Veelgestelde vragen        | E-mail notificaties                                         |                                                      | Bewerk                       |                                    |                                 |
|                                                                             |                            | Ik wil graag dagelijks een update van recent aa             | nbod op basis van mijn zoekopdracht.                 |                              |                                    |                                 |
|                                                                             | Nog vr.<br>Lees de Fi      | <b>agen over Huursector</b><br>AQ waar de meestgestelde vra | <b>nl?</b><br>gen beantwoord wor<br>Ga naar de FAQ F | den.                         | Pers                               | portijke gegovens zijn<br>Izgal |

Daarna bij de 2 velden bij "Naam" open met elemental inspect de code waar de html tags "input" staan.

| •                                                                                                    | Account   Huursector.nl - Chromium                                                                            | * * x                                                                                                    |
|----------------------------------------------------------------------------------------------------|----------------------------------------------------------------------------------------------------|----------------------------------------------------------------------------------------------------|
| 1 Acco x 1 Mijn x 1 Woor x 1 Acco x 1 Huer x 1 Acco x 1 Huer x 1 Acco x 1 b Hu x 1 Woor x 1 Acco                                                                                                    | x 🚺 Appalix 🚺 Mijni x 🛄 Woor x 🛄 Mijni x 🛄 Mijni x 📳 Mijni x 📳 Logi x 🗅 http: x 🗮 W3S: x 💭 Tryiti x 🔡 TsPu: x | Woor x   🚺 Huur x   🚺 Woor x   🚺 Mijn x   🚺 Mijn x   +                                                                                                    |
| ← → C ☆ @ https://www.huursector.nl/account                                                                                                    |                                                                                                    | * 🖏 🖌 🖸 🔹 🕸 🙀 🛏 🕾 🖪 🤤 😾 😝 😝 😖                                                                                                    |
| III Apps 🔞 Debian.org 🔞 Latest News 🔞 Help 🧾 slither.io 🛷 <                                                                                                    |                                                                                                    |                                                                                                    |
|                                                                                                    | pizza kwaak                                                                                                   | ·                                                                                                    |
|                                                                                                    | Persoonlijke gegevens                                                                                         |                                                                                                    |
| Prodelikate wijzigen                                                                                                    | Naam                                                                                                    |                                                                                                    |
|                                                                                                    | pizza kwaak                                                                                                   |                                                                                                    |
|                                                                                                    | Geboortedatum Geslacht                                                                                        |                                                                                                    |
| Mijn huurdersprohel                                                                                                    | 1 🗸 jame 2000 V 🧭 Man 💽 Vrouw                                                                                 |                                                                                                    |
| Mijn zoekopdracht                                                                                                    | Adres                                                                                                    |                                                                                                    |
| Mijn favorieten                                                                                                    | 1000AA 1 test                                                                                                 |                                                                                                    |
| Mijn accounttype                                                                                                    | E-mail adres                                                                                                  |                                                                                                    |
| Veelgestelde vragen                                                                                                    | dummy8@zeelandnet.nl                                                                                          |                                                                                                    |
|                                                                                                    | Telefoonnummer                                                                                                |                                                                                                    |
|                                                                                                    | 0612345678                                                                                                    |                                                                                                    |
|                                                                                                    | Anzaileren Opalisan                                                                                           |                                                                                                    |
|                                                                                                    | E moil potification                                                                                           |                                                                                                    |
| C A Deserver Average Andre Sourcer Material Bedressana Manage Analisia Secular MTTDI Exception Self-Information                                                                                                    | E-IIIdii HOUIICdiles Bewerk                                                                                   |                                                                                                    |
| Al U. Service and a service and a service and a service and a service and a service a service a serv             |                                                                                                    | Styles Computed Event Literess DOM Besigners Properties IP Fare cleans.style (     )     body (     and Literess, tables)                                                                                                    |
| <ul> <li>Australian Sull'Australian Sull'A</li></ul> |                                                                                                    | service the service of the service of the serv |

| •                                                                                                    | Account   Huursector.nl - Chromium                                      |                                           |                                    |                                                                                                    | v A 8                            |
|----------------------------------------------------------------------------------------------------|-------------------------------------------------------------------------|-------------------------------------------|------------------------------------|----------------------------------------------------------------------------------------------------|----------------------------------|
| L Acco x L Min x L Woor x L Acco x L View x L Huur x L Acco x L DHu x L Moor x L Appl x L Appl x L A                                                                                                    | pa x   🚺 Nijn x   🚺 Woor x   🚺 Nijn x   🚺 Nijn                          | × 🛛 🛃 Log i × 🗎 🗅 https :                 | K 🛛 🗱 W3S: X 🗍 🧱 Tryit 🛛 🔡 JSPU    | × 🛛 Woor × 🖾 Huur × 🖾 Woor × 🖾 Nijn                                                                | × Mijn × +                       |
| ← → C △ ê https://www.huursector.nl/account                                                                                                    |                                                                         |                                           |                                    | 🖈) 🖏 🥖 📴 🔹 🖄 🚱 📼 🗷                                                                                 | Q 🖸 🛱 🥘 \varTheta 😌              |
| 🛗 Apps 🝳 Debian.org 🝳 Latest News 🝳 Help 📓 slither.lo 🛷 <                                                                                                    |                                                                         |                                           |                                    |                                                                                                    |                                  |
|                                                                                                    |                                                                         |                                           |                                    |                                                                                                    |                                  |
|                                                                                                    | pizza kwaak                                                             |                                           |                                    |                                                                                                    |                                  |
|                                                                                                    |                                                                         |                                           |                                    |                                                                                                    |                                  |
|                                                                                                    |                                                                         |                                           |                                    |                                                                                                    |                                  |
|                                                                                                    | Devree en lijke gegeveng                                                |                                           |                                    |                                                                                                    |                                  |
|                                                                                                    | Persooninjke gegevens                                                   |                                           |                                    |                                                                                                    |                                  |
| Proheiloto wijzgen                                                                                                    | div.form-group 350×54                                                   |                                           |                                    |                                                                                                    |                                  |
| 0                                                                                                    | pizza                                                                   | kwaak                                     |                                    |                                                                                                    |                                  |
| Mijn account                                                                                                    | Geboortedatum                                                           | Geslacht                                  |                                    |                                                                                                    |                                  |
| Mijn huurdersprofiel                                                                                                    |                                                                         | C Mag                                     | O Marine                           |                                                                                                    |                                  |
| <b>A</b>                                                                                                    | 1 Jame 2000 V                                                           |                                           |                                    |                                                                                                    |                                  |
| Mijn zoekoparacht                                                                                                    | Adres                                                                   |                                           |                                    |                                                                                                    |                                  |
| Vijn favorieten                                                                                                    | 1000AA 1                                                                |                                           | test                               |                                                                                                    |                                  |
| Mijn accounttype                                                                                                    | E-mail adres                                                            |                                           |                                    |                                                                                                    |                                  |
| P Veelgestelde vragen                                                                                                    | dummy6@zeelandnet.nl                                                    |                                           |                                    |                                                                                                    |                                  |
|                                                                                                    |                                                                         |                                           |                                    |                                                                                                    |                                  |
|                                                                                                    | Telefoonnunmer                                                          |                                           |                                    |                                                                                                    |                                  |
|                                                                                                    | 0612345678                                                              |                                           |                                    |                                                                                                    |                                  |
|                                                                                                    |                                                                         | Annale                                    | Ominan                             |                                                                                                    |                                  |
|                                                                                                    |                                                                         |                                           |                                    |                                                                                                    |                                  |
|                                                                                                    | E-mail notificaties                                                     |                                           | Bewerk                             |                                                                                                    |                                  |
| G D Benerits Conside Audits Sources Network Performance Memory Application Security HTTPS Everywhere EditThisCostie                                                                                                    |                                                                         |                                           |                                    |                                                                                                    | 01   X                           |
| <pre>v=div=class='inline-box' data-type='basics'&gt; v=div=class='inline-box' </pre>                                                                                                    |                                                                         |                                           |                                    | * Styles Computed Event Listeners DC                                                               | OM Breakpoints Properties IN     |
| <ul> <li>od class "wite" un/do</li> <li>od class "wite" un/do</li> </ul>                                                                                                    |                                                                         |                                           |                                    | Filer<br>element.style {                                                                           | :boy .cls +                      |
| <ul> <li>odiv class="row at-3"&gt;/div</li> <li>odiv class="row"</li> </ul>                                                                                                    |                                                                         |                                           |                                    | ) form white form - form-control (                                                                 | anal (ration, rss. dr54ee42650-3 |
| * div class-"col-12 col-ad-6"> * div class-"col-12 col-ad-6"> * div class-"col-12 col-12 c                                                                                                    |                                                                         |                                           |                                    | font-family: Bockwell Std.serif;<br>beckground.color: #75374;                                      | BOLISSION STATESCONDER/          |
| *-div id+'first name.container' class='input.container'>                                                                                                    |                                                                         |                                           |                                    | padding: + .937Sree;                                                                               |                                  |
| <ul> <li>support class, removatives, type, text, water class, call? 10-TLSE_MME: Value: pLD21 required pLACEMER*TWOMAAM (FAMALY on 10</li></ul>                                                                                                    |                                                                         |                                           |                                    | .form-control[readonly] {     outline:+ 0;     ber-shadow: none;     berder.color:+ []transparent; | amplication.css.dc54ee42#b42:1   |
| <ul> <li>-intr (tars-roll.2) edual-6-<br/>vint (tars-roll-party)<br/>-vint (tars-roll-party)<br/>-vin</li></ul> |                                                                         |                                           |                                    | }<br>.form-control(disabled, .form-<br>control(readon)y) {<br>backgrouw color-<br>opacity: 1:<br>} | peolication.css_dc54me42#Bd2:3   |
| cititius cititus tend body account div contact with account of resi-12 mi5 mis-5 div and div col resi-12 col-6-8 div tab. Term while form while form similar editable basic-efformation form initialized inline-edit. Bell                                                                                                    | tet divinine-box dilbasics dd.edit div.rew div.col-12.col-md-6 div.lom- | roup divelinit name-container.input-conta | aner inputifirst_name.form-control | .form.control {                                                                                    | application.css.dc54ee42#942:3   |

Daar in de code zult u bij beide "readonly" zien staan. Verwijder die 2 texten uit de code en sla het op door naast de tags te drukken.

|                                                                                                    | Account   Huursector.nl - Chromium                                       |                                                  |                                               | * * X                                                                       |
|----------------------------------------------------------------------------------------------------|--------------------------------------------------------------------------|--------------------------------------------------|-----------------------------------------------|-----------------------------------------------------------------------------|
| Accol X II Mijn X II Moor X II Accol X II View X II Huur X II Accol X II biHu X II Appl X II Appl X II Appl                                                                                                    | N X Nijn X Woor X Mijn X Mi                                              | in x 🔣 Logix 🗅 https x 🔤 W                       | /35: x   📰 Thyit x   🏭 JSFu: x   🚺 Woor x   🚺 | Huur x 🚺 Woor x 🛄 Mijn x 🚺 Mijn x 🕂                                         |
| ← → C △ iii https://www.huursector.nl/account                                                                                                    |                                                                          |                                                  | ÷ 📬                                           | 🖌 🖸 🔹 🦓 🛏 🖱 📓 Q 🖸 📅 🗉 😁 😌                                                   |
| III Apps 🔞 Debian.org 🔞 Latest News 🔞 Help 📓 slither.io 🛷 <                                                                                                    |                                                                          |                                                  |                                               |                                                                             |
|                                                                                                    | pizza kwaak                                                              |                                                  |                                               |                                                                             |
|                                                                                                    | Persoonlijke gegevens                                                    |                                                  |                                               |                                                                             |
| Produktore wijstgen                                                                                                    | Naam                                                                     |                                                  |                                               |                                                                             |
| Min account                                                                                                    | pizza                                                                    | kwaak                                            |                                               |                                                                             |
|                                                                                                    | Geboortedatum                                                            | Geslacht                                         |                                               |                                                                             |
|                                                                                                    | 1 🗸 jann# 2000 🗸                                                         | Man 😲                                            | Vrouw                                         |                                                                             |
| Mijn zoekopdracht                                                                                                    | Adres                                                                    |                                                  |                                               |                                                                             |
| Mijn favorieten                                                                                                    | 1000AA 1                                                                 | test                                             |                                               |                                                                             |
| Mijn accounttype                                                                                                    | E-mail adres                                                             |                                                  |                                               |                                                                             |
| Veelgestelde vragen                                                                                                    | dummy6@zeelandnet.nl                                                     |                                                  |                                               |                                                                             |
|                                                                                                    | Telefoonnummer                                                           |                                                  |                                               |                                                                             |
|                                                                                                    | 0612345678                                                               |                                                  |                                               |                                                                             |
|                                                                                                    |                                                                          | Annuleren                                        | Opsiaan                                       |                                                                             |
|                                                                                                    | E-mail notificaties                                                      |                                                  | Bewerk                                        |                                                                             |
| Dements Consile Audits Sources Network Performance Memory Application Security HTTPS Everywhere EditThisCookie                                                                                                    |                                                                          |                                                  |                                               | 01 ; X                                                                      |
| <pre>* dfu class='islow-box' data-type='basics'&gt; * d0 id='basics'&gt;</pre>                                                                                                    |                                                                          |                                                  |                                               | * Styles Computed Event Listeners DOM Breakpoints Properties 34             |
| <pre>&gt;&gt;&gt;&gt;&gt;&gt;&gt;&gt;&gt;&gt;&gt;&gt;&gt;&gt;&gt;&gt;&gt;&gt;&gt;&gt;&gt;&gt;&gt;&gt;&gt;&gt;&gt;&gt;&gt;&gt;&gt;&gt;&gt;&gt;&gt;</pre>                                                                                                    | R                                                                        |                                                  |                                               | element.style {                                                             |
| > ofiv class="row nt-3"s="/dtvs<br>+ ofiv class="row">                                                                                                    |                                                                          |                                                  |                                               | *, safter, sbefare { <u>Boolication.css.dc54ee420942:3</u>                  |
| <pre>widiv class="col-12 col-ad-6"&gt; widiv class="col-12 col-ad-6"&gt; widiv class="col-12 col-ad-6"&gt; </pre>                                                                                                    |                                                                          |                                                  |                                               | bex-sizing: border-bex; }                                                   |
| votiv instrust_name-container' classs'input-container's<br>classs 'form-control' type:'text' name'first_name' ids'first_name' value'pizza' repliced placeholders'Wormaan's                                                                                                |                                                                          |                                                  |                                               | div (<br>display: block;                                                    |
| <pre>cspan class="message empty"&gt; (/disp</pre>                                                                                                    |                                                                          |                                                  |                                               | bitested from body-account                                                  |
| <ul> <li>vertices</li> <li>vertices</li> </ul>                                                                                                    |                                                                          |                                                  |                                               | body (                                                                      |
| *-01V Class**for=_prop>                                                                                                    |                                                                          |                                                  |                                               | font-family: Gotham Book, sams-serif;<br>font-size: lree;                   |
| in Processing and consider consistent (part consistent in an inter-last name) as the "head," required placeholders'Adversam's const class'message empty://sistence.inter-last name' as the clast name inter-last name' as the clast name inter-last name inter-last name. |                                                                          |                                                  |                                               | Test-weight: 400<br>ise-beight: 1.5:<br>celor: M#22259:<br>test-65gs: Left: |
| html body account div container div row section my-account.col-md-12 m5-mb-5 div row div col-md-12.col-ig-8 div/lab form.while-form inner editable basic-information.form initialized mine-edit febb                                                                      | et div.inline-box dilibasios dd.edit div.rew div.col-12.col-md-6 div.lon | n-group divillant_name-container input-container |                                               | background-color: @#fff;                                                    |

Nu kunt u bij de voor en achternaam de gegevens aanpassen. Voor deze "proof of concept" gebruik ik als voornaam "test" en als achternaam "test2".

|                                                                                                    | Account   Huursector.nl - Chromium                                       |                                                | · A 8                                                                                                    |
|----------------------------------------------------------------------------------------------------|--------------------------------------------------------------------------|------------------------------------------------|----------------------------------------------------------------------------------------------------|
| C Acco X C Min X Moor X Acco X Moor X Acco X Acco X       | apa x 🚺 Mijn x 🚺 Woor x 🚺 Mijn x 🚺 Mijn                                  | x 🚺 Log i x 🗅 http: x 🗮 W3S: x 📰 Tryit x 🔛     | SFu: X 1 Woor X 1 Huur X 1 Woor X 1 Mijn X 1 Mijn X +                                                                                                    |
| ← → C () ■ nttps://www.nutrsector.ni/account # Anos @ Debian.org @ Latest News @ Help ■ Sitter in @ ≤                                                                                                    |                                                                          |                                                | x 4 . U 4                                                                                                    |
| 10 bibs ( armenik ( armenican ( cosh a second or )                                                                                                    |                                                                          |                                                | •                                                                                                    |
|                                                                                                    | pizza kwaak                                                              |                                                |                                                                                                    |
|                                                                                                    | Persoonlijke gegevens                                                    |                                                |                                                                                                    |
| Prode/flote wijstgen                                                                                                    | Naam                                                                     |                                                |                                                                                                    |
| Min account                                                                                                    | test                                                                     | test2                                          |                                                                                                    |
|                                                                                                    | Geboortedatum                                                            | Geslacht                                       |                                                                                                    |
|                                                                                                    | 1 🧹 jama/ 2000 🗸                                                         | Man 😯 Vrouw                                    |                                                                                                    |
| Mijn zoekopdracht                                                                                                    | Adres                                                                    |                                                |                                                                                                    |
| Mijn favorieten                                                                                                    | 1000AA 1                                                                 | test                                           |                                                                                                    |
| Mijn accounttype                                                                                                    | E-mail adres                                                             |                                                |                                                                                                    |
| Veelgestelde vragen                                                                                                    | dummy6@zeelandnet.nl                                                     |                                                |                                                                                                    |
|                                                                                                    | Telefoonnummer                                                           |                                                |                                                                                                    |
|                                                                                                    | 0612345678                                                               |                                                |                                                                                                    |
|                                                                                                    |                                                                          | Annuleren Opsiage                              |                                                                                                    |
|                                                                                                    | E-mail notificaties                                                      | Bewerk 🕥                                       |                                                                                                    |
| Benents Consite Audits Sources Network Performance Memory Application Security HTTPS Everywhere EditThisCookie     HTTPS Everywhere EditThisCookie                                                                                                    |                                                                          |                                                | 94m Converted Event Literary DOM Residences In Security III                                                                                                    |
| <ul> <li>And the first field of the first head of the first head of thead of the first head of thead of the first head of the first he</li></ul> |                                                                          |                                                | The second second secon |
|                                                                                                    | tiet div.mino-box diPlasics dit.edt div.row div.col-32.col.ed66 div.hom- | group diviliast_name-container.anput-container | fet-weight; 40)<br>Lise-beight; 35<br>color: M22250<br>text-algo: Left:<br>becomprod-color: Diff:                                                                                                    |

#### Als u nu op opslaan drukt zult u merken dat uw voor en achternaam zijn verandert.

|                                                                                                    |                                          | Account   Huursector.nl - Chromium      |                                                |                              |                                                                  |
|----------------------------------------------------------------------------------------------------|------------------------------------------|-----------------------------------------|------------------------------------------------|------------------------------|------------------------------------------------------------------|
| C Acco: x   C Mijn : x   C Woor x   C Acco: x   V view x   C Huur x C Acco                                                                                                    | o x 🚺 b Hu x   🚺 Woor x   🚺 Appa x   🚺   | Appa ×   🚺 Mijn ×   🚺 Woor ×   🚺 Mijn × | 🚺 Mijn 🗙   🛃 Log i 🗙   🗅 http: 🗙   🧱           | W3S: x   🇱 Tryit 🛛 x   🏭 JSI | Ruc x   🚺 Waar x   🚺 Huur x   🚺 Waar x   🚺 Mijn x   🚺 Mijn x   🕂 |
| ← → C △ @ https://www.huursector.nl/account                                                                                                    |                                          |                                         |                                                |                              | 🖈 🗣 🖌 🖸 🔹 🖄 🚱 🔤 🕾 🤤 💆 😸                                          |
| III Apps @ Debian.org @ Latest News @ Help 📓 slither.io 🥓 <                                                                                                    |                                          |                                         |                                                |                              |                                                                  |
|                                                                                                    | M HUURSECTOR                             |                                         |                                                | 😩 ~                          |                                                                  |
|                                                                                                    | NL NL                                    |                                         |                                                | •                            |                                                                  |
|                                                                                                    | 🕥 Home 💿 Mijn account                    |                                         |                                                |                              |                                                                  |
|                                                                                                    |                                          |                                         |                                                |                              |                                                                  |
|                                                                                                    |                                          |                                         |                                                |                              |                                                                  |
|                                                                                                    |                                          | test test2                              |                                                |                              |                                                                  |
|                                                                                                    |                                          |                                         |                                                |                              |                                                                  |
|                                                                                                    |                                          | h                                       |                                                |                              |                                                                  |
|                                                                                                    |                                          | Development 1991 and and a              |                                                |                              |                                                                  |
|                                                                                                    |                                          | Persooniijke gegeve                     | ens                                            | Bewerk                       |                                                                  |
|                                                                                                    | Probelfoto wipzigen                      | Naam                                    | test test2                                     |                              |                                                                  |
|                                                                                                    |                                          | Geslacht                                | Man                                            |                              |                                                                  |
|                                                                                                    | Miin account                             | E-mail adres                            | dummy6@zeelandnet.nl                           |                              |                                                                  |
|                                                                                                    | U                                        |                                         | 0.0007.05.070                                  |                              |                                                                  |
|                                                                                                    | Mijn huurdersprofiel                     | leteroonnummer                          | 0612345678                                     |                              |                                                                  |
|                                                                                                    |                                          | Geboortedatum                           | 2000-01-01                                     |                              |                                                                  |
|                                                                                                    | Mijn zoekopdracht                        | Adres                                   | Postbus 1 test                                 |                              |                                                                  |
|                                                                                                    | Miin favorieten                          |                                         | 1000AA                                         |                              |                                                                  |
|                                                                                                    |                                          |                                         | Amsterdam                                      |                              |                                                                  |
|                                                                                                    | Mijn accounttype                         |                                         |                                                |                              |                                                                  |
|                                                                                                    |                                          | E mail notification                     |                                                | 1                            |                                                                  |
|                                                                                                    | Veelgestelde vragen                      | L-man nouncaties                        |                                                | Beweik                       | Persoonliike gegevens ziin                                       |
|                                                                                                    |                                          | Ik wil graag dagelijks een update van   | i récent aanbod op basis van mijn zoekopdracht |                              | gewijzigd                                                        |
|                                                                                                    |                                          |                                         |                                                |                              | ок                                                               |
|                                                                                                    |                                          |                                         |                                                |                              |                                                                  |
| Image: Conside         Audits         Sources         Network         Performance         Memory         Application         Security         HI           c1dectype htmls         c         dectype htmls         c         dectype htmls         c         dectype htmls         c         dectype htmls         c         dectype htmls         c         dectype htmls         c         dectype htmls         c         dectype htmls         c         dectype htmls         c         dectype htmls         c         dectype htmls         c         dectype htmls         dectype htmls                                                                                                    | ITTPS Everywhere EditThisCookie          |                                         |                                                |                              | Styles Computed Event Listeners DOM Byvainvaints Evenueties in   |
| -html Lang-inL's<br>+-head itenscope itentype="http://schema.arg/WebSite">== <th></th> <th></th> <th></th> <th></th> <th>Fitter :boy .cls</th>                                                                                                    |                                          |                                         |                                                |                              | Fitter :boy .cls                                                 |
| <pre>www.booy.class-account_data.restricted- == s0 et Google Tag Manager (noscrigt)&gt; </pre>                                                                                                    |                                          |                                         |                                                |                              | elesent.style (                                                  |
| <pre>store End Google Tag Banager (rescript) -&gt; &gt; toeder class' imall'&gt;</pre>                                                                                                    |                                          |                                         |                                                |                              | body ( <u>Boolication.css.dc54ee42d5</u><br>Bis-beight: 200vh;   |
| + ofiv class="alert alert-success" role="alert">~//dix><br>+ ofiv class="breadcrunk d-nese d-sm-block">~//dix>                                                                                                    |                                          |                                         |                                                |                              | position: relative:                                              |
| +-div class-'header-lessee-profile canvas dark-gray'>=-/div<br>+-div class-'container'>=-/div-                                                                                                    |                                          |                                         |                                                |                              | body ( application.css.dc54ee42db<br>margin: + 0;                |
| <pre>&gt; div class='canves'&gt;=&gt; <fcoters=< footers<="" pre=""></fcoters=<></pre>                                                                                                    |                                          |                                         |                                                |                              | font-family: Gotham Book.sams-serif:<br>font-size: iree:         |
| <ul> <li>Norvise screet-re-tep tercer more sover w//div</li> <li>Script type://application/javascript/w/script</li> <li>Norvise/teps/mode/index/soverise/index/soverise/index/sove</li> </ul> | section laste adal label's cities        |                                         |                                                |                              | Line-height: 2.5;<br>celor: ##212529;                            |
| • div class-model hide id- submittation-signup-model tabindes-if rove-wideled aris-labelledby-suffic-<br>series twee-modelation/invaries succession.signup-model tabindes-if role-dialog aris-labelledby-suffic-<br>series twee-modelation/invaries succession.signup-model tabindes-if role-dialog.                                                                                                    | hentication-signup-model-label ">>>/div> |                                         |                                                |                              | text-align: left;<br>background-color: □#fff;                    |
| + -script type-"application/jewscript"/script-                                                                                                    |                                          |                                         |                                                |                              | <ul> <li>* safter, :before {</li></ul>                           |

### 3.3. Klachten die worden ontvangen worden niet escaped voordat ze worden verstuurt.

Tijdens mijn onderzoeken op 1 September kwam ik samen met **statue** er achter dat als u een klacht stuurt in het klachtenformulier op de webpagina <u>https://www.huursector.nl/klacht</u> dat deze klacht unescaped wordt verstuurt en als u code meestuurt in de klacht dat deze afgaat in **materies** mail client.

Om deze lek te verifiëren moet u eerst naar de webpagina <u>https://www.huursector.nl/klacht</u>.

| <u>B</u> estand Be <u>w</u> erken Beeld <u>G</u> eschiedenis Bl <u>a</u> dwijzers E <u>s</u> tra <u>H</u> elp |                                                                                                    | 000           |
|----------------------------------------------------------------------------------------------------|----------------------------------------------------------------------------------------------------|---------------|
| 🖸 Drago 🐠 👮 Slack   🐖 🛛 03RRjNG 🛛 🚱 acctivity 📄 DB Fiddle 🖉 WWASP Mod. 🔤 HTML in                              | ifn 📑 Thylt Edic 🕒 Peplace 🛛 🗮 MySQL B 📓 Online ja hackoolipse 📓 Woonhau 📓 Huurses: 📓 Account 1 📓 Woonhau 📲 Favorieta 🕝 reflectes 🛛 📳 DNSdam 🕝 intextiou 🖌 XSS Hum 👿 Klacht 🗙 📓 Account 1 🚳 Sikkom a                                                                             | G blind xss + |
| ( → ) C ( )  Nttps://www.huursector.nl/klacht                                                                 |                                                                                                    | a 🔗 (S) 😑     |
|                                                                                                    |                                                                                                    |               |
|                                                                                                    |                                                                                                    |               |
|                                                                                                    | Rome Kischtenurgodure                                                                                                    |               |
|                                                                                                    |                                                                                                    |               |
|                                                                                                    |                                                                                                    |               |
|                                                                                                    |                                                                                                    |               |
|                                                                                                    | Klachtenprocedure                                                                                                    |               |
|                                                                                                    | Hoe dien ik een Vlacht in?                                                                                                    |               |
|                                                                                                    | Bij het indivene van de klacht, dienen wij te weten waar de klacht over gaat zodat we je goed kunnen helpen.                                                                                                    |               |
|                                                                                                    | Heb je een klacht over                                                                                                    |               |
|                                                                                                    | contact met een aanbieder                                                                                                    |               |
|                                                                                                    | een huurwoning of het huuraanbod                                                                                                    |               |
|                                                                                                    | Ib Huursectorni account                                                                                                    |               |
|                                                                                                    | Lees onderstaande informatie goed door, alvorens je klacht in te dienen.                                                                                                    |               |
|                                                                                                    | Contact met een verhuurder                                                                                                    |               |
|                                                                                                    | Huursector.ni verzameli het aanbod van alle beschikbare huurwoningen in Nederland Huursector.ni hungeert hierbij als een<br>zoekmachingkektronisch prikbod en is dus hiel de verhuurder.                                                                                         |               |
|                                                                                                    | Wij kunnen geen garanties geven dat een verhuurder reegeert of aan u wilt verhuren. Wij bemiddelen niet.                                                                                                    |               |
|                                                                                                    | Omdat momenteel er een enorme krapte op de huurwoningmarkt is komt het voor dat sommige verhuurders veel reacties krijgen en daarom                                                                                                    |               |
|                                                                                                    | niet op alles reageren. Dit vinden wij verwelend maar het is aan de verhuurder om te bepalen wie en hoe hij natwoord op reacties. Wij zijn<br>geen verhuurder en bemiddelen niet maar proberen verhuurder en huurders bij elikaar te brengen door het aanbod te verzamelen van   |               |
|                                                                                                    | huurwoningen.                                                                                                    |               |
|                                                                                                    | Het woningaanbod                                                                                                    |               |
|                                                                                                    | Doorniddel van onze unieke zoektechnologie vergroten wij de kansen van woningzoekenden. Je bespaart veel tijd door niet zelf allerlei<br>webvilste te hoveren doorzenken en onwande denersonaliseerente undetse met hetschikbere buiturenen innen Hierdoor                       |               |
|                                                                                                    | sneller en eerder dan andere geintereseerden reageren op het nieuwste woningaanbod.                                                                                                    |               |
|                                                                                                    | Foute vermelding                                                                                                    |               |
|                                                                                                    | We deen ons ulterste best om te zorgen dat alle informatie correct is en actueel, ondanks dit streven kunnen wij niet garandeten dat alle                                                                                                    |               |
|                                                                                                    | micromaue auto comprese toutoons is, wiji upoatein de website meerdeek keren per dag om te zorgen voor een zo actueel mogenipe<br>informatie, aasto nze eigen inspanningen om alle informatie correct te houden zijn wij och afhankelijk van hoed e aanbieder de informatie      |               |
|                                                                                                    | doorgeeft.                                                                                                    |               |
|                                                                                                    | Mocht je een foutje ontdekken? Dan kan je dit melden vanaf de website of ons contacteren via support@huursector.nl, hiermee help je ons<br>de informatie accuraat te houden.                                                                                                    |               |
|                                                                                                    | Geen woning gevonden                                                                                                    |               |
|                                                                                                    | Huursector.nl bled dus de mogelijkheid om efficient een woning te zoeken en dat is wat onze dienst inhoudt. We kunnen dus niet                                                                                                    |               |
|                                                                                                    | garanzeren dat u een nuurwoning zuit vinden. Dit is aimankeijk van uw specifieke woonwensen en de eisen die verhuurders stellen. Je<br>bepald helmenal zelf weike isen je stelt aan een huis. Vind je geen huurvoning? Prober je zoekkorfofiel aan te passer want mischien is er |               |
|                                                                                                    | geen aanbod wat aan jouw vereisten voldoet beschikbaar.                                                                                                    |               |
|                                                                                                    | We zullen ons best doen om zoveel mogelijk geschikte woningen te vinden die aan jouw zoekprofiel voldoen.                                                                                                    |               |
|                                                                                                    | je account                                                                                                    |               |

Daar scroll naar beneden en vul alle gegevens in.

Plaats in de klacht zelf een html tag ( ik gebruik een B tag want die is niet geblokkeerd door uw firewall )

| Kachtenprocedure   Huurnector.nl - Pirefex Developer Edition                                                                                                    |                                                                        |                                                                                            |                                        |                                           | * * X                        |         |  |  |
|----------------------------------------------------------------------------------------------------|------------------------------------------------------------------------|--------------------------------------------------------------------------------------------|----------------------------------------|-------------------------------------------|------------------------------|---------|--|--|
| Bestand     Begerken     Begeld     Geschiedenis     Bigdelijzers     Egtra     Help       Image: Image: | 🗃 HTML if:: 📑 Tryit Edi: 🔶 Replace : 🚞                                 | MySQL II 🛛 🖬 Online Jo 🛛 hackoclipse 🔛 Wac                                                 | anhui 🔛 Huursect 🔛 Account i 🔛 Waanhui | 📓 Favoriet: 🕲 reflected 🛛 🚺 DNSdum 🕲 inte | xthu 🖌 XSS Huni 🔢 Klachi 🗙 📗 | Account |  |  |
| Heb je en klacht die over lets ander gaat dan het bowardsandel? Neen des contact op met ons doreren ernal te sturen naar<br>isotoret it hussender of valut onderstanden formulier in Mo tudien van letter kat zu is in bekendeling opene.                                                                                                    |                                                                        |                                                                                            |                                        |                                           |                              |         |  |  |
|                                                                                                    | apportentational                                                       |                                                                                            | South 2.2.11. In personality remain.   |                                           |                              |         |  |  |
|                                                                                                    |                                                                        |                                                                                            |                                        |                                           |                              |         |  |  |
|                                                                                                    |                                                                        |                                                                                            |                                        |                                           |                              |         |  |  |
|                                                                                                    |                                                                        |                                                                                            |                                        |                                           |                              |         |  |  |
|                                                                                                    |                                                                        | 5 C                                                                                        |                                        |                                           |                              |         |  |  |
|                                                                                                    |                                                                        |                                                                                            |                                        |                                           |                              |         |  |  |
|                                                                                                    |                                                                        |                                                                                            |                                        |                                           |                              |         |  |  |
|                                                                                                    | test                                                                   |                                                                                            | test                                   |                                           |                              |         |  |  |
|                                                                                                    | 0612345678                                                             |                                                                                            | bl4ckh4ck5greybox@mailinator.com       |                                           |                              |         |  |  |
|                                                                                                    | Contact met een verhuurde                                              | r                                                                                          |                                        | ~                                         |                              |         |  |  |
|                                                                                                    |                                                                        |                                                                                            |                                        |                                           |                              |         |  |  |
|                                                                                                    | kiacm-kiacm                                                            |                                                                                            |                                        |                                           |                              |         |  |  |
| A                                                                                                    |                                                                        |                                                                                            |                                        |                                           |                              |         |  |  |
|                                                                                                    |                                                                        |                                                                                            |                                        | 4                                         |                              |         |  |  |
|                                                                                                    |                                                                        |                                                                                            | Verstuur                               |                                           |                              |         |  |  |
|                                                                                                    |                                                                        |                                                                                            |                                        |                                           |                              |         |  |  |
|                                                                                                    |                                                                        |                                                                                            |                                        |                                           |                              |         |  |  |
|                                                                                                    | Huren in Amsterdam<br>Huren in Den Haag                                | Registreren<br>Veelgestelde vragen                                                         | Contact<br>Woning verhuren             |                                           |                              |         |  |  |
|                                                                                                    | Huren in Rotterdam<br>Huren in Utrecht                                 | Hoe werkt het?<br>Huurtips                                                                 | Voor makeiaars<br>Over Huursector.nl   |                                           |                              |         |  |  |
|                                                                                                    | Huren in Einanoven<br>Huren in Groningen                               |                                                                                            |                                        |                                           |                              |         |  |  |
|                                                                                                    |                                                                        |                                                                                            |                                        |                                           |                              |         |  |  |
|                                                                                                    | © Copyright 2018 - 2019 Huursecto<br>Voorwaarden en privacy   Notice & | x.nl, dienst van PC Internet Ltd. Company no. LL15:<br>i takedown   Responsible Disclosure |                                        |                                           |                              |         |  |  |
|                                                                                                    |                                                                        |                                                                                            |                                        |                                           |                              |         |  |  |

als u alle gegevens heeft ingevuld en de html tag heeft geplaatst in de klacht druk dan op versturen.

U zult nu een berichtje krijgen dat het succesfol verstuurt is.

Als u nu in uw mail kijkt waar de klacht is ontvangen zult u merken dat de html tag is afgegaan en de text bolt is geworden.

| N | Naam= gemeld via e-mail, één r<br>aan: Support <support@huursec< th=""><th>ninuut geleden (ma., 2 sep. 2019 om 2:57 PM)<br/>:tor.nl&gt;</th><th>2 7</th></support@huursec<> | ninuut geleden (ma., 2 sep. 2019 om 2:57 PM)<br>:tor.nl> | 2 7 |
|---|----------------------------------------------------------------------------------------------------|----------------------------------------------------------|-----|
|   |                                                                                                    |                                                          |     |
|   |                                                                                                    | Hallo                                                    |     |
|   | klacht=klacht                                                                                                    |                                                          |     |
|   | Naam                                                                                                    | naam= <b>naam</b>                                        |     |
|   | Telefoo<br>nnumm<br>er                                                                                                    | 0612345678                                               |     |
|   | E-mail<br>adres                                                                                                    | bl4ckh4ck5greybox@mailinator.com                         |     |
|   | Туре                                                                                                    |                                                          |     |

### 3.4. Reacties die worden ontvangen bij adverteerders worden niet escaped voordat ze worden verstuurt.

Tijdens mijn onderzoeken op 4 September kwam ik er achter dat als u een reactie stuurt naar een adverteerder dat de reactie unescaped wordt verstuurt en als u code meestuurt in de reactie dat deze afgaat in de mail client van de adverteerder.

Om deze lek te verifiëren moet u 2 premium accounten hebben waar 1 adverteerde 1 advertentie heeft die is goedgekeurd.

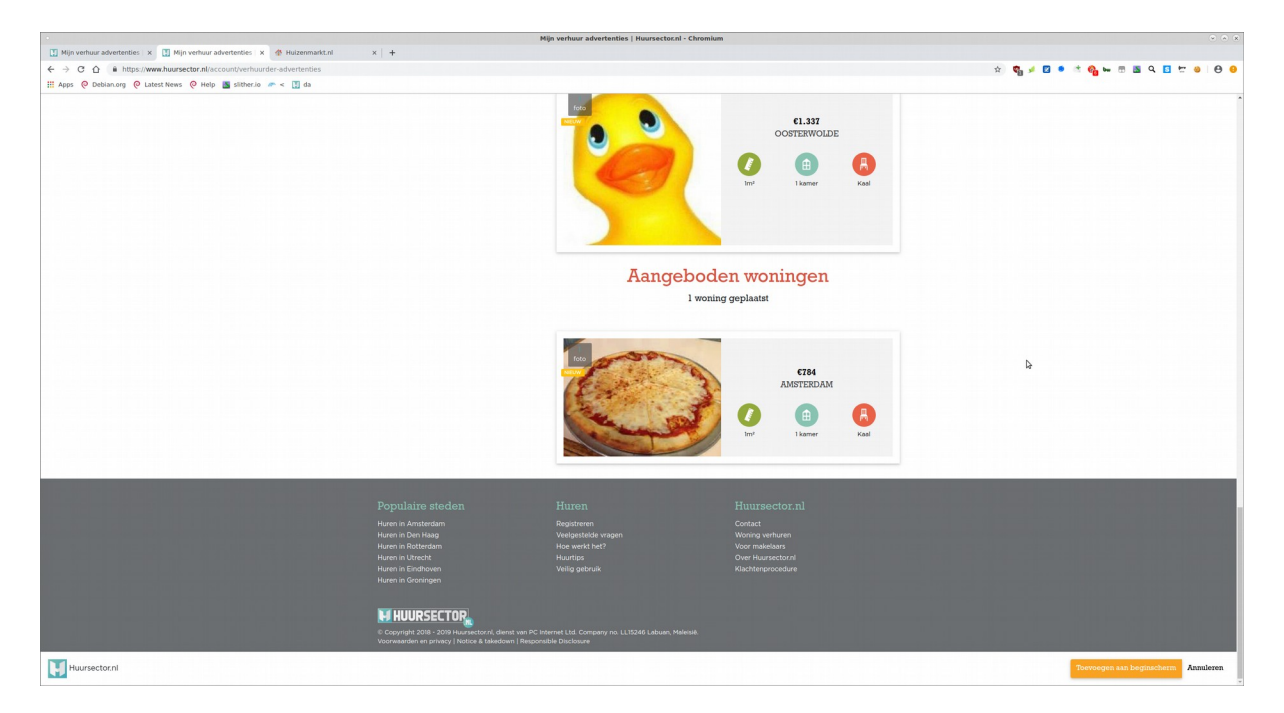

Nu log in op een andere premium user en ga naar deze advertentie. Daar druk op "reageer op deze woning"

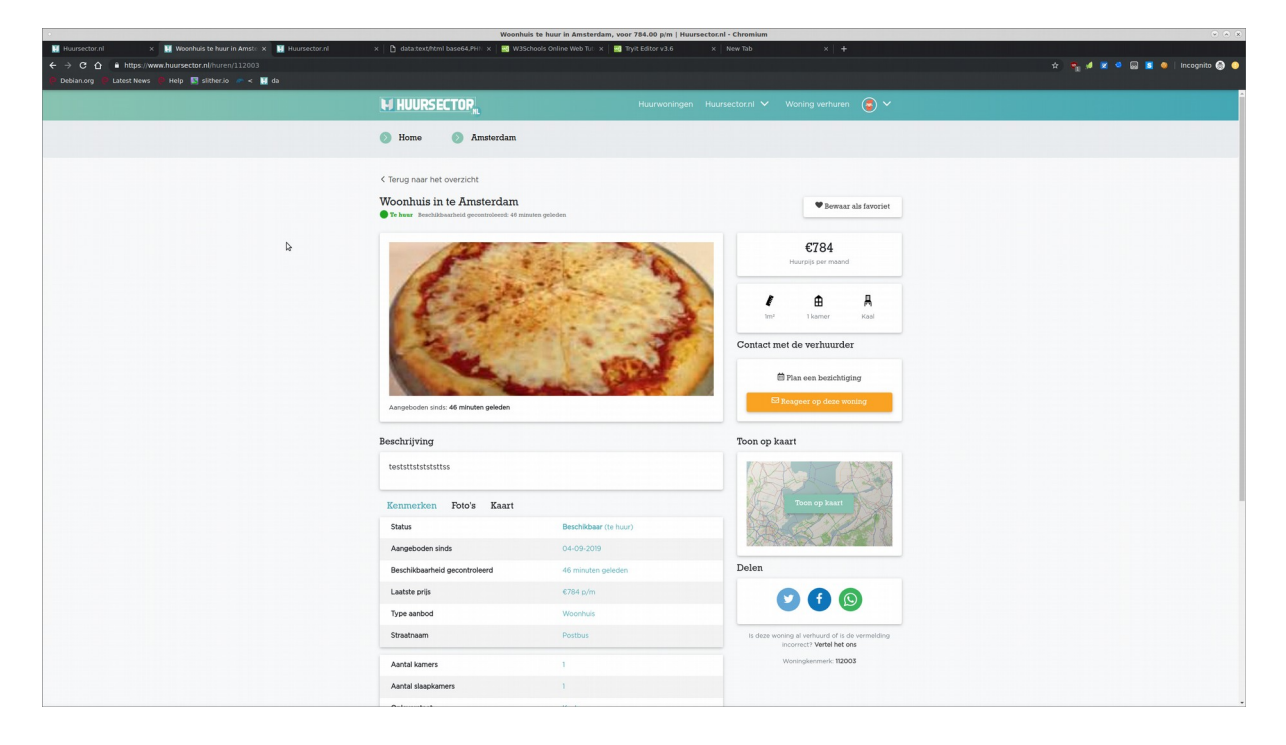

U komt nu op een pagina waar u een reactie kunt sturen.

Plaats in de reactie een html tag en druk op verstuur. ( ik gebruik een h1 tag want die is niet geblokkeerd door de firewall )

|                                                                                                  | Woonhuis te h                                                 | nuur in Amsterdam, voor 784.00 p/m   Huursector.nl       | I - Chromium                     | × • ×                         |
|--------------------------------------------------------------------------------------------------|---------------------------------------------------------------|----------------------------------------------------------|----------------------------------|-------------------------------|
| Huursector.nl × 🔣 Woonhuis te huur in Amstri × 🔛 Huursector.nl                                   | × D data:text/html base64,PHI × 🔜 W3Schools                   | Online Web Tu: × 🔤 Tryit Editor v3.6 ×                   |                                  |                               |
| ← → C ☆ a https://www.huursector.nl/huren/112003                                                 |                                                               |                                                          |                                  | 🖈 🐂 🕖 🗶 🤷 😡 🗵 🧶 Incognito 💮 🥥 |
| 🔎 Debian.org 🧧 Latest News 🔴 Help 📓 slither.io 🛷 < 🔢 da                                          |                                                               |                                                          |                                  |                               |
|                                                                                                  |                                                               |                                                          |                                  |                               |
|                                                                                                  | 🕖 Home 🕥 Amsterdam                                            |                                                          |                                  |                               |
|                                                                                                  | Laat de aanbie                                                | eder weten dat je geïntere<br>dit huis in Amsterdam      | esseerd bent in:                 | ×                             |
| werkdagen een follow-up berichtje sturen.<br>Tip: reageer zo uitgebreid mogelijk in correct Nede | rlands en beschrijf je persoonlijke situatie wat be           |                                                          |                                  |                               |
| institut(p)-strong(p)>                                                                           |                                                               |                                                          |                                  |                               |
| Min huurdersprofiel meesturen                                                                    |                                                               |                                                          |                                  |                               |
|                                                                                                  |                                                               |                                                          |                                  | Verstuur                      |
| Uw reactie word direct naar de aanbieder gestuurd. Huursectorn                                   | I bemiddeld niet in het onderlinge contact en heeft als zoekr | machine geen invloed op de reactiesnelheid van de aanbie | rder of de gunning van woningen. |                               |
|                                                                                                  | Type aanbod                                                   | Woonhuis                                                 |                                  |                               |
|                                                                                                  | Straatnaam                                                    |                                                          |                                  |                               |
|                                                                                                  | Aantal kamers                                                 | 4                                                        | Woningkenmerk 112003             |                               |

je krijgt nu een bevestiginging dat het bericht is verstuurt.

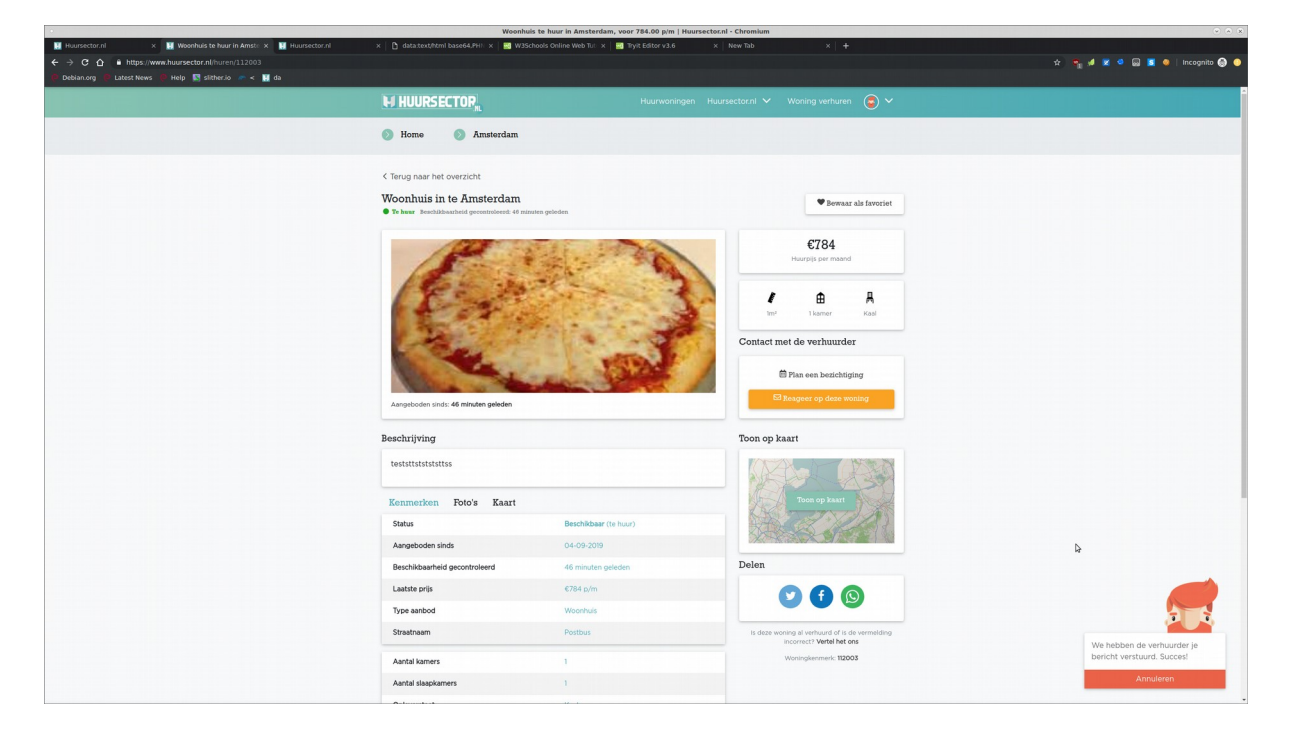

Als de adverteerder nu de reactie ontvangt in zijn mail zult u merken dat de reactie af is gegaan in zijn mail client.

|                                                                                            | Reactie op te huur st   | aande woning Postbus - Inbox - dummy&@zeelandnet.nl - Mozilla Thunderbird                 |                                                       | · · · · · · · · · · · · · · · · · · · |
|--------------------------------------------------------------------------------------------|-------------------------|-------------------------------------------------------------------------------------------|-------------------------------------------------------|---------------------------------------|
| 🖄 Inbox - dummy6@zeelan: 🛛 Reactie op te huur stan 🗙                                       |                         |                                                                                           |                                                       | 0 0                                   |
| Get Messages V Vitte V Chat & Address Book O Tag V V Quick Filter                          |                         | Q, Search <ctrl+k></ctrl+k>                                                               | =                                                     | Events < > ×                          |
| From Huursector.nl <noreply@huursector.nl>☆</noreply@huursector.nl>                        |                         |                                                                                           | Beply → Forward Archive & Junk 	Delete More      More | 4 Wed (o)                             |
| Subject Reactie op te huur staande woning Postbus                                          |                         |                                                                                           | 9.56 AM                                               | 5ep 2019 CW 36                        |
| my6@zeelandnet.nl>★                                                                        |                         |                                                                                           |                                                       | Co New Event                          |
| To protect your privacy, Thunderbird has blocked remote content in this message.           |                         |                                                                                           | greferences ×                                         | > Tomorrow                            |
|                                                                                            |                         | 그는 것이 없는 것이 같은 것이 같은 것이 없는 것이 같이 많은 것이 같이 많을 것이다.                                         |                                                       | Upcoming (5 days)                     |
|                                                                                            |                         |                                                                                           |                                                       |                                       |
|                                                                                            |                         |                                                                                           |                                                       |                                       |
|                                                                                            |                         | Hallo                                                                                     |                                                       |                                       |
|                                                                                            | testtest                |                                                                                           |                                                       |                                       |
|                                                                                            |                         |                                                                                           |                                                       |                                       |
|                                                                                            | strong                  |                                                                                           |                                                       |                                       |
|                                                                                            | ₽                       |                                                                                           |                                                       |                                       |
|                                                                                            |                         |                                                                                           |                                                       |                                       |
|                                                                                            |                         | Woningdetails:                                                                            |                                                       |                                       |
|                                                                                            | Lifes                   | Posthus aaaa                                                                              |                                                       |                                       |
|                                                                                            | Partos                  | 100046                                                                                    |                                                       |                                       |
|                                                                                            | Postole                 | Amatadam                                                                                  |                                                       |                                       |
|                                                                                            | Pilants                 | Anserdam                                                                                  |                                                       |                                       |
|                                                                                            | Buun                    | 704.00                                                                                    |                                                       |                                       |
|                                                                                            | Prijs                   | 784.00                                                                                    |                                                       |                                       |
|                                                                                            |                         |                                                                                           |                                                       |                                       |
|                                                                                            |                         | Generate seturator                                                                        |                                                       |                                       |
|                                                                                            |                         | Orgenera darinager                                                                        |                                                       |                                       |
|                                                                                            | E-mail adres            | dummy60@zeelandnet.nl                                                                     |                                                       |                                       |
|                                                                                            | Telefconnummer          | 0629907059                                                                                |                                                       |                                       |
|                                                                                            |                         |                                                                                           |                                                       |                                       |
|                                                                                            |                         |                                                                                           |                                                       |                                       |
|                                                                                            |                         |                                                                                           |                                                       |                                       |
|                                                                                            | Veelges                 | stelde vragen   Contact   Over Huursector.nl                                              |                                                       |                                       |
|                                                                                            |                         |                                                                                           |                                                       |                                       |
|                                                                                            | Huursector.nl           | Like ons op Facebook                                                                      |                                                       |                                       |
|                                                                                            |                         |                                                                                           |                                                       |                                       |
|                                                                                            | Huursector.m is een pro | duct van: PC Internet LTD   Postadres: Boulevard Saint-Michel 47,<br>1040 Brussel, België |                                                       |                                       |
|                                                                                            |                         |                                                                                           |                                                       |                                       |
|                                                                                            |                         |                                                                                           |                                                       |                                       |
|                                                                                            |                         |                                                                                           |                                                       |                                       |
|                                                                                            |                         |                                                                                           |                                                       |                                       |
|                                                                                            |                         |                                                                                           |                                                       |                                       |
|                                                                                            |                         |                                                                                           |                                                       |                                       |
|                                                                                            |                         |                                                                                           |                                                       |                                       |
| Thunderbird now contains calendaring functionality by integrating the Lightning extension. |                         |                                                                                           | Learn more                                            | Disable Keep X                        |
| M                                                                                          |                         |                                                                                           |                                                       | (1) Today Pane v                      |

Met een beetje meer puzzelen kun je ook het hele mail herschrijven.

| Reactie op te huur st                                                                      | taande woning Postbus - Inbox - dummy6⊜zeelandnet.nl - Mozilla Thunderbird                                                                                                    |                                                | · · ·                  |
|--------------------------------------------------------------------------------------------|----------------------------------------------------------------------------------------------------|------------------------------------------------|------------------------|
| Indox - ournimyogyzeetan: Wikacce op te nuur stall X Wikacce op te nuur stall X            | 0 court and an                                                                                                    | Franks                                         |                        |
| Construction of the Argentic Synamous above Orag & Broade when                             | C Station Activities                                                                                                    | evens                                          |                        |
| Subject Reactie op te huur staande woning Postbus                                          | Propy Freeman Encode Program Board Program Board Program Boa<br>Board Program Board Program Board Program Board Program Board Program Board Program Board Program Board Program Board Program Board Program Board Program Board Program Board Program Board Program Board Program Board Program Board Progr | 4 Sep 20:                                      | 19 CW 36               |
| Reply to Commy60@zeelandnet.nl> 1                                                          |                                                                                                    | 2 New Event                                    |                        |
| hy6@zeelandhet.nl>                                                                         |                                                                                                    | # Today                                        |                        |
| To protect your privacy. Thunderbird has blocked remote content in this message.           | greferences ×                                                                                                    | <ul> <li>Tomorrow</li> <li>Upcoming</li> </ul> | (5 days)               |
| phishing mail link:                                                                        |                                                                                                    |                                                |                        |
| \$                                                                                         |                                                                                                    |                                                |                        |
|                                                                                            |                                                                                                    |                                                |                        |
|                                                                                            |                                                                                                    |                                                |                        |
|                                                                                            |                                                                                                    |                                                |                        |
|                                                                                            |                                                                                                    |                                                |                        |
|                                                                                            |                                                                                                    |                                                |                        |
|                                                                                            |                                                                                                    |                                                |                        |
|                                                                                            |                                                                                                    |                                                |                        |
|                                                                                            |                                                                                                    |                                                |                        |
|                                                                                            |                                                                                                    |                                                |                        |
| Thunderbird now contains calendaring functionality by integrating the Lightning extension. | Learn more                                                                                                    | Disable                                        | Keep X<br>Today Pane V |

### 3.5. Berichten die worden verstuurt naar de medewerkers worden niet escaped voordat ze worden verstuurt.

Tijdens mijn onderzoeken op 4 September kwam ik samen met **september** er achter dat als u een bericht stuurt in het contactformulier op de webpagina <u>https://www.huursector.nl/contact-vragen</u> dat dit bericht unescaped wordt verstuurt en als u code meestuurt in de bericht dat deze afgaat.

Als u deze lek wilt verifiëren moet u eerst naar de webpagina <u>https://www.huursector.nl/contact-vragen</u>.

|                                                              |                                                                                 | Contact   Huursector.nl - Chromium                                                                                                    |                                                                                                    | * * *                               |
|--------------------------------------------------------------|---------------------------------------------------------------------------------|----------------------------------------------------------------------------------------------------|----------------------------------------------------------------------------------------------------|-------------------------------------|
| Contact   Huursector.nl x 💠 Huizenmarkt.nl x +               |                                                                                 |                                                                                                    |                                                                                                    |                                     |
| ← → C △ iii https://www.huursector.nl/contact-wagen          |                                                                                 |                                                                                                    |                                                                                                    | * 🖏 🖉 🖉 🔹 🤹 🗞 🖬 🖉 🖉 🖬 😁 😁           |
| 10 Apps (e bestanoid) (e catest news (e net) a situetto an e |                                                                                 |                                                                                                    |                                                                                                    | 2                                   |
|                                                              | M HUURSECTOP <sub>M</sub>                                                       |                                                                                                    |                                                                                                    |                                     |
|                                                              | 🔊 Home 🔕 Contact                                                                |                                                                                                    |                                                                                                    |                                     |
|                                                              |                                                                                 | Contact                                                                                                    |                                                                                                    |                                     |
|                                                              | Heb je een vraag over het gebruik va<br>Vul onc                                 | n Huursector.nl? Lees dan eerst onze Veelgestelde '<br>iets laten weten? We horen het graag!<br>terstaand formulier in en we nemen zo snel mogelijk | /ragen. Staat je vraag er niet tussen of wil je ons<br>contact met je op.                              |                                     |
|                                                              |                                                                                 |                                                                                                    | Huursector.nl                                                                                          |                                     |
|                                                              | Þ                                                                               |                                                                                                    | Huursector.nl<br>PC Internet Ltd.<br>Postadres:<br>Boulevard Saint-Michel 47<br>1040 Brussel<br>Beigle |                                     |
|                                                              | Voornaam                                                                        | Achternaam                                                                                                    |                                                                                                    |                                     |
|                                                              | Onderwerp                                                                       | E-mailadres                                                                                                    |                                                                                                    |                                     |
|                                                              | Je bericht                                                                      |                                                                                                    |                                                                                                    |                                     |
|                                                              |                                                                                 |                                                                                                    |                                                                                                    |                                     |
|                                                              |                                                                                 |                                                                                                    | Verstuur                                                                                               |                                     |
|                                                              | Huursector.ni is een dienst van PC Inte<br>Hoofdkantoor: LOR1029, 2018, Unit No | rnet Ltd. J Company no. LL15246 Labuan, Maleisië.<br>L 5.09 (Office) Level 5, Labuan Times Square, Maleis                                           | sch federaal territorium Labuan, 87000 Maleisië.                                                       |                                     |
|                                                              |                                                                                 |                                                                                                    |                                                                                                    |                                     |
|                                                              |                                                                                 |                                                                                                    |                                                                                                    |                                     |
|                                                              | Huren in Amsterdam                                                              | Registreren                                                                                                    | Contact                                                                                                |                                     |
| Huursector.nl                                                |                                                                                 |                                                                                                    |                                                                                                    | Toevoegen aan beginschorm Annuleren |

Vul alle velden in maar als laatste veld voer een html tag in zoals de B tag. En druk op verstuur.

|                                                             |                                                                                                    | Contact   Huursector.nl -                               | Chromium                                                 |                                         |                                     |
|-------------------------------------------------------------|----------------------------------------------------------------------------------------------------|---------------------------------------------------------|----------------------------------------------------------|-----------------------------------------|-------------------------------------|
| 🚺 Contact   Huursector.nl x 🛷 Huizenmarkt.nl x 🕂            |                                                                                                    |                                                         |                                                          |                                         |                                     |
| ← → C ☆ @ https://www.huursector.nl/contact-wagen           |                                                                                                    |                                                         |                                                          |                                         | x 🗞 🖉 🖉 🔍 🛪 🖓 🛏 🕾 🖻 🤤 🖯 🖯 😌         |
| III Apps 🔞 Debian.org 🔞 Latest News 🔞 Help 📓 slither.io 🛷 < |                                                                                                    |                                                         |                                                          |                                         |                                     |
|                                                             | M HUURSECTOR                                                                                              |                                                         |                                                          |                                         |                                     |
|                                                             | RL NL                                                                                                    |                                                         |                                                          |                                         |                                     |
|                                                             | Home S Contact                                                                                            |                                                         |                                                          |                                         |                                     |
|                                                             |                                                                                                    | Conta                                                   | ct                                                       |                                         |                                     |
|                                                             | Heb je een vraag over het gebruik van Huursect                                                            | tor.nl? Lees dan eerst onze<br>iets laten weten? We hor | Veelgestelde Vragen. Staat je vraag<br>ren het graag!    | g er niet tussen of wil je ons          |                                     |
|                                                             | Vul onderstaand fo                                                                                        | formulier in en we nemen z                              | o snel mogelijk contact met je op.                       |                                         |                                     |
|                                                             |                                                                                                    |                                                         |                                                          | Huursector.nl                           |                                     |
|                                                             |                                                                                                    | -                                                       |                                                          | Huursectorn                             |                                     |
|                                                             |                                                                                                    |                                                         |                                                          | PC Internet Ltd.                        |                                     |
|                                                             |                                                                                                    |                                                         | 3                                                        | Postadres:<br>Boulevard Saint-Michel 47 |                                     |
|                                                             |                                                                                                    |                                                         |                                                          | 1040 Brussel                            |                                     |
|                                                             |                                                                                                    | ~***                                                    |                                                          | Beigie                                  |                                     |
|                                                             |                                                                                                    |                                                         |                                                          |                                         |                                     |
|                                                             | voornaam= <b>voornaam</b>                                                                                 | ac                                                      | chternaam= <b>achternaam</b>                             |                                         |                                     |
|                                                             | onderwerp= <b>onderwerp</b>                                                                               | da                                                      | ummy6@zeelandnet.nl                                      |                                         |                                     |
|                                                             | bericht= <b>bericht</b>                                                                                   |                                                         |                                                          |                                         | 4                                   |
|                                                             |                                                                                                    |                                                         |                                                          |                                         |                                     |
|                                                             |                                                                                                    |                                                         |                                                          |                                         |                                     |
|                                                             |                                                                                                    |                                                         | Verstuur                                                 |                                         |                                     |
|                                                             |                                                                                                    | _                                                       |                                                          |                                         |                                     |
|                                                             | Huursector.ni is een dienst van PC Internet Ltd.   C<br>Hoofdkantoor: LOR1029, 2018, Unit No. 5.09 (Offic | company no. LL15246 Labi<br>ice) Level 5, Labuan Times  | uan, Maleisie.<br>Square, Maleisisch federaal territorii | um Labuan, 87000 Maleisië.              |                                     |
|                                                             |                                                                                                    |                                                         |                                                          |                                         |                                     |
| والكاها والالها ومواجر والمتعاقب                            |                                                                                                    |                                                         |                                                          |                                         |                                     |
|                                                             |                                                                                                    | Registreren                                             |                                                          |                                         |                                     |
| Huursector.nl                                               |                                                                                                    |                                                         |                                                          |                                         | Toevoegen aan beginscherm Annuleren |

Je zult nu een bevestiging krijgen dat het bericht is verstuurt.

| Contact Hoursetter of a V A Housemarkt of V -                |                                        |                                                                                                    |                                                                |
|--------------------------------------------------------------|----------------------------------------|----------------------------------------------------------------------------------------------------|----------------------------------------------------------------|
|                                                              |                                        |                                                                                                    |                                                                |
| III Anos @ Debian.org @ Latest News @ Help IN slither in @ < |                                        |                                                                                                    | * • • • • • • • • • • • • • • • • • • •                        |
|                                                              |                                        |                                                                                                    |                                                                |
|                                                              | M HUURSECTOR                           |                                                                                                    |                                                                |
|                                                              |                                        |                                                                                                    |                                                                |
|                                                              | Mome S Contact                         |                                                                                                    |                                                                |
|                                                              |                                        |                                                                                                    |                                                                |
|                                                              |                                        | Contact                                                                                              |                                                                |
|                                                              | kiek is oon uraan over het ophruik u   | n Huursesterni? Lees dae earst opan Medeestelde Vragen. Staat is uraan er niet tussen of wil is open |                                                                |
|                                                              | heb je een vraag over net gebruik v    | iets laten weten? We horen het graag!                                                                |                                                                |
|                                                              | Vul on                                 | erstaand formulier in en we nemen zo snel mogelijk contact met je op.                                |                                                                |
|                                                              |                                        |                                                                                                    |                                                                |
|                                                              |                                        |                                                                                                    |                                                                |
|                                                              |                                        | Huursector.r                                                                                         | 1                                                              |
|                                                              |                                        | Huursector<br>PC Internet I                                                                          | uni<br>tri                                                     |
|                                                              |                                        | / Postadri                                                                                           | 85                                                             |
|                                                              |                                        | Boulevard Saint-Michel<br>1040 Brus:                                                                 | 47                                                             |
|                                                              |                                        | Belg                                                                                                 | jië                                                            |
|                                                              |                                        |                                                                                                    |                                                                |
|                                                              |                                        |                                                                                                    |                                                                |
|                                                              | Voornaam                               | Achternaam                                                                                           |                                                                |
|                                                              | Orthomas                               | P multi-days                                                                                         |                                                                |
|                                                              | Onderwerp                              | E-IIMLANINGS                                                                                         |                                                                |
|                                                              | le bericht                             |                                                                                                    |                                                                |
| ₽.                                                           | ,                                      |                                                                                                    |                                                                |
|                                                              |                                        |                                                                                                    |                                                                |
|                                                              |                                        |                                                                                                    |                                                                |
|                                                              |                                        |                                                                                                    |                                                                |
|                                                              |                                        | Verstuur                                                                                             |                                                                |
|                                                              | Hoursesteral is one dienst the BC late | net I tel 1 Cemeany ne 11 15245 Labura Maleisia                                                      | a 6                                                            |
|                                                              | Hoofdkantoor: LOR1029, 2018, Unit N    | 5.09 (Office) Level 5, Labuan Times Square, Maleisisch federaal territorium Labuan, 87000 Maleisië   |                                                                |
|                                                              |                                        |                                                                                                    | Bedankt voor je bericht. We<br>bebben je een bevertigingeemail |
|                                                              |                                        |                                                                                                    | gestuurd naar                                                  |
|                                                              |                                        |                                                                                                    | dummy6@zeelandnet.nl. We<br>doen ons best om ie vraag binnen   |
|                                                              |                                        |                                                                                                    | 24 uur te beantwoorden.                                        |
|                                                              |                                        | - centre                                                                                             |                                                                |
| Huursector.nl                                                |                                        |                                                                                                    | Toevoegen aan beginscherm Annuleren                            |
|                                                              |                                        |                                                                                                    |                                                                |

Als de medewerker nu kijkt naar zijn mail merkt hij dat de code is afgegaan in de mail client.

```
Tickets in de wacht > 9257
```

| ☆ Antwoorde             | en 🗏 Notitie toevoegen                                                                                                    | ightarrow Doorsturen                            | ⊗ Sluiten                                                              | ĥ Samenvoegen | 🗓 Verwijderen | : |
|-------------------------|----------------------------------------------------------------------------------------------------|-------------------------------------------------|------------------------------------------------------------------------|---------------|---------------|---|
| voornaam=voorn<br>Nieuw | aam achternaam=achtern                                                                                                    | aam gemeld via e-                               | mail                                                                   |               |               |   |
| V voo<br>2 m<br>aan     | <b>rnaam=voornaam achtern</b><br>inuten geleden (wo., 4 sep.<br>: Support <support@huurs< th=""><th>aam=achternaam<br/>2019 om 8:17 AM)<br/>ector.nl&gt;</th><th>gemeld via e-m</th><th>iail,</th><th></th><th></th></support@huurs<> | aam=achternaam<br>2019 om 8:17 AM)<br>ector.nl> | gemeld via e-m                                                         | iail,         |               |   |
|                         |                                                                                                    | P.                                              |                                                                        |               |               |   |
|                         |                                                                                                    | I                                               | Iallo                                                                  |               |               |   |
|                         | bericht= <b>bericht</b>                                                                                                    |                                                 |                                                                        |               |               |   |
|                         | E-<br>mail<br>adr<br>es:                                                                                                    | dumi                                            | ny6@zeelan                                                             | dnet.nl       |               |   |
|                         | Naa<br>m:                                                                                                    | voori<br><b>a</b>                               | naam= <b>vo<br/>achternaam<!--</td--><td>ornaam</td></b> achteri<br>b> | ornaam        | naam=         |   |

3.6. De bevestigingsmails van het contactformulier worden niet escaped waardoor het mogelijk is om spam te sturen vanaf het huursector domein.

Tijdens mijn onderzoeken op 4 September kwam ik er ook achter dat als u een bericht stuurt in het contactformulier op de webpagina <u>https://www.huursector.nl/contact-vragen</u> dat dit bericht unescaped wordt verstuurt en als u code meestuurt in de bericht dat deze afgaat, maar alle users krijgen een bevestigingsmail binnen en die zijn ook niet escaped. Dit maakt het mogelijk om spam te laten sturen via het mailadres <u>noreply@huursector.nl</u> naar een mailadres naar keuze.

Om deze lek te verifiëren moet je eerst naar de webpagina <u>https://www.huursector.nl/contact-vragen</u>.

Dan volg dezelfde stappen als in 3.4 maar als emailadres kies je het emailadres waar je de spam naartoe wilt sturen.

Voor deze poc gebruik ik een B tag waar met css de pagina full screen is gemaakt.

| 👔 HackFlag - Hackersforum 🗙 🐨 Dragon Ball - Wikipedia 🗙 🙍 Super Saiyan God Re: 🐗 | 🛛 🗙 🚳 Slack   securitytesting   E 🗙 🔢 Contact   Hus                                  | rsector.ni 🗙 🚺 10 Minute Mail - Tijd                                                                                             | sijk x +                                                 |                                                                                                    |                                     |
|----------------------------------------------------------------------------------|--------------------------------------------------------------------------------------|----------------------------------------------------------------------------------------------------|----------------------------------------------------------|----------------------------------------------------------------------------------------------------|-------------------------------------|
| ( → 𝒫 𝔅 𝔅                                                                        |                                                                                      |                                                                                                    |                                                          |                                                                                                    | <br>¥ IN CO & 📲 📲 🚭 🕄 🗏             |
|                                                                                  | M HUURSECTOP                                                                         |                                                                                                    |                                                          |                                                                                                    |                                     |
|                                                                                  | 🔊 Home 📎 Contact                                                                     |                                                                                                    |                                                          |                                                                                                    |                                     |
|                                                                                  |                                                                                      | Cont                                                                                                    | act                                                      |                                                                                                    |                                     |
|                                                                                  | Heb je een vraag over het gebruik var                                                | Huursector.nl? Lees dan eerst onz<br>laten weten? We ho                                                                          | e Veelgestelde Vragen. Staat je vra<br>oren het graag!   | ag er niet tussen of will je ons iets                                                                         |                                     |
|                                                                                  | Vul on                                                                               | derstaand formulier in en we neme                                                                                                | n zo snel mogelijk contact met je o                      | p.                                                                                                    |                                     |
|                                                                                  |                                                                                      | C                                                                                                    |                                                          | Huursector.nl<br>Huursector.nl<br>Po Internet Ltd.<br>Postadres:<br>Boulevard Saint-Michel 47<br>1040 Brussel |                                     |
|                                                                                  |                                                                                      |                                                                                                    |                                                          | België                                                                                                    |                                     |
|                                                                                  | 0054                                                                                 |                                                                                                    | 0.000.00                                                 |                                                                                                    |                                     |
|                                                                                  | test                                                                                 |                                                                                                    | ce41520@urnen.com                                        |                                                                                                    |                                     |
|                                                                                  | a<br>b style="position:hnsd; top:0; left:0;<br>white;"> <h1>phishing mail link:</h1> | bottom:0; right:0; width:100%; heigi<br><th>h:100%; border:none; margin:0; pac</th> <th>lding:0:background-color:</th> <th></th> | h:100%; border:none; margin:0; pac                       | lding:0:background-color:                                                                                     |                                     |
|                                                                                  |                                                                                      |                                                                                                    | Vers                                                     | tuur                                                                                                    |                                     |
|                                                                                  | Huursector.nl is een dienst van PC Inte<br>Hoofdkantoor: LOR1029, 2018, Unit No      | rnet Ltd.   Company no. LL15246 L<br>5. 5.09 (Office) Level 5, Labuan Tin                                                        | abuan, Maleisië.<br>1es Square, Maleisisch federaal terr | itorium Labuan, 87000 Maleisië.                                                                               |                                     |
|                                                                                  |                                                                                      |                                                                                                    |                                                          |                                                                                                    |                                     |
|                                                                                  | Huren in Amsterdam<br>Huren in Den Haag                                              | Registreren<br>Veelgestelde vragen                                                                                               | Contact<br>Woning veri                                   |                                                                                                    | and the second second second second |
|                                                                                  |                                                                                      |                                                                                                    |                                                          |                                                                                                    |                                     |

Als je nu het bericht verstuurt krijgt huursector een bericht, maar ook krijg je een bevestigingsbericht.

Als de user nu kijkt in zijn mail ziet hij dat hij een bevestigings mail ontving. Als je alleen een simpele h1 tag stuurt zie je dat de text groter is geworden

| l Beggerken Beeld Geschiedenis Bladwijzers Egtra Help<br>:Flag - Hackersforum X 🔯 Dragon Ball - Wikipedia X 🚾 Super Saiyan God Ret 🕸 X 💐 Slack   see | ecuritytesting     🗙 🔡 Contact   Huursector.nl | × 🚺 10 Minute Mail - Tijdelijk 🗴 +                                                               |                        |                       |
|----------------------------------------------------------------------------------------------------|------------------------------------------------|--------------------------------------------------------------------------------------------------|------------------------|-----------------------|
| を C 企                                                                                                    |                                                |                                                                                                  |                        | <br>± IN ED & 💞 🖑 🖬 💕 |
|                                                                                                    |                                                |                                                                                                  |                        |                       |
|                                                                                                    | noreply@huursector.nl                          | Uw bericht aan de klantenservice van Huursector.nl is ver                                        | Sep 4, 2019 2:36:56 AM |                       |
|                                                                                                    | <ul> <li>noreply@huursector.nl</li> </ul>      | Uw bericht aan de klantenservice van Huursector.nl is verzonden                                  | Sep 4, 2019 2:38:30 AM |                       |
|                                                                                                    |                                                |                                                                                                  | •                      |                       |
|                                                                                                    |                                                |                                                                                                  | 0                      |                       |
|                                                                                                    | FJ HUURSE                                      | ICTOP.                                                                                           |                        |                       |
|                                                                                                    |                                                | Hallo                                                                                            |                        |                       |
|                                                                                                    |                                                |                                                                                                  |                        |                       |
|                                                                                                    | Uw bericht aan                                 | de klantenservice van Huursector.nl is verzonden. Een                                            |                        |                       |
|                                                                                                    | medewerker vz                                  | in Huursector.nl zal op werkdagen binnen 24 uur contact met u                                    |                        |                       |
|                                                                                                    | opnemen.                                       |                                                                                                  |                        |                       |
|                                                                                                    | Je bericht:                                    |                                                                                                  |                        |                       |
|                                                                                                    | a                                              |                                                                                                  |                        |                       |
|                                                                                                    | testmail                                       |                                                                                                  |                        |                       |
|                                                                                                    |                                                |                                                                                                  | 4                      |                       |
|                                                                                                    | Ve                                             | elgestelde vragen i Contact i Over Huursector.ni                                                 |                        |                       |
|                                                                                                    |                                                |                                                                                                  |                        |                       |
|                                                                                                    | HUURSE                                         | TOPo ()                                                                                          |                        |                       |
|                                                                                                    | Huursector.nl is                               | een product van: PC Internet LTD   Postadres: Boulevard Saint-Michel 47,<br>1040 Brussel, België |                        |                       |
|                                                                                                    |                                                |                                                                                                  |                        |                       |
|                                                                                                    |                                                |                                                                                                  |                        |                       |
|                                                                                                    |                                                | ES I FAIO ABOUT LIPEDRECY POLICY I CO                                                            | ATES IN DEVICE MILLION |                       |

maar als je hem fullscreen maakt dan is het hele mail herschreven.

| 10 Minute Mail - Tijdelijke e-mail - Firefox Developer Edition                                                                                                    |   | · · · · · · · · · · · · · · · · · · · |
|----------------------------------------------------------------------------------------------------|---|---------------------------------------|
| Bestand Bezwerken Beejd Seschiedenis Bilgdwijzers Estra Holp                                                                                                    |   |                                       |
| 🛊 HackFlag - Hackersforum X 🔯 Dragon Ball - Wikipedia X 💀 Super Salvan God Ret 🐠 X 🔯 Slack   securitytesting   ) X 🙀 Contact   Huursector.ri 🛛 X 👘 20 Minute Mail - Tildelijk X + |   |                                       |
|                                                                                                    | - | N 10 _ 11 _                           |
| (€ → ) × C Q ↓ (https://dominutemail.com/d0/inuteMail/index.html)                                                                                                    |   | ⊻ IN CD @ @* @* 13 @* (S) =           |
| phishing mail link:                                                                                                    |   | 8.0                                   |
|                                                                                                    |   |                                       |
|                                                                                                    |   |                                       |
|                                                                                                    |   |                                       |
|                                                                                                    |   |                                       |
|                                                                                                    |   |                                       |
|                                                                                                    |   |                                       |
|                                                                                                    |   |                                       |
| ₽                                                                                                    |   |                                       |
|                                                                                                    |   |                                       |
|                                                                                                    |   |                                       |
|                                                                                                    |   |                                       |
|                                                                                                    |   |                                       |
|                                                                                                    |   |                                       |
|                                                                                                    |   |                                       |
|                                                                                                    |   |                                       |
|                                                                                                    |   |                                       |
|                                                                                                    |   |                                       |
|                                                                                                    |   |                                       |
|                                                                                                    |   |                                       |
|                                                                                                    |   |                                       |
|                                                                                                    |   |                                       |
|                                                                                                    |   |                                       |
|                                                                                                    |   |                                       |
|                                                                                                    |   |                                       |
|                                                                                                    |   |                                       |
|                                                                                                    |   |                                       |
|                                                                                                    |   |                                       |
|                                                                                                    |   |                                       |
|                                                                                                    |   |                                       |
|                                                                                                    |   |                                       |
|                                                                                                    |   |                                       |
|                                                                                                    |   |                                       |
|                                                                                                    |   |                                       |
|                                                                                                    |   |                                       |
|                                                                                                    |   |                                       |
|                                                                                                    |   |                                       |
|                                                                                                    |   |                                       |
|                                                                                                    |   |                                       |
|                                                                                                    |   |                                       |
|                                                                                                    |   |                                       |
|                                                                                                    |   |                                       |
|                                                                                                    |   |                                       |
|                                                                                                    |   |                                       |
|                                                                                                    |   |                                       |
|                                                                                                    |   |                                       |
|                                                                                                    |   |                                       |
|                                                                                                    |   | v                                     |

Het verschilt per mail client maar roundcube, thunderbird en 10minutesmail.net werken zeer goed met dit.

Dit is een interessante lek want nu kan ik via jullie mailadres spam sturen. Hier zou ik even een kijkje naar nemen.

### 4. lage prioriteit.

#### 4.1. Geen rate limiting op contact en klachtenformulier.

Tijdens mijn onderzoeken op 4 September kwam ik er achter dat in het contact formulier (https://www.huursector.nl/contact-vragen) en het klachtenformulier (

https://www.huursector.nl/klacht ) dat er geen rate limiting zit op het versturen van het bericht.

Hierdoor kun je het bericht over en over sturen waardoor je makkelijk 180 mails kan ontvangen binnen 2 minuten.

Een mogelijke patch is om een recaptcha te implementeren op de klachtenformulier en contact formulier.

| Bestand Begerken Beejd Geschiedenis Bladwijzers Egtra Help | Slick Learning II. X 🔲 Contact Hummarter                                                     | nd 🗴 🗐 10 Minute Mail - Tildelijk, x 👘                                                                      |                                                                                                    |                         |
|------------------------------------------------------------|----------------------------------------------------------------------------------------------|----------------------------------------------------------------------------------------------------|----------------------------------------------------------------------------------------------------|-------------------------|
| (← → ≯ C ☆ (0) ▲ https://www.huursector.nl/contact-vragen  | Conact Providence                                                                            | A A A A A A A A A A A A A A A A A A A                                                                       |                                                                                                    | <br>¥ IN CO & 📲 📲 🖉 S 🗉 |
|                                                            |                                                                                              | Huurwoningen Huursector.nl 🗸 Woning                                                                         | verhuren Registreren Inloggen                                                                                            |                         |
|                                                            | Home Ocontact                                                                                |                                                                                                    |                                                                                                    |                         |
|                                                            |                                                                                              | Contact                                                                                                    |                                                                                                    |                         |
|                                                            | Heb je een vraag over het gebruik van Huurs                                                  | sector.nl? Lees dan eerst onze Veelgestelde Vragen. Staat je<br>laten weten? We horen het graag!            | vraag er niet tussen of wil je ons iets                                                                                  |                         |
|                                                            | Vul ondersta                                                                                 | and formulier in en we nemen zo snel mogelijk contact met                                                   | ie op.                                                                                                    |                         |
|                                                            |                                                                                              |                                                                                                    | Huursector.nl<br>Huursector.nl<br>PC Internet Ltd.<br>Postadres:<br>Boulevard Saint-Hilchel 47<br>1040 Brussel<br>Badvia |                         |
| 4                                                          |                                                                                              |                                                                                                    |                                                                                                    |                         |
|                                                            | Voormaam                                                                                     | Achternaam                                                                                                  |                                                                                                    |                         |
|                                                            | Onderwerp                                                                                    | E-mailadres                                                                                                 |                                                                                                    |                         |
|                                                            | je bericht                                                                                   |                                                                                                    |                                                                                                    |                         |
|                                                            |                                                                                              |                                                                                                    |                                                                                                    |                         |
|                                                            |                                                                                              | Ve                                                                                                    | rstuur                                                                                                    |                         |
|                                                            | Huursector.nl is een dienst van PC Internet Ll<br>Hoofdkantoor: LOR1029, 2018, Unit No. 5.09 | td.   Company no. LL15246 Labuan, Maleisié.<br>(Office) Level 5, Labuan Times Square, Maleisisch federaal I | territorium Labuan, 87000 Maleisië.                                                                                      |                         |
|                                                            |                                                                                              |                                                                                                    |                                                                                                    |                         |

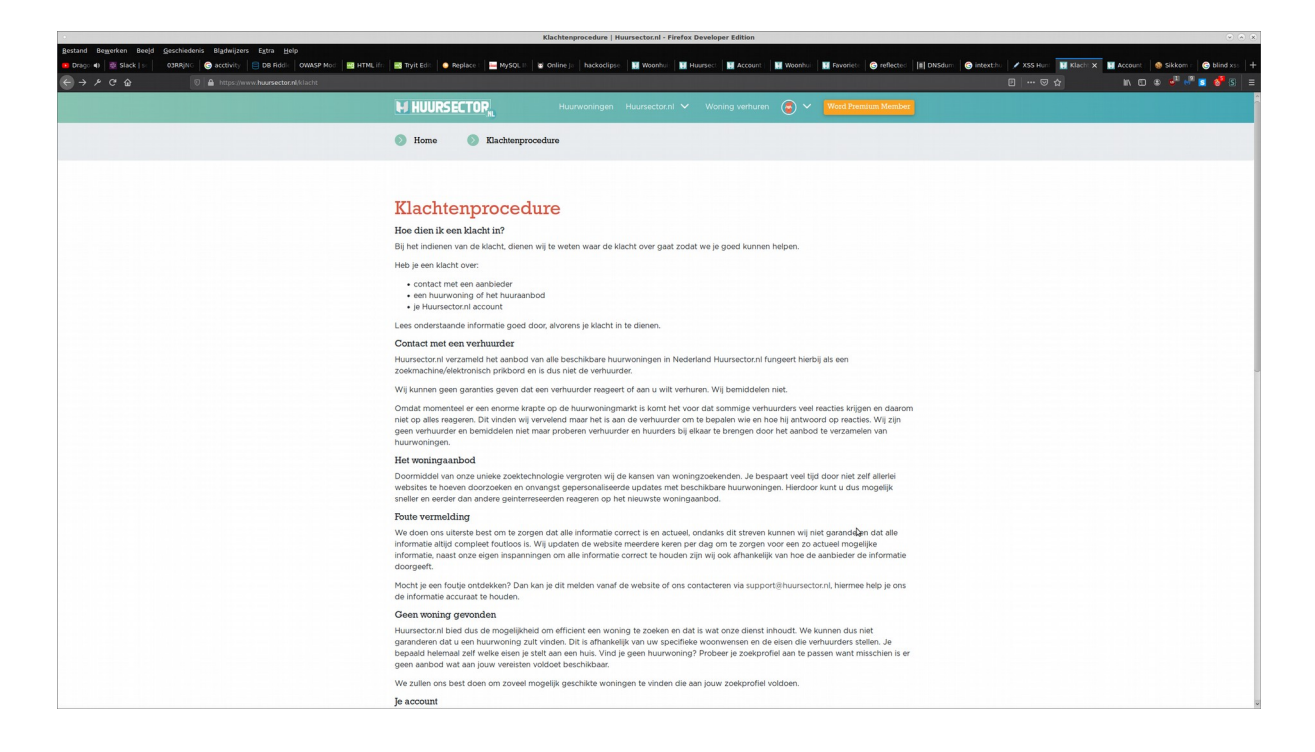